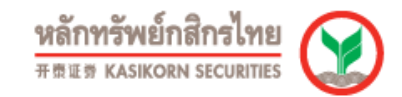

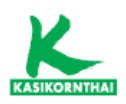

# คู่มือการใช้งาน

# SETSMART

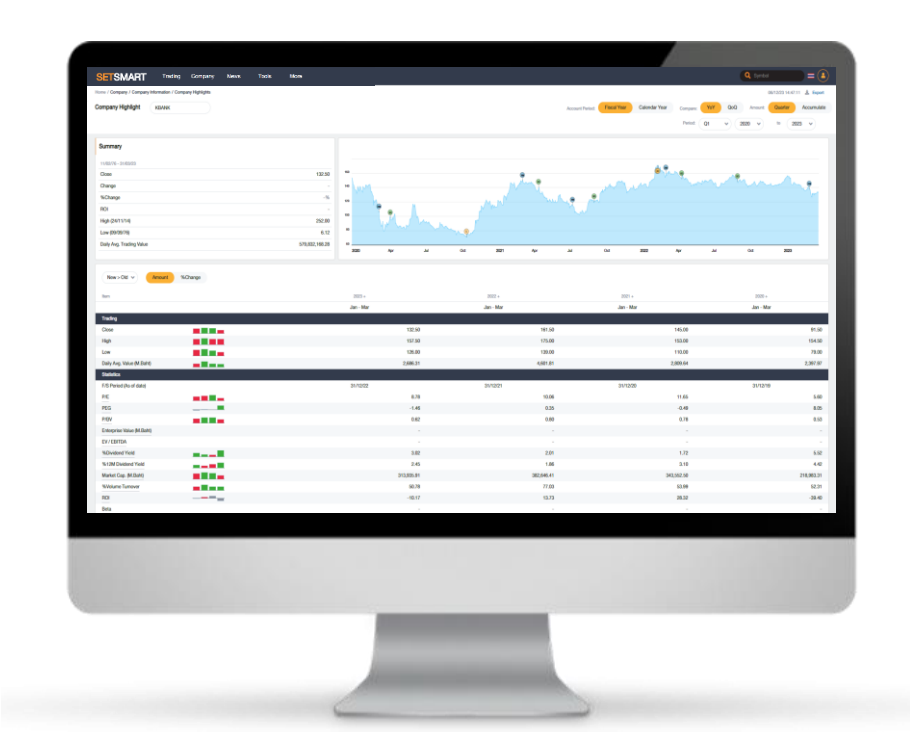

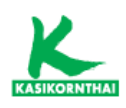

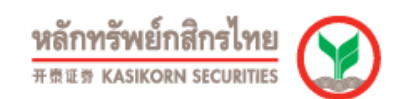

# สารบัญ

# ข้อมูลซื้อขาย (Trading)

| ข้อมูลในอดีต                    | 1  |
|---------------------------------|----|
| สถิติภาพรวมตลาด                 | 1  |
| ข้อมูลดัชนีย้อนหลัง             | 1  |
| ข้อมูลเปรียบเทียบหมวดอุตสาหกรรม | 2  |
| ข้อมูลซื้อขายหลักทรัพย์ย้อนหลัง | 2  |
| ข้อมูลเปรียบเทียบรายหลักทรัพย์  | 3  |
| การจัดอันดับ                    | 3  |
| การซื้อขายแยกตามกลุ่มผู้ลงทุน   | 4  |
| ข้อมูลธุรกรรมขายชอร์ต           | 4  |
| เอ็นวีดีอาร์ (NVDR)             | 5  |
| สถิติการลงทุนในเอ็นวีดีอาร์     | 5  |
| ข้อมูลการซื้อขายเอ็นวีดีอาร์    | 5  |
| ผู้ถือเอ็นดีวีอาร์ 10 รายแรก    | 6  |
| ข้อมูลบริษัทสมาชิก              | 6  |
| ้ ประวัติบริษัทสมาชิก           | 6  |
| ข้อมูลการซื้อขาย                | 7  |
| การจัดอันดับ                    | 7  |
| ข้อมูลบริษัท (Company)          |    |
| ข้อมูลบริษัทจดทะเบียน           | 8  |
| สรุปข้อสนเทศบริษัทจดทะเบียน     | 8  |
| ประวัติบริษัท                   | 9  |
| ข้อมูล Highlight ของบริษัท      | 9  |
| งบการเงิน                       | 10 |
| ผู้ถือหุ้น 10 รายแรก            | 10 |
| คณะกรรมการ / ผู้บริหาร          | 11 |
| การลงทุน                        | 11 |
| ข้อจำกัดหุ้นต่างด้าว            | 12 |
| การขึ้นเครื่องหมาย              | 12 |

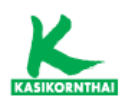

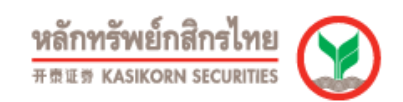

| Corporate Action                                        | 13 |
|---------------------------------------------------------|----|
| สิทธิประโยชน์                                           | 13 |
| การเปลี่ยนแปลงทุน                                       | 13 |
| การซื้อหุ้นคืน                                          | 14 |
| ข้อมูลการให้สิทธิซื้อหุ้น                               | 14 |
| ข้อมูล ESG                                              | 15 |
| ข้อมูล CG Report                                        | 15 |
| เหตุการณ์                                               | 15 |
| ปฏิทินหลักทรัพย์                                        | 15 |
| หุ้นเข้าใหม่/ที่หมดอายุ–ถูกเพิกถอน                      | 16 |
| การเปลี่ยนแปลงพาร์                                      | 16 |
| การเปลี่ยนแปลงชื่อ/ตลาด/หมวดอุตสาหกรรม                  | 17 |
| การเพิ่ม-ลดทุน                                          | 17 |
| ข้อมูลการให้สิทธิชื่อหุ้น                               |    |
| การซอหุนคน                                              |    |
| การขนเครองหมาย                                          |    |
| ขอมูลอนๆ                                                | 19 |
| ตารางเบรยบเทยบหลกทรพย                                   | 20 |
| ออมูลเปล เคญแลดงสารอนุพนธ                               | 20 |
|                                                         |    |
| ขาวในอดต                                                | 20 |
| Market Alerts                                           | 21 |
| หลักทรัพย์ทีเข้าข่ายมาตรการกำกับการซือขาย               | 21 |
| หลักทรัพย์ภายใต้เครื่องหมาย C (Caution)                 | 22 |
| สรุปหลักทรัพย์ตามมาตรการกำกับการซื้อขาย / เครื่องหมาย C |    |
| / ซื้อขายชั่วคราว                                       | 22 |
| เครื่องมือ (TOOLS)                                      |    |
| ค้นหาหลักทรัพย์                                         | 23 |
| DCA Simulation                                          | 23 |
| บันทึกหลักทรัพย์                                        | 24 |
| อื่นๆ (OTHERS)                                          |    |
| คำศัพท์                                                 | 24 |
| ดาวน์โหลด                                               | 24 |

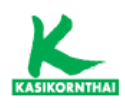

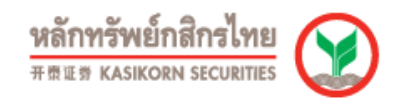

# ข้อมูลซื้อขาย (Trading)

• ข้อมูลในอดีต

#### - สถิติภาพรวมตลาด

แสดงสถิติภาพรวมของตลาดหลักทรัพย์ย้อนหลัง แยกตาม SET, MAI โดยสามารถดู ข้อมูลเป็นรายปีได้

| สถิติภาพรวมตลาด              |                                       |          |          |          | Favourite Stock Favourite t | auny 🛛 🖀 🗄 |
|------------------------------|---------------------------------------|----------|----------|----------|-----------------------------|------------|
| ตอาด:<br>ช่วงเวลา            | ® SET ○ mai<br>2562 √ ña 2366 √<br>00 |          |          |          |                             |            |
| (ขักมูล ณ วันที่ 04/12/2566) |                                       | 2562     | 2563     | 2564     | 2565                        | 2566       |
| ข้อมูลตลาด SET               |                                       |          |          |          |                             |            |
| SET Index                    |                                       |          |          |          |                             |            |
| - <b>D</b> e                 |                                       | 1,579.84 | 1,449.35 | 1,657.62 | 1,668.66                    | 1,383.     |
| - สูงสุด                     |                                       | 1,740.91 | 1,600.48 | 1,657.62 | 1,713.20                    | 1,691.     |
| - ต่าสุด                     |                                       | 1,548.65 | 1,024.46 | 1,466.98 | 1,533.37                    | 1,371.     |
| SET50 Index                  |                                       |          |          |          |                             |            |
| - Se                         |                                       | 1,068.50 | 910.45   | 990.75   | 1,005.24                    | 855.       |
| - สูงสุด                     |                                       | 1,159.79 | 1,081.22 | 1,000.64 | 1,035.94                    | 1,017.     |
| - ล่าสุด                     |                                       | 1,041.49 | 680.07   | 908.50   | 937.22                      | 846.       |
| SET100 Index                 |                                       |          |          |          |                             |            |
| - <b>D</b> e                 |                                       | 2,342.21 | 2,037.03 | 2,265.16 | 2,257.94                    | 1,896.     |
| - สูงสุด                     |                                       | 2,564.91 | 2,368.91 | 2,271.81 | 2,345.23                    | 2,286.     |
| - ต่ำสุด                     |                                       | 2,286.56 | 1,484.85 | 2,060.65 | 2,110.10                    | 1,877.     |
| sSET Index                   |                                       |          |          |          |                             |            |
| - De                         |                                       | 679.07   | 692.79   | 1,130.71 | 1,065.03                    | 851.       |
| - สังสัต                     |                                       | 828.55   | 722.65   | 1,130.71 | 1,183.84                    | 1,126.     |
| - ต่าสุด                     |                                       | 668.73   | 406.30   | 703.79   | 991.55                      | 830.       |
| SETCLMV Index                |                                       |          |          |          |                             |            |
| - De                         |                                       | 977.61   | 929.09   | 1,030.11 | 1,010.73                    | 848.       |
| - สูงสุด                     |                                       | 1,116.10 | 991.87   | 1,075.02 | 1,042.89                    | 1,028.     |
| - ต่ำสุด                     |                                       | 939.53   | 600.54   | 945.35   | 941.46                      | 826.       |
| SETHD Index                  |                                       |          |          |          |                             |            |
| - DA                         |                                       | 1,152.65 | 1,017.69 | 1,169.55 | 1,200.02                    | 1,098.     |
| - สูงสุด                     |                                       | 1,271.10 | 1,177.75 | 1,169.55 | 1,232.57                    | 1,219.     |
| - ต่ำสุด                     |                                       | 1,107.36 | 676.18   | 1,026.61 | 1,117.19                    | 1,084.     |

#### - ข้อมูลดัชนีย้อนหลัง

แสดงข้อมูลการซื้อขายและข้อมูลสถิติย้อนหลังของ ดัชนี SET Index Series, ตามหมวดอุสาหกรรม หรือ MAI รวมทั้ง แสดงในรูปแบบของกราฟ และ ข้อมูล Highlight ของหมวดอุตสาหกรรม

| ข้อมูลดัชนี                                  | ย้อนหลัง                                              | I                                                   |                                            |                |          |            |       |                            |                     |                     |              |                 | •                     | Favourite Stock Favourite Query 🔣 | # = |
|----------------------------------------------|-------------------------------------------------------|-----------------------------------------------------|--------------------------------------------|----------------|----------|------------|-------|----------------------------|---------------------|---------------------|--------------|-----------------|-----------------------|-----------------------------------|-----|
| หมวดอุดสาหก•<br>แสดงผล :<br>ช่วงเวลา :       | รรม : SET<br>ช่อมูด<br>ส่อมูด<br>กราพ<br>ช่อมูด<br>Go | งการชื่อขาย & :<br>เการชื่อขาย & :<br>Highlight ของ | ข้อมูดสถิติ<br>ข้อมูดสถิติ<br>รหมวดอุดสำหก | ><br>><br>551  | ≣∎♥ ถึง  | 06/12/2566 | 5]    | ¥                          |                     |                     |              |                 |                       |                                   |     |
| nanyi   siaya Hi                             | ghlight wasna                                         | 12888811101553                                      | L C                                        |                |          |            |       |                            |                     |                     |              |                 |                       |                                   |     |
|                                              | สรุป                                                  |                                                     | ดับเ                                       | i              |          | วันที่     |       |                            |                     | สรุป                |              | รายการ          | ปริมาณ<br>(*000 หุ้น) | มูลค่า<br>(ล้าบบาท)               |     |
| สูงอ                                         | รุด (ดัชนีปิด)                                        |                                                     |                                            | 1,423.61       | 21       | /11/2566   |       |                            |                     | 25 วัน              |              | 12,291,130      | 297,681,94            | 1.25 1,091,596.22                 |     |
| ต่าง                                         | รุด (ดัชนีปิด)                                        |                                                     |                                            | 1,379.96       | 01       | /11/2566   |       |                            |                     | เฉลี่ย              |              | 491,645         | 11,907,27             | 7.65 43,663.85                    |     |
|                                              |                                                       |                                                     |                                            |                |          |            |       |                            |                     | র্ওর্ন              |              | 601,210         | 18,912,46             | 2.78 76,195.23                    |     |
|                                              |                                                       |                                                     |                                            |                |          |            |       |                            |                     | (วันที่)            |              | (15/11/2566)    | (30/11/2              | 566) (30/11/2566)                 |     |
|                                              |                                                       |                                                     |                                            |                |          |            |       |                            |                     | ด่าสุด              |              | 416,510         | 9,974,68              | .0.55 32,807.18                   |     |
|                                              |                                                       |                                                     |                                            |                |          |            |       |                            |                     | (วันที่)            |              | (01/12/2566)    | (20/11/2              | 566) (24/11/2566)                 |     |
| ข้อมูลการซื้อขาย<br><u>Set to default</u> (ค | : Price Index<br>ลึกลูกศรที่ปี่อค                     | อสัมน์เพื่อเรียงเ                                   | ลำดับข้อมูล หรื                            | ้อเพิ่มลดคอลัม | ní)      |            |       |                            |                     |                     |              |                 |                       |                                   |     |
|                                              |                                                       |                                                     |                                            |                | Trading  |            |       |                            |                     |                     | Statistics   |                 |                       |                                   |     |
| Date                                         | Prior                                                 | Open                                                | High                                       | Low            | Close    | Chg.       | %C    | Total Volume<br>('000 Shar | Total V<br>(M.Baht) | Market<br>Cap.(M.Ba | P/E^<br>(Tim | Divid<br>Yield( |                       |                                   |     |
| 06/12/2566                                   | 1,383.54                                              | 1,383.14                                            | 1,393.46                                   | 1,379.62       | 1,389.55 | 6.01       | 0.43  | 11,983,546.50              | 38,636.74           | 17,082,576.38       | 18.07        | 3.39            |                       |                                   |     |
| 04/12/2566                                   | 1,380.31                                              | 1,376.72                                            | 1,389.49                                   | 1,374.60       | 1,383.54 | 3.23       | 0.23  | 10,880,071.72              | 35,529.78           | 17,008,620.80       | 17.99        | 3.41            |                       |                                   |     |
| 01/12/2566                                   | 1,380.18                                              | 1,382.25                                            | 1,384.13                                   | 1,374.06       | 1,380.31 | 0.13       | 0.01  | 12,837,537.20              | 37,626.77           | 16,969,610.64       | 17.94        | 3.41            |                       |                                   |     |
| 30/11/2566                                   | 1,387.69                                              | 1,389.25                                            | 1,390.04                                   | 1,371.74       | 1,380.18 | -7.51      | -0.54 | 18,912,462.78              | 76,195.23           | 16,968,135.96       | 17.93        | 3.41            |                       |                                   |     |
| 29/11/2566                                   | 1,401.42                                              | 1,404.89                                            | 1,405.35                                   | 1,386.98       | 1,387.69 | -13.73     | -0.98 | 13,501,102.65              | 51,511.88           | 17,060,593.47       | 18.07        | 3.36            |                       |                                   |     |
| 28/11/2566                                   | 1,393.42                                              | 1,398.57                                            | 1,406.08                                   | 1,394.04       | 1,401.42 | 8.00       | 0.57  | 10,979,638.47              | 37,080.75           | 17,229,576.31       | 18.25        | 3.33            |                       |                                   |     |
| 27/11/2566                                   | 1,397.43                                              | 1,393.02                                            | 1,397.88                                   | 1,385.33       | 1,393.42 | -4.01      | -0.29 | 10,237,735.92              | 36,306.20           | 17,131,245.73       | 18.14        | 3.35            |                       |                                   |     |
| 24/11/2566                                   | 1,406.61                                              | 1,407.39                                            | 1,410.83                                   | 1,395.83       | 1,397.43 | -9.18      | -0.65 | 10,344,671.54              | 32,807.18           | 17,180,847.84       | 18.19        | 3.34            |                       |                                   |     |
| 22/11/2566                                   | 1 /1/ 15                                              | 1 /1/ 03                                            | 1 415 02                                   | 1 400 48       | 1 406 61 | -7.54      | -0.52 | 13 /71 061 57              | 40 419 03           | 17 298 464 15       | 18 31        | 3 3 2           |                       |                                   |     |

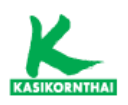

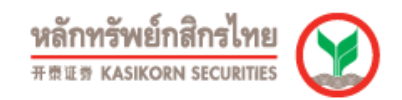

#### - ข้อมูลเปรียบเทียบหมวดอุตสาหกรรม

แสดงข้อมูลเปรียบเทียบของแต่ละกลุ่มอุตสาหกรรมต่างๆภายในช่วงเวลาที่กำหนด เช่น การเปลี่ยนแปลงของดัชนี ปริมาณและมูลค่าการซื้อขาย ข้อมูลทางสถิติ งบการเงิน และ อัตราส่วนทางการเงิน

| ข้อมูล                      | เปรียบเทียบหมวดอุต | สาหกรรม                                                                                       |                        |                     |            |           |       |               |        |               |        | Favourite Stock | Favourit | e Query    | ð III  |
|-----------------------------|--------------------|-----------------------------------------------------------------------------------------------|------------------------|---------------------|------------|-----------|-------|---------------|--------|---------------|--------|-----------------|----------|------------|--------|
| ประเภท<br>แสดงตา<br>ช่วงเวล | :<br>נו<br>נו      | ข้อมูลการชื่อขาย<br>ข้อมูลการชื่อขาย<br>ข้อมูลสถิติ<br>งบการเงิน<br>อัตราส่วนทางการเงิน<br>Go | ¥<br>1 1007 x27 x 5566 | <u>ЧТР</u><br>бъ (  | 06/12/2566 |           |       |               |        |               |        |                 |          |            |        |
|                             |                    |                                                                                               |                        | ดัชนึ               |            |           |       | ปรีมาณรวม     |        | ปรีมาณ/วัน    |        | มูลค่ารวม       |          | มูลค่า/วัน | 4      |
| สำคับ                       |                    | สูงสุด <sup>1</sup>                                                                           | วันที่                 | ต่าสุด <sup>1</sup> | วันที่     |           |       | '000 นุ้น     |        | '000 หุ้น     |        |                 |          |            | %      |
|                             |                    | 1,389.55                                                                                      | 06/12/2566             | 1,389.55            | 06/12/2566 | 1,389.55  | 0.43  | 11,983,546.50 | 100.00 | 11,983,546.50 | 100.00 | 38,636.74       | 100.00   | 38,636.74  | 100.00 |
| 1                           | AGRO               | 382.89                                                                                        | 06/12/2566             | 382.89              | 06/12/2566 | 382.89    | 1.14  | 197,687.10    | 1.65   | 197,687.10    | 1.65   | 2,161.75        | 5.60     | 2,161.75   | 5.60   |
|                             | AGRI               | 175.88                                                                                        | 06/12/2566             | 175.88              | 06/12/2566 | 175.88    | 1.06  | 36,011.10     | 0.30   | 36,011.10     | 0.30   | 86.32           | 0.22     | 86.32      | 0.22   |
|                             | FOOD               | 10,983.38                                                                                     | 06/12/2566             | 10,983.38           | 06/12/2566 | 10,983.38 | 1.15  | 161,676.00    | 1.35   | 161,676.00    | 1.35   | 2,075.43        | 5.37     | 2,075.43   | 5.37   |
| 2                           | CONSUMP            | 53.76                                                                                         | 06/12/2566             | 53.76               | 06/12/2566 | 53.76     | 0.50  | 46,179.10     | 0.39   | 46,179.10     | 0.39   | 122.06          | 0.32     | 122.06     | 0.32   |
|                             | FASHION            | 629.38                                                                                        | 06/12/2566             | 629.38              | 06/12/2566 | 629.38    | 0.35  | 4,036.30      | 0.03   | 4,036.30      | 0.03   | 55.10           | 0.14     | 55.10      | 0.14   |
|                             | HOME               | 19.72                                                                                         | 06/12/2566             | 19.72               | 06/12/2566 | 19.72     | 0.20  | 32,261.30     | 0.27   | 32,261.30     | 0.27   | 12.31           | 0.03     | 12.31      | 0.03   |
|                             | PERSON             | 84.55                                                                                         | 06/12/2566             | 84.55               | 06/12/2566 | 84.55     | 0.77  | 9,881.50      | 0.08   | 9,881.50      | 0.08   | 54.65           | 0.14     | 54.65      | 0.14   |
| 3                           | FINCIAL            | 137.56                                                                                        | 06/12/2566             | 137.56              | 06/12/2566 | 137.56    | 0.14  | 588,188.20    | 4.91   | 588,188.20    | 4.91   | 6,405.88        | 16.58    | 6,405.88   | 16.58  |
|                             | BANK               | 368.79                                                                                        | 06/12/2566             | 368.79              | 06/12/2566 | 368.79    | -0.23 | 274,603.10    | 2.29   | 274,603.10    | 2.29   | 4,401.24        | 11.39    | 4,401.24   | 11.39  |
|                             | EIN                | 3,382.16                                                                                      | 06/12/2566             | 3,382.16            | 06/12/2566 | 3,382.16  | 0.91  | 305,783.40    | 2.55   | 305,783.40    | 2.55   | 1,912.66        | 4.95     | 1,912.66   | 4.95   |
|                             | INSUR              | 8,971.61                                                                                      | 06/12/2566             | 8,971.61            | 06/12/2566 | 8,971.61  | 0.77  | 7,801.70      | 0.07   | 7,801.70      | 0.07   | 91.98           | 0.24     | 91.98      | 0.24   |
| 4                           | INDUS              | 82.59                                                                                         | 06/12/2566             | 82.59               | 06/12/2566 | 82.59     | 0.84  | 89,006.80     | 0.74   | 89,006.80     | 0.74   | 1,248.87        | 3.23     | 1,248.87   | 3.23   |
|                             | AUTO               | 449.86                                                                                        | 06/12/2566             | 449.86              | 06/12/2566 | 449.86    | 1.26  | 17,744.30     | 0.15   | 17,744.30     | 0.15   | 120.85          | 0.31     | 120.85     | 0.31   |
|                             | IMM                | 20.03                                                                                         | 06/12/2566             | 20.03               | 06/12/2566 | 20.03     | 1.06  | 21,501.30     | 0.18   | 21,501.30     | 0.18   | 81.76           | 0.21     | 81.76      | 0.21   |
|                             | PAPER              | 3,150.71                                                                                      | 06/12/2566             | 3,150.71            | 06/12/2566 | 3,150.71  | 0.90  | 137.20        | 0.00   | 137.20        | 0.00   | 1.53            | 0.00     | 1.53       | 0.00   |
|                             | PETRO              | 737.88                                                                                        | 06/12/2566             | 737.88              | 06/12/2566 | 737.88    | 1.39  | 24,778.60     | 0.21   | 24,778.60     | 0.21   | 750.24          | 1.94     | 750.24     | 1.94   |
|                             | PKG                | 3,802.31                                                                                      | 06/12/2566             | 3,802.31            | 06/12/2566 | 3,802.31  | -0.04 | 15,808.50     | 0.13   | 15,808.50     | 0.13   | 282.08          | 0.73     | 282.08     | 0.73   |
|                             | STEEL              | 26.83                                                                                         | 06/12/2566             | 26.83               | 06/12/2566 | 26.83     | -     | 9,036.90      | 0.08   | 9,036.90      | 0.08   | 12.40           | 0.03     | 12.40      | 0.03   |
| 5                           | PROPCON            | 96.01                                                                                         | 06/12/2566             | 96.01               | 06/12/2566 | 96.01     | -     | 551,454.61    | 4.60   | 551,454.61    | 4.60   | 2,451.64        | 6.35     | 2,451.64   | 6.35   |
|                             | CONMAT             | 7,537.19                                                                                      | 06/12/2566             | 7,537.19            | 06/12/2566 | 7,537.19  | -0.64 | 46,006.30     | 0.38   | 46,006.30     | 0.38   | 525.67          | 1.36     | 525.67     | 1.36   |
|                             | PROP               | 227.46                                                                                        | 06/12/2566             | 227.46              | 06/12/2566 | 227.46    | 0.40  | 437,140.91    | 3.65   | 437,140.91    | 3.65   | 1,660.38        | 4.30     | 1,660.38   | 4.30   |
|                             | PF&REIT            | 125.65                                                                                        | 06/12/2566             | 125.65              | 06/12/2566 | 125.65    | -0.38 | 20,949.00     | 0.17   | 20,949.00     | 0.17   | 180.03          | 0.47     | 180.03     | 0.47   |

#### - ข้อมูลซื้อขายหลักทรัพย์ย้อนหลัง

แสดงสรุปข้อมูลซื้อขายรายหลักทรัพย์ย้อนหลัง โดยสามารถเลือกตามช่วงเวลาที่ ต้องการ (รายวัน, รายเดือน, รายไตรมาส หรือ รายปี) ทั้งนี้สามารถดูข้อมูล Trade Report หรือ Odd Lot ได้เช่นกัน

| เน้าหลัก / ข้อมูลซื้อขาย / ข้อมูลในอดีต / ข้อมูลซื้อขา | เยหลักทรัพย์ย้อนหลัง |              |                     |               |            |               |            |              |               | 06/12/66 15:41:46 | *      |
|--------------------------------------------------------|----------------------|--------------|---------------------|---------------|------------|---------------|------------|--------------|---------------|-------------------|--------|
| อมูลซื้องายรายหลักทรัพย์ย้อนหลัง                       | KBANK                |              |                     |               | เลือกเ     | ไร้บราคา: ใช่ | ไม่ใช่     | ประเภทการซื้ | องาย: ทั้งหมด | Trade Repor       | t & Od |
|                                                        |                      | ຮ່ວງ :       | รายวัน 👻            | 06/11/2023    | - 04/12/2  | 2023 💼        | 1D 5D      | <u>1M</u> 3I | M 6M 1Y       | 3Y 5Y             | 10Y    |
| สรุป                                                   |                      |              | เปรียบเทียบหลักทรัง | vtí 🗸         | หลักกรัพย์ | หลักทรัพย์    | หลักกรัพย์ | หลักกรัพ     | ย์ หลักทรัพย์ |                   |        |
|                                                        | 21 วัน               | ເฉลี่ยต่อวัน |                     |               |            |               |            |              |               |                   |        |
| สูงสุด (06/11/66)                                      | 134.00               | -            |                     |               |            |               |            |              |               |                   |        |
| ต่ำสุด (30/11/66)                                      | 127.50               | -            | l 🎽                 |               |            | <u> </u>      |            |              |               |                   |        |
| ราคาเฉลี่ย                                             | 131.50               | -            | 132                 |               |            |               |            |              |               |                   |        |
| จำนวนรายการ                                            | 68,036               | 3,240        |                     |               |            |               |            |              |               |                   |        |
| ปริมาณซื้อvายแบบ Trade Report (พันหุ้น)                | 5,564.20             | 264.96       | 130                 |               |            |               |            |              |               |                   |        |
| มูลค่าซื้องายแบบ Trade Report (ล้านบาท)                | 734.60               | 34.98        | 128                 |               |            |               |            |              |               | C                 |        |
| ปริมาณซื้องาย (พันหุ้น)                                | 169,519.14           | 8,072.34     | Nov 06              | Nov 09 Nov 12 | 2 Nov 15   | Nov 18        | Nov 21     | Nov 24       | Nov 27        | Nov 30 Dec        |        |
| มูลค่าซื้องาย (ล้านบาท)                                | 22,295.16            | 1,061.67     | Volume              |               |            |               |            |              |               |                   |        |
| มูลค่าซื้องาย NVDR สุทธิ (ล้านบาท)                     | 1,344.00             | 64.00        | 20,000 k.           |               |            |               |            |              |               |                   |        |
|                                                        |                      |              | 10,000 k.           |               |            |               |            | _            |               |                   | _      |
|                                                        |                      |              | Value               |               |            |               |            |              |               |                   |        |
|                                                        |                      |              | 3,000 M.            |               |            |               |            |              |               |                   |        |
|                                                        |                      |              | 2,000 M.            |               | _          |               | _          |              |               |                   |        |
|                                                        |                      |              | 1,000 M.            |               |            |               |            | _            |               |                   |        |

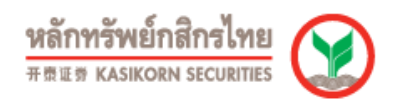

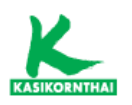

#### - ข้อมูลเปรียบเทียบรายหลักทรัพย์

สามารถเปรียบเทียบหุ้นหลายตัวในหน้าเดียว โดยข้อมูลที่สามารถเปรียบเทียบ ได้แก่ ข้อมูลซื้อขาย & ข้อมูลสถิติ, ข้อมูลงบการเงิน & อัตราส่วนทางการเงิน และ ข้อมูล Outstanding

| ระบทพของการเปลี่ยมเทียม :<br>สดงราคาดาม :<br>วงเวลา :           |                                                          | ข้อมูลการชื่อข<br>ข้อมูลงากรร้อม<br>ข้อมูลงบการเงิน<br>ข้อมูล Outstan<br>6.<br><u>10 SD 1M</u><br>รายวัน | าย & ข้อมูลสภั<br>พ. & ข้อมูลภัย<br>พ. & อัคราส่วนข<br>ding<br><u>3M 6M 11</u> | เล้ ♥<br>สามการเงิน<br>Q      | Adjusted        | 2. HANA                |                       |                            |                         |                     |              |                     |                 |                |                                                                    |
|-----------------------------------------------------------------|----------------------------------------------------------|----------------------------------------------------------------------------------------------------|--------------------------------------------------------------------------------|-------------------------------|-----------------|------------------------|-----------------------|----------------------------|-------------------------|---------------------|--------------|---------------------|-----------------|----------------|--------------------------------------------------------------------|
| רפכוער :                                                        |                                                          | <u>1D 5D 1M</u><br>รายวัน                                                                                | 3M 6M 11                                                                       |                               |                 | 7.                     | a l                   | 3                          | 3. KCE                  | 2                   |              | 4. <u>SVI</u><br>9. |                 |                | 5.                                                                 |
|                                                                 |                                                          | Go                                                                                                    | ♥ 06/1                                                                         | Y YTD<br>2/2566               |                 | ñə 06/12/2566          |                       |                            |                         |                     |              |                     |                 |                |                                                                    |
| เขเพตุ: ไม่รว<br>ราคา<br><u>to default</u> (คลิกลุกศรที่ชื่อคอเ | เมหลักทรัพย์สาง<br>เของหลักทรัพย์<br>ดับน์เพื่อเรียงล่าง | ประเทศในการเป<br>Jระเภท NVDR ป<br>โบซ่อมูด หรือเพื่อ                                                     | ເອີຍນເທີຍນ<br>ປີນรາคາເລີຍວກັ<br>ນສຸດຄຸລຸລັນນີ)                                 | ับราคา <mark>ชื่</mark> อขายห | ລັກທຈັຫນໍດ່ວຍວັ | อีการซื้อขายแบบ Aut    | to Matching           |                            |                         |                     |              |                     |                 | พมายเล         | หลุ : ปริมาณ มูลค่า และราคาเฉลี่ย คืดรวม O<br>ราคาอัยคิดคาม Auto-M |
|                                                                 |                                                          |                                                                                                    |                                                                                |                               | Tradin          | 9                      |                       |                            |                         |                     |              | Statistics          |                 |                |                                                                    |
| Symbol Prior                                                    | Open                                                     | High                                                                                                    | Low                                                                            | Close                         | %Chg.           | AOM Volu<br>('000 Shar | AOM Value<br>(M.Baht) | Total Volume<br>('000 Shar | Total Value<br>(M.Baht) | Market<br>Cap.(M.Ba | P/E*<br>(Tim | PEG<br>(Tim         | Divid<br>Yield( | 12M T<br>Divid |                                                                    |
| LTA 76.50                                                       | 78.00                                                    | 79.75                                                                                                    | 77.00                                                                          | 78.25                         | 2.29            | 10,398.80              | 815.11                | 10,401.88                  | 815.35                  | 976,076.11          | 54.52        | 1.55                | 0.51            | 0.51           |                                                                    |
| MA 45.50                                                        | 46.00                                                    | 46.75                                                                                                    | 45.50                                                                          | 45.50                         | -               | 10,511.20              | 482.98                | 10,512.00                  | 483.02                  | 40,284.18           | 14.86        | 0.08                | 2.00            | 2.10           |                                                                    |
| E 54.50                                                         | 55.25                                                    | 56.00                                                                                                    | 54.75                                                                          | 54.75                         | 0.46            | 4,370.80               | 241.36                | 4,371.53                   | 241.40                  | 64,719.35           | 37.16        | N/A                 | 2.92            | 2.19           |                                                                    |
| g 6.95                                                          | 7.00                                                     | 7.10                                                                                                    | 7.00                                                                           | 7.05                          | 1.44            | 778.70                 | 5.48                  | 778.71                     | 5.48                    | 15,180.13           | 12.72        | N/A                 | 3.69            | 3.69           |                                                                    |
| (4) หน้า 1 จาก *                                                | $  \geq    $                                             |                                                                                                    |                                                                                |                               |                 |                        |                       |                            |                         |                     |              |                     |                 |                |                                                                    |

#### - การจัดอันดับ

แสดงการจัดลำดับหุ้นตาม %การเปลี่ยนแปลง, ปริมาณซื้อขาย(หุ้น), มูลค่าการซื้อขาย (บาท), อัตราหมุนเวียนปริมาณการซื้อขาย(%), มูลค่าหลักทรัพย์ตามราคาตลาด(ล้าน บาท), อัตราส่วนราคาปิดต่อกำไรต่อหุ้น, อัตราส่วนราคาตลาดต่อมูลค่าหุ้นทางบัญชี และ อัตราเงินปันผลตอบแทน (%) ในช่วงเวลาที่กำหนด

| กา         | รจัดอันดับ                     |                 |             |                            |                           |                             |           |            |              |        |           |             |      |       |
|------------|--------------------------------|-----------------|-------------|----------------------------|---------------------------|-----------------------------|-----------|------------|--------------|--------|-----------|-------------|------|-------|
|            | ano :                          |                 | ۲           | SET Om                     | ai Ostana                 | o (SET+mai)                 |           |            |              |        |           |             |      |       |
| -          |                                |                 |             | loca luilu                 |                           | (06) 24                     |           |            |              |        |           |             |      |       |
| 1          |                                |                 |             | 6 การเปลี่ยา               | uniaa                     | (70) •                      |           |            |              |        |           |             |      |       |
| 2          | วงเวลา :                       |                 | ป           | เริ่มาณ('000               | หุ้น)                     |                             |           |            |              |        |           |             |      |       |
|            |                                |                 | <b>भ</b>    | เลค่า (ลำนบ<br>โคราหมนเว็ก | าท)<br>นาธิมาณการ         | เชื้อขาย (%)                | na        | 06/12/2500 |              |        |           |             |      |       |
|            |                                |                 | ų           | ลค่าหลักหรื                | พย์ตามราคา                | ดลาด (ล้านบาท)              |           |            |              |        |           |             |      |       |
|            |                                |                 | á á         | โคราส่วนราค<br>โคราส่วนราค | าปิดต่อกำไร<br>าดตาดต่อมส | ต่อหุ้น<br>เค่าหุ้นทางบัณชี |           |            |              |        |           |             |      |       |
| <u>iet</u> | <u>to default</u> (คลิกลูกศรที | ชื่อคอสัมน์เพื่ | อเรียงลำ อี | ัดราเงินปันผ               | เลดอบแทบ (                | %)                          |           |            |              |        |           |             |      |       |
|            |                                |                 |             |                            |                           |                             | Trading   |            |              |        |           | Statis      | tics |       |
|            | Symbol                         | Prior           | High        | Low                        | Close                     | % Chan                      | AOM Volu  | AOM        | Total Volume | Total  | Market    | P/E*        | P/BV | Divid |
|            |                                | 24.60           | 24.50       | 24.00                      | 24.00                     |                             | 2 700 00  | 70.50      | 2 740 26     | 79.64  | 47.402.75 | 2.74        | 0.97 | 00.00 |
| 2          | KLL                            | 21.00           | 21.00       | 21.00                      | 21.00                     | -2./8                       | 5,709.20  | 0.10       | 615 72       | 0.01   | 7,903.75  | 3.71        | 0.07 | 20.42 |
| 2          | Danina                         | 9.45            | 9.15        | 8.00                       | 9.04                      | 5 5 20                      | 31 915 30 | 288.52     | 31 916 24    | 289.53 | 13 955 66 | 13.70       | 0.95 | 19.55 |
|            | ACE                            | 1.94            | 1 07        | 1.04                       | 1.06                      | -5.29                       | 592.90    | 1.16       | 593.06       | 1.16   | 2 345 19  | 4.99        | 0.71 | 18.81 |
| 2          | POPE                           | 5.95            | 5.95        | 5.85                       | 5.95                      | 5 0.00                      | 513.60    | 3.03       | 513.60       | 3.03   | 2,865,75  | 4.00<br>N/A | 0.57 | 17.45 |
|            | THE                            | 1 18            | 1 20        | 1 17                       | 1 17                      | .0.85                       | 17.90     | 0.02       | 17.90        | 0.02   | 1 289 41  | N/A         | 0.63 | 17.40 |
| ,          | AVUD                           | 34.75           | 34.50       | 34.00                      | 34.25                     | -1 44                       | 17.20     | 0.59       | 17.24        | 0.59   | 13 332 39 | 19.44       | 1.23 | 15.77 |
| ,          | B-WORK                         | 4 78            | 4 78        | 4 64                       | 4.64                      |                             | 554.60    | 2.60       | 554.68       | 2 60   | 1 711 23  | N/A         | 0.47 | 15.27 |
|            | MIT                            | 1.15            | 1.15        | 1.15                       | 1.15                      | 5 0.00                      | 1.00      | 0.00       | 1.04         | 0.00   | 112.13    | N/A         | 0.47 | 15.22 |
| 2          | CPNCG                          | 6.20            | 6.30        | 6.20                       | 6.25                      | j 0.81                      | 293.10    | 1.83       | 293.14       | 1.83   | 2.666.49  | N/A         | 0.61 | 15.04 |
|            | JASIF                          | 6.45            | 6.50        | 6.40                       | 6.45                      | 5 0.00                      | 4.546.20  | 29.32      | 4.546.78     | 29.32  | 51,600.00 | N/A         | 0.76 | 14.26 |
| 2          | BOFFICE                        | 4.94            | 4.94        | 4.92                       | 4.92                      | -0.40                       | 1.046.80  | 5.16       | 1.046.80     | 5.16   | 3,630,33  | N/A         | 0.51 | 14.10 |
| 2          | SPRC                           | 8.10            | 8.15        | 7.95                       | 8.10                      | 0.00                        | 5,460.30  | 43.95      | 5,460.51     | 43.95  | 35,120.81 | 9.70        | 0.81 | 13.70 |
| 2          | CPTGE                          | 4.94            | 4.96        | 4.92                       | 4.92                      | -0.40                       | 1,254.00  | 6.19       | 1,254.00     | 6.19   | 4,757.64  | N/A         | 0.49 | 13.57 |
| 2          | GVREIT                         | 5.80            | 5.85        | 5.75                       | 5.80                      | 0.00                        | 1,199.50  | 6.95       | 1,199.62     | 6.95   | 4,725.84  | N/A         | 0.53 | 13.54 |
| 2          | STA                            | 15.10           | 15.40       | 15.10                      | 15.20                     | 0.66                        | 2,340.80  | 35.59      | 2,340.95     | 35.60  | 23,347.20 | 23.93       | 0.46 | 13.16 |
| 2          | QHPE                           | 5.65            | 5.80        | 5.65                       | 5.80                      | ) 2.65                      | 168.80    | 0.97       | 169.03       | 0.97   | 4,622.60  | N/A         | 0.55 | 12.93 |
| 2          | SPRIME                         | 4.88            | 4.94        | 4.86                       | 4.86                      | -0.41                       | 1,098.20  | 5.36       | 1,098.20     | 5.36   | 2,171.20  | N/A         | 0.47 | 12.72 |
| 2          | BANPU                          | 7.45            | 7.50        | 7.30                       | 7.40                      | -0.67                       | 66,706.10 | 492.97     | 66,708.76    | 492.99 | 74,139.88 | 11.68       | 0.61 | 12.66 |
| 2          | DIF                            | 8.25            | 8.30        | 8.20                       | 8.25                      | 5 0.00                      | 7,082.30  | 58.43      | 7,083.60     | 58.44  | 87,711.14 | N/A         | 0.51 | 12.53 |
| 2          | TEG                            | 3.08            | 3.16        | 3.04                       | 3.12                      | 2 1.30                      | 5,273.50  | 16.42      | 5,273.70     | 16.42  | 18,129.75 | 15.37       | 1.24 | 12.47 |

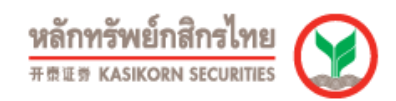

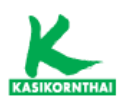

#### - การซื้อขายแยกตามกลุ่มผู้ลงทุน

แสดงปริมาณ (หุ้น) และ มูลค่าการซื้อขายหลักทรัพย์ (บาท) แยกตามกลุ่มผู้ลงทุน (นักลงทุนสถาบัน, บัญชีบริษัทหลักทรัพย์, นักลงทุนต่างประเทศ และ นักลงทุน ภายในประเทศ) ภายในช่วงเวลาที่กำหนด

| การชื้อขายแย         | กตามกลุ่มผู้ล                                                                   | งทุน                                         |                                  |             |            |           |                    |                     |                                                 |                                                                            | Favourite Sto                                                                | ck Favourite Query | 84         |         |
|----------------------|---------------------------------------------------------------------------------|----------------------------------------------|----------------------------------|-------------|------------|-----------|--------------------|---------------------|-------------------------------------------------|----------------------------------------------------------------------------|------------------------------------------------------------------------------|--------------------|------------|---------|
| ดลาด :<br>ช่วงเวลา : | <ul> <li>SET () ท</li> <li><u>1D 5D 1M 3M</u><br/>รายวัน</li> <li>Go</li> </ul> | nai () ਅੈਂ<br>  <u>6M 1Y</u><br> ▼] [01/01/2 | ชทมด<br><u>3Y 5Y YTD</u><br>2566 | <u></u> ճა  | 04/12/2566 |           |                    |                     |                                                 |                                                                            |                                                                              |                    |            |         |
| ปริมาณ               | มูลค่า                                                                          | מונג                                         | 1211                             |             |            |           |                    |                     |                                                 |                                                                            |                                                                              |                    |            |         |
|                      |                                                                                 |                                              |                                  |             |            |           | Investor Type Trad | ling - Value (M.Bah | t)                                              |                                                                            |                                                                              |                    |            |         |
|                      | 100,000<br>50,000<br>-50,000<br>-100,000<br>-150,000<br>-200,000<br>-250,000    |                                              |                                  |             |            |           |                    |                     | 123,330.8<br>71,665.8<br>-3,423.2<br>-191,573.4 | Local Investor     Propietary Tra     Foreign Investor     Local Investore | : 71,665.81 M.<br>ding -3,423.20 M.<br>ors -101,673.46 M.<br>: 123,330.84 M. |                    |            |         |
|                      |                                                                                 |                                              |                                  |             |            |           |                    |                     |                                                 |                                                                            |                                                                              |                    | มูลค่า: ล้ | อ้านบาท |
|                      |                                                                                 | _                                            | űr                               | กลงพุนสถาบ่ | ĩu         | บัญชื่มรื | มัหนลักทรัพย์      | นักลงห              | ุบต่างประเทศ                                    | นักลงทุนภาย                                                                | ในประเทศ                                                                     | ຣາມ                |            |         |
|                      |                                                                                 |                                              | ส์จ                              | มูลค่า      | 100        |           | มูลค่า             | 40                  | มูลค่า                                          | ส <u>ั</u> ก<br>มูละ                                                       | i)<br>2011                                                                   |                    |            |         |
|                      | 5231                                                                            |                                              | 1,024,                           | 377.75      | 952,711.94 | 900,833.0 | 904,256,27         | 6,073,860.          | 62 6,265,434,08                                 | 3,798,831.80                                                               | 3,675,500.96                                                                 |                    |            |         |
|                      | %รวม                                                                            |                                              | -,,                              | 8.68        | 8.08       | 7.6       | 54 7.66            | 5 51.               | 48 53.11                                        | 32.20                                                                      | 31.15                                                                        |                    |            |         |
|                      | តុមាធិ                                                                          |                                              |                                  | 71,665.81   |            | -3,       | ,423.20            | -19                 | 1,573.46                                        | 123,33                                                                     | 0.84                                                                         |                    | 11,797,9   | 903.24  |

ข้อมูลธุรกรรมขายชอร์ต
 แสดงปริมาณหุ้นที่ขายชอร์ต (หุ้น) และมูลค่าการขายชอร์ต (บาท) รายหลักทรัพย์
 ภายในช่วงเวลาที่กำหนด

| ข้อมูลธุรกรรมขาย                 | บชอร์ด                                                         |                | Fax                     | ourite Stock Favourite Query 🔣 | ð #   |
|----------------------------------|----------------------------------------------------------------|----------------|-------------------------|--------------------------------|-------|
| แสดงหล : ค<br>แสดงราคาตาม : น    | ามหลักหริทย์ 💙<br>สองทั้งหมด 🗸                                 |                |                         |                                |       |
| ช่วงเวลา : 1                     | 0 50 1M 2M 6M 1X 2X 5X YID<br>nzFu V 04/12/2566 WV<br>70       | 1              |                         |                                |       |
| หมายเหตุ: รายการที่ชื่อช่อหลั    | กทรัพย์ต่อด้วย "-R" หมายถึงข้อมูลธุรกรรมขายชอร์ตในเอ็นวีดีอาร์ |                |                         |                                |       |
| กคหัวข้อที่ชีดเส้นใต้เพื่อเรียงส | ำดับข้อมูล                                                     |                | 6r 12.000 000000 0000 % | Br un de concernante de        |       |
| MATHYNN                          | (uu)                                                           |                |                         |                                | 0.07  |
| ADVANC-R                         | 659,500                                                        | 145 702 200 00 | 9.02                    |                                | 10.97 |
| DEITA-R                          | 1.691.300                                                      | 129,481,000,00 | 15.33                   |                                | 15.30 |
| CPN-R                            | 1.856,700                                                      | 126,215,875,00 | 17.37                   |                                | 17.39 |
| ADVANC                           | 563,600                                                        | 124,450,000.00 | 9.33                    |                                | 9.34  |
| CPALL                            | 2,290,200                                                      | 122,438,900.00 | 10.46                   |                                | 10.47 |
| AOT-R                            | 1,926,800                                                      | 115,394,550.00 | 5.58                    |                                | 5.59  |
| PTT-R                            | 2,474,200                                                      | 87,693,825.00  | 2.52                    |                                | 2.51  |
| AOT                              | 1,370,700                                                      | 81,690,825.00  | 3.97                    |                                | 3.95  |
| CPALL-R                          | 1,386,700                                                      | 74,082,075.00  | 6.33                    |                                | 6.33  |
| BANPU-R                          | 8,824,200                                                      | 65,572,170.00  | 13.53                   |                                | 13.51 |
| BH                               | 248,200                                                        | 54,832,000.00  | 15.80                   |                                | 15.83 |
| CPN                              | 751,500                                                        | 51,147,250.00  | 7.03                    |                                | 7.05  |
| IVL                              | 1,995,700                                                      | 50,237,875.00  | 16.02                   |                                | 16.00 |
| LH-R                             | 6,502,100                                                      | 49,354,215.00  | 14.84                   |                                | 14.81 |
| BDMS                             | 1,875,200                                                      | 48,977,825.00  | 8.96                    |                                | 8.96  |
| BANPU                            | 6,348,900                                                      | 47,296,095.00  | 9.73                    |                                | 9.74  |
| PTTEP                            | 308,900                                                        | 44,878,800.00  | 3.10                    |                                | 3.10  |
| КТВ                              | 2,396,600                                                      | 43,733,280.00  | 6.81                    |                                | 6.76  |
| GPSC-R                           | 933,000                                                        | 43,363,075.00  | 12.88                   |                                | 12.86 |
| BBL                              | 281,000                                                        | 42,165,000.00  | 12.00                   |                                | 11.99 |
| OSP                              | 1,857,100                                                      | 41,999,910.00  | 15.64                   |                                | 15.66 |

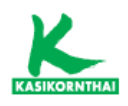

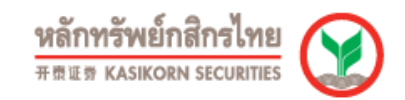

#### • เอ็นวีดีอาร์

#### - สถิติการลงทุนในเอ็นวีดีอาร์

แสดงข้อมูลการลงทุนของบริษัท ไทยเอ็นวีดีอาร์ จำกัด เช่น จำนวนหลักทรัพย์ที่ถือ ครอง, จำนวนบริษัทที่ถือครอง, %บริษัทที่ถือครองต่อจำนวนบริษัททั้งหมด, และ มูลค่าของหลักทรัพย์ที่ถือครอง (ล้านบาท)

| ข้อมูลการลงทุนของ บริษัท ไทยเอ็นวีดีอาร์ จำกัด                                                                                                    |              |            |              | Favourite Stock | avourite Query |
|----------------------------------------------------------------------------------------------------|--------------|------------|--------------|-----------------|----------------|
| (As of 04/12/2566 )                                                                                                    | <u>2562</u>  | 2563       | <u>2564</u>  | 2565            | 2566           |
| ข้านวนหลักหรัพย์ที่ถือดรอง                                                                                                    | 835          | 834        | 902          | 981             | 988            |
| SET                                                                                                    | 639          | 635        | 679          | 729             | 723            |
| - พุ้นสามัญ                                                                                                    | 555          | 567        | 593          | 612             | 626            |
| - ฟุนบุริมสิทธิ                                                                                                    | 5            | 6          | 6            | 4               | 4              |
| - ใบส่าคัญแสดงสิทธิ (Warrants)                                                                                                    | 79           | 62         | 80           | 113             | 93             |
| mai                                                                                                    | 196          | 199        | 223          | 252             | 265            |
| - ทุ้นสามัญ                                                                                                    | 169          | 175        | 183          | 197             | 212            |
| - ไมส่าคัญแสดงสิทธิ (Warrants)                                                                                                    | 27           | 24         | 40           | 55              | 53             |
| ข้านวนบริษัทที่ถือครอง                                                                                                    | 724          | 742        | 776          | 809             | 838            |
| - SET                                                                                                    | 555          | 567        | 593          | 612             | 626            |
| - mai                                                                                                    | 169          | 175        | 183          | 197             | 212            |
| % บริษัทที่ถือครองต่อจำนวนบริษัททั้งหมด <sup>1/</sup>                                                                                               | 100.00       | 100.00     | 100.13       | 100.00          | 99.88          |
| มูลค่าของหลักหรัพย์ที่ถือครอง (ล้านบาห) <sup>2/</sup>                                                                                               | 1,096,736.65 | 888,639.40 | 1,044,023.91 | 1,240,986.52    | 979,005.77     |
| - SET                                                                                                    | 1,093,942.87 | 884,881.77 | 1,033,513.39 | 1,230,072.05    | 970,703.74     |
| - mai                                                                                                    | 2,793.78     | 3,757.62   | 10,510.52    | 10,914.47       | 8,302.03       |
| หมายเหลุ:<br><sup>11</sup> ร่านวนบริษัทรลงระเบิดนับมันรวมคองพุษรวมสลังหารับหริพย์<br><sup>21</sup> น่งรวมการลงพุนในหลักหรับค่าที่มันจอมแย้ยนในตลาดจ |              |            |              |                 |                |

#### - ข้อมูลการซื้อขายเอ็นวีดีอาร์

แสดงข้อมูลการซื้อขายใบแสดงสิทธิฯ, ข้อมูลการซื้อขายเอ็นวิดีอาร์แต่ละหลักทรัพย์ใน อดีต, ข้อมูลการถือครองหลักทรัพย์ของบริษัท ไทยเอ็นวิดีอาร์ จำกัด และ ข้อมูลสถิติ การซื้อขายใบแสดงสิทธิฯ

| ข้อมูลการซื้อขายใบแสดงสิท               | គី។                                                                                                    |                                 |                        |                             | Favourite Stock Favourite Q                                         | luery 🛛 🐣          |     |
|-----------------------------------------|----------------------------------------------------------------------------------------------------|---------------------------------|------------------------|-----------------------------|---------------------------------------------------------------------|--------------------|-----|
| แต่ดง:<br>แสดงข้อมูลตาม :<br>ช่วงเวลา : | รัสมุลการขึ้งชายในแสงสัทธิ<br>ชัญลการชื่องชายให้สารในสด<br>ชัญลการชื่องชายให้สารในสด<br>ชัญลกร์สารระบบให้สารในสด<br>ชัญลกร์สารระบบในสดงสัทธิ<br>ราชวัน ♥ (06/12/2566) | v<br>I 41/fa<br>▼ 63 06/12/2566 |                        |                             |                                                                     |                    |     |
| ปรีมาณ มูลค่า (                         | <u>ทั้งหมด</u>                                                                                                    |                                 |                        |                             |                                                                     |                    |     |
|                                         | การชื่อใบแสดงสิทธิฯ                                                                                                    | การชายไบแสดงส์หริฯ              | การชื่อชายไบแสดงสิทธิฯ | การชื่อชายใบแสดงสิทธิาสุทธิ | สัดส่วนการชื้อชายไบแสดงสิทธิา ต่อการชื้อ<br>ชายของนลักหรัพย์อ้างอิง | 4                  |     |
| Distriction                             |                                                                                                    |                                 |                        |                             |                                                                     | - 10 / 00 00 00 00 |     |
|                                         |                                                                                                    |                                 |                        |                             |                                                                     |                    |     |
| SET                                     |                                                                                                    |                                 |                        |                             |                                                                     |                    |     |
| หุ้นสามัญ                               | 9,816.29                                                                                                    | 9,042.01                        | 18,858.30              | 774.29                      | 27.25                                                               |                    | 499 |
| หุ้นบุริมสิทธิ                          | 0.00                                                                                                    | -                               | 0.00                   | 0.00                        | 0.00                                                                |                    | 1   |
| ใบสำคัญแสดงสิทธิ (Warrants)             | 1.54                                                                                                    | 0.79                            | 2.32                   | 0.75                        | 7.23                                                                |                    | 36  |
| ราม                                     | 9,817.83                                                                                                    | 9,042.79                        | 18,860.62              | 775.04                      | 27.23                                                               |                    | 536 |
| mai                                     |                                                                                                    |                                 |                        |                             |                                                                     |                    |     |
| หุ้นสามัญ                               | 193.96                                                                                                    | 115.40                          | 309.35                 | 78.56                       | 9.33                                                                |                    | 174 |
| ใบสำคัญแสดงสิทธิ (Warrants)             | 0.26                                                                                                    | 0.09                            | 0.36                   | 0.17                        | 1.60                                                                |                    | 15  |
| รวม                                     | 194.22                                                                                                    | 115.49                          | 309.71                 | 78.73                       | 9.28                                                                |                    | 189 |
| รวมทั้งหมด                              | 10,012.05                                                                                                    | 9,158.28                        | 19,170.33              | 853.77                      | 26.40                                                               |                    | 725 |

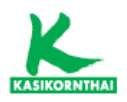

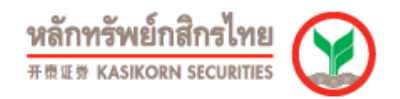

#### - ผู้ถือเอ็นดีวีอาร์ 10 รายแรก

แสดงข้อมูลการถือครองหลักทรัพย์เอ็นวีดีอาร์ 10 รายแรก และ สัญชาติ 10 อันดับ แรก

| សូ័ពីដ       | อเอ็นวีดีอาร์ 10 รายแรก                      |                    |                     | Favourite Stock Favourite Que    | 2 🛛 🖨 🖿 |
|--------------|----------------------------------------------|--------------------|---------------------|----------------------------------|---------|
| ซ์เ          | อย่อหลักหรัพย์ (look up) KBANK-R Go          |                    |                     |                                  |         |
| ธนาค         | ารกลึกรไหย จำกัด (มหาชน)                     |                    |                     |                                  |         |
| ข้อมูล       | ลผู้ถือหุ้น ณ วันที่                         | 14/09/2566 - XD 🗸  |                     |                                  |         |
| สานว         | นผู้ถือเอ็นวีดีอาร์ทั้งหมด                   |                    | 2357 % การถือนุ้นแบ | บไร้ใบพุ้ม                       | 100.0   |
| จัด<br>อันดำ | u                                            | ผู้ถือเอ็บวีดีอาร์ | ปรีมาณการถือครอง    | % การถือครองต่อนลักหรัพย์อ้างอิง |         |
| 1            | STATE STREET EUROPE LIMITED                  |                    | 45,59               | 3,525                            | 1.92    |
| 2            | SOUTH EAST ASIA UK (TYPE A) NOMINEES LIMITED |                    | 32,98               | 8,400                            | 1.39    |
| 3            | BNY MELLON NOMINEES LIMITED                  |                    | 21,57               | 4,196                            | 0.91    |
| - 4          | SOUTH EAST ASIA UK (TYPE C) NOMINEES LIMITED |                    | 20,46               | 2,442                            | 0.86    |
| 5            | J.P. MORGAN SECURITIES PLC                   |                    | 18,93               | 2,796                            | 0.80    |
| 6            | N.C.B.TRUST LIMITED-NORGES BANK 32           |                    | 16,40               | 0,000                            | 0.69    |
| 7            | N.C.B.TRUST LIMITED-NORGES BANK 30           |                    | 13,63               | 0,600                            | 0.58    |
| 8            | STATE STREET BANK AND TRUST COMPANY          |                    | 13,60               | 0,078                            | 0.57    |
| 9            | NORTRUST NOMINEES LTD-CL AC                  |                    | 12,52               | 4,687                            | 0.53    |
| 10           | RBC INVESTOR SERVICES TRUST                  |                    | 12,20               | 2,381                            | 0.52    |
| สัญชา        | าติ                                          |                    |                     |                                  |         |
| จัด          | สัญชาติ                                      |                    |                     | # จำนวนผู้ถือนลักทรัพย์          |         |
| อันดัง       |                                              |                    |                     |                                  |         |
| 1            | BRITISH                                      |                    | 248,733,462         |                                  | 201     |
| 2            | AMERICAN                                     |                    | 20,550,615          |                                  | 70      |
| 3            | SINGAPOREAN                                  |                    | 14,357,749          |                                  | 114     |
| 4            | CANADIAN                                     |                    | 13,464,381          |                                  | 27      |
| 5            | SWISS                                        |                    | 10,019,065          |                                  | 25      |
| 6            | FRENCH                                       |                    | 6,675,965           |                                  | 53      |
| 7            | HONGKONG                                     |                    | 5,914,309           |                                  | 31      |
| 8            | BELGIAN                                      |                    | 3,306,900           |                                  | 5       |
| 9            | THAI                                         |                    | 2,942,249           |                                  | 743     |
| 10           | LUXEMBURG                                    |                    | 2,900,696           |                                  | 5       |

#### • ข้อมูลบริษัทสมาชิก

#### - ประวัติบริษัทสมาชิก

แสดงรายชื่อบริษัทหลักทรัพย์ที่เปิดให้บริการชื้อขายหลักทรัพย์

| 1l:  | ระวัติบริษ        | ัทสมาชิก                                                    |           |                                  |   |  | Favourite Stock | Favourite Stock Favourite Query | Favourite Stock Favourite Query |
|------|-------------------|-------------------------------------------------------------|-----------|----------------------------------|---|--|-----------------|---------------------------------|---------------------------------|
| บริว | รัทสมาชิก-ที่ยัง  | เป็นสมาชิก                                                  |           |                                  |   |  |                 |                                 |                                 |
| ne.  | หัวข้อเพื่อเรียงเ | ำดับข้อมูล                                                  |           |                                  | _ |  |                 |                                 |                                 |
|      | หมายเ             | ชื่อบริษัท                                                  | ชื่อย่อ   | URL                              |   |  |                 |                                 |                                 |
| ۲    | 1                 | บริษัทหลักทรัพย์ บัวหลวง จำกัด (มหาชน)                      | BLS       | http://www.bualuang.co.th        |   |  |                 |                                 |                                 |
| ۰    | 2                 | บริษัทหลักทรัพย์ ทิสโก้ จำกัด                               | TISCO     | http://www.tiscosec.com          |   |  |                 |                                 |                                 |
| ۲    | 3                 | บรินัทหลักทรัพย์ พาย จำกัด (มหาชน)                          | PI        | http://www.pi.financial          |   |  |                 |                                 |                                 |
| Œ    | 4                 | บริษัทหลักทรัพย์ ดีบีเอส วิคเคอร์ส (ประเทศไทย) จำกัด        | DBSV      | http://www.dbsvitrade.com        |   |  |                 |                                 |                                 |
| ۰    | 5                 | บริษัทหลักทรัพย์ แลนด์ แอนด์ เฮ้าส์ จำกัด (มหาชน)           | LHS       | http://www.lhsec.co.th           |   |  |                 |                                 |                                 |
| ۰    | 6                 | บริมัทหลักทรัพย์ เกียรตินาคินภัทร จำกัด (มหาชน)             | KKPS      | https://securities.kkpfg.com     |   |  |                 |                                 |                                 |
| E    | 7                 | บริษัทหลักทรัพย์ ชีจีเอส-ชีไอเอ็มบี (ประเทศไทย) จำกัด       | CGS-CIMB  | http://www.cimbsecurities.co.th  |   |  |                 |                                 |                                 |
| ŧ    | 8                 | บริษัทหลักทรัพย์ เอเขีย พลัส จำกัด                          | ASPS      | http://www.asiaplus.co.th        |   |  |                 |                                 |                                 |
| ŧ    | 9                 | บริมัทหลักทรัพย์เครดิต สวิส (ประเทศไทย) จำกัด               | CS        | http://www.credit-suisse.com     |   |  |                 |                                 |                                 |
| æ    | 10                | บริษัทหลักทรัพย์ จีเอ็มโอ-แชด ดอม (ประเทศไทย) จำกัด (มหาชน) | Z         | https://trade.z.com/th           |   |  |                 |                                 |                                 |
| ۰    | 11                | บริษัทหลักทรัพย์ กสิกรไทย จำกัด (มหาชน)                     | KS        | http://www.kasikomsecurities.com |   |  |                 |                                 |                                 |
| ۰    | 13                | บริมัทหลักทรัพย์ เคร็ไอ (ประเทศไทย) จำกัด (มหาชน)           | KGI       | http://www.kgieworld.co.th       |   |  |                 |                                 |                                 |
| ŧ    | 14                | บริษัทหลักทรัพย์ กรุงศรี พัฒนสิน จำกัด (มหาชน)              | KCS       | http://www.nomuradirect.com      |   |  |                 |                                 |                                 |
| æ    | 15                | บริษัทหลักทรัพย์ คิงส์ฟอร์ด จำกัด (มหาชน)                   | KINGSFORD | http://www.kingsfordsec.com      |   |  |                 |                                 |                                 |
| ٠    | 16                | บริษัทหลักทรัพย์ธนชาต จำกัด (มหาชน)                         | TNS       | https://www.thanachartsec.com    |   |  |                 |                                 |                                 |
| ۰    | 18                | บรินัทหลักทรัพย์ กรุงไทย เอ็กช์สปริง จำกัด                  | KTX       | http://www.krungthaixspring.com  |   |  |                 |                                 |                                 |
| ٠    | 19                | บริษัทหลักทรัพย์ หยวนด้า (ประเทศไทย) จำกัด                  | YUANTA    | http://www.yuanta.co.th          |   |  |                 |                                 |                                 |
| ۰    | 21                | บรินัท หลักทรัพย์ ลิเบอเรเตอร์ จำกัด                        | LIB       | https://www.liberator.co.th/     |   |  |                 |                                 |                                 |
| ۰    | 22                | บรินัทหลักทรัพย์ ทรีนีดี้ จำกัด                             | TRINITY   | http://www.trinitythai.com       |   |  |                 |                                 |                                 |
| ٠    | 23                | บริษัทหลักทรัพย์ อินโนเวสท์ เอกซ์ จำกัด                     | INVX      | http://www.scbs.com              |   |  |                 |                                 |                                 |
| ٠    | 24                | บริษัทหลักทรัพย์ ฟีนันเชีย ไชรัส จำกัด (มหาชน)              | FSS       | http://www.fnsyrus.com           |   |  |                 |                                 |                                 |
| ۰    | 25                | บริษัทหลักทรัพย์ โกลเบล็ก จำกัด                             | GLOBLEX   | http://www.globlex.co.th         |   |  |                 |                                 |                                 |
| ٠    | 26                | บริษัทหลักทรัพย์ ยูโอบี เดย์เฮียน (ประเทศไทย) จำกัด (มหาชน) | UOBKHST   | https://www.utrade.co.th         |   |  |                 |                                 |                                 |
| ٠    | 27                | บริษัทหลักทรัพย์ อาร์เอชบี (ประเทศไทย) จำกัด (มหาชน)        | RHBS      | https://www.th.rhbtradesmart.com |   |  |                 |                                 |                                 |
| æ    | 28                | บริบัทหลักหรัพย์ แมคดวอรี (ประเทศไทย) จำกัด                 | MACQ      | http://www.macquarie.com         |   |  |                 |                                 |                                 |

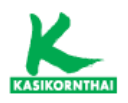

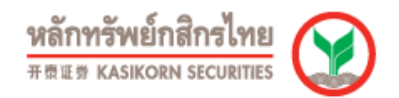

#### - ข้อมูลการซื้อขาย

แสดงข้อมูลการซื้อขายของบริษัทสมาชิก โดยสามารถเลือกเป็นรายวัน, รายเดือน, รายไตรมาส และ รายปี

| ข้อมูลการซื้อขายร                                                                                                    | ของบริษัทสมาชิก                                                                                                    |                                                                                                    |                                                                                                    |                                                                                                    |                                                                                                    |                                                          |                                                          | Favounte Stock                                                                          | Favourite Query                                                                               | l 🖨 🛗                                                           |
|----------------------------------------------------------------------------------------------------|----------------------------------------------------------------------------------------------------|----------------------------------------------------------------------------------------------------|----------------------------------------------------------------------------------------------------|----------------------------------------------------------------------------------------------------|----------------------------------------------------------------------------------------------------|----------------------------------------------------------|----------------------------------------------------------|-----------------------------------------------------------------------------------------|-----------------------------------------------------------------------------------------------|-----------------------------------------------------------------|
| บริษัทสมาชิก :                                                                                                    | KS (11) : บริษัทท                                                                                                    | ลักทรัพย์ กลึกรใหย จำกัด (มหา                                                                                                    | 194)                                                                                                    | ~                                                                                                    |                                                                                                    |                                                          |                                                          |                                                                                         |                                                                                               |                                                                 |
|                                                                                                    | 8878 ® SET                                                                                                    | mai 🔿 ทั้งหมด                                                                                                    |                                                                                                    |                                                                                                    |                                                                                                    |                                                          |                                                          |                                                                                         |                                                                                               |                                                                 |
| ช่วงเวลา :                                                                                                    | <u>10 50 1M 3N</u><br>(ราชวัน<br><mark>Go</mark>                                                                                                    | ■ <u>6M 1Y 3Y 5Y YTD</u> A                                                                                                    | <u>al Period</u><br>ន 🔹 🕯 31/12/2566                                                                                 |                                                                                                    |                                                                                                    |                                                          |                                                          |                                                                                         |                                                                                               |                                                                 |
| <ul> <li>ข้อมูลการชื่อขายของ KS ราม</li> </ul>                                                                                                    | มปริมาณการชื่อขายของ KS และ MA0<br>Itoker เริ่มแสดงตั้งแต่ 4 กรกกาคม 25                                                                                      | 30 ตามข้อตกลงความร่วมมือทาง<br>54 เป็นตับไป                                                                                                    | เซลก็จ (Exclusive Strategic Alli                                                                                     | iance) ดังแต่วันที่ 13 กุมภาพันธ์                                                                        | 2555 ถึงวันที่ 28 กันยายน 255                                                                               | 5                                                        |                                                          |                                                                                         |                                                                                               |                                                                 |
| * ข้อมูลการข้อของของของของ<br>ข้อมูลการข้อขายรายเวิษัทพ<br>- ข้อมูลข้อขาย DRx ใม่รวมใน<br>* ส่วนวณจาก มูลค่าการข้อขา                                                                                                    | เล็กหรัญอำจะในร่วมประเภทการลงทุนเ<br>เข้อมูลชื่อขายของบริษัทสมาชิก<br>ยรวมหารด้วยมูลค่าการข้อขายรวมทั้งเ                                                     | สื่อบัญบับรัชาทหลักทรัพย์ (มีผลดั่<br>เลาอที่ไม่รวมประเภทการลงทุนเข<br>สำห                                                                      | รั่งแต่วันที่ 2 พฤศจิกายน 2552 เ<br>พื่อบัญขึบริษัทหลักหรัพย์ (มีผล                                                  | เป็นต่นไป)<br>เดิ้งแต่วันที่ 2 พฤศจิกายน 2552                                                            | เป็นต้นไป)                                                                                                  |                                                          |                                                          | 515                                                                                     | การ : รายการ, ปรีมาณ : ทุ๊ม,                                                                  | มูลค่า : ล้านบาท                                                |
| * ของสุดการเรียงการเรียง<br>* ข้อมูลการเรื่องของบรริษัทท<br>• ข้อมูลข้อขาย DRx ไม่รรมใน<br>* คำนวณจาก มูลคำการข้อขา<br>สรุป                                                                                                    | เล็กหรัพย์จะไม่รวมประมาหการลงทุนเ<br>เมื่อมูลซีอีซาอของบริษัทงขมาชิก<br>ขรรมหารด้วยมูลคำการชื่อขายรวมหั้งเ                                                   | สื่อบัญขับริษัทหลักหรัพย์ (มีผลศั<br>จลาดที่ไม่รวมประเภทการลงหุนเร<br>ชื่อ<br>ปลับวดเ                                                           | ร้งแสรับที่ 2 พฤศจิกายน 2552 เ<br>ที่อบัญปับริษัทหลักทรัพย์ (มีผล<br>นอกว่า                                          | ເປັນທ່ານໃນ)<br>ເຂັ້ວແຕ່ວັນທີ່ 2 ທฤสจิกายน 2552<br>ເວລາຄວາຣ                                               | เป็นต้นไป)<br>ชาย                                                                                           | บลสำ                                                     | 63BA36                                                   | าย<br>รวม<br>มอีนอย                                                                     | ຄາຣ : ຣາຍກາຣ, ຟຣີນາດ: : ທົນ,<br>ນອອດ                                                          | มุลค่า : ล้านบาท<br>(%)*                                        |
| - ของสุดการของกองออบ<br>- ของสุดการของกองออบ<br>- ของสองกอ DRX ให้รุงสำน<br>* ส่วนวณจาก มูลค่าการของก<br>สรุป<br>3 วิษ                                                                                                    | เด็กรรับยังจะไม่รวมประมาทการลงรุนแ<br>ปอมูลข้อขายของปรัชพุณาชัก<br>ยรวมการสวิญลูลคำการชื่อขายรวมทั้ง<br>รายการ<br>รายการ<br>43.192                           | ส์อบัญขับริษัทหลักทรัพย์ (มีผลดั<br>ะลาดที่ไปร่วมประเภทการลงหุนเร<br>ซื่อ<br>มิจีมาณ<br>509.171.978                                             | ร้อแสรับที่ 2 พฤศจิกายน 2532 เ<br>พื่อบัญขึบริษัทหลักหรัพย์ (มีผอ<br>มูลค่า<br>2 289 42                              | เป็นส่นไป)<br>เดิ้งแต่วันที่ 2 พฤศจิกายน 2552<br>รายการ<br>39 656                                        | เป็นต้นไป)<br>ชาย<br>ปรีมาณ<br>520.911.355                                                                  | มูลค้า<br>2 339 84                                       | \$100115<br>82.848                                       | ราย<br>ราย<br>ปริมาณ<br>1.030.083.333                                                   | การ : รายการ, ปรีมาณ : ฟุน,<br>มูลค่า<br>4.629.26                                             | มุลค่า : ล้านบาท<br>(%)*<br>2.26                                |
| - สมมูล การสิขายกรณร์มีพร<br>- สมมูล รัสขายกรณร์มีพร<br>- สมมูล รัสขาย DRx ใน่รุงเป็น<br>* ด้านวณจาก แต่ต่าการชื่อขา<br>สรุป<br>3 วิน<br>เฉลีย                                                                                                    | เด็กเริงที่ยุ่งสะในรวมประมาทางการเลงๆและ<br>เข้าสุดข้าย การสองไว้รังๆและก็ค<br>ยรวมหารสวัฒนูลค่าการชื่อชายรวมหรือ<br>รายการ<br>43,192<br>43,397              | ส์อบัญชับริษัทหลักหรัพย์ (มีผลดั<br>ลาคทั้ไม่ร่วมประเภทการละทุแบ<br>ชัด<br>ปรีมาณ<br>509,171,978<br>169,723,993                                 | ร้อแต่วันที่ 2 พฤศจิกายน 2552 เ<br>พื่อปัญขึบวิษัทพลักทรัพย์ (มีผล<br>มูลต่ำ<br>2,289.42<br>763.14                   | เป็นดันไป)<br>เสื้อแสวันที่ 2 พฤศจิกายน 2552<br>รายการ<br>39,656<br>13,219                               | เป็นต้นไป)<br>พาย<br>ปรีบาณ<br>520,911,355<br>173,637,118                                                   | มูลตั้ง<br>2,339.84<br>779.95                            | ราชการ<br>82,848<br>27,616                               | ราย<br>ราย<br>1/เวากล<br>1,030,083,333<br>343,361,111                                   | การ : รายการ, ปรีมาณ : ฟุ่ม<br>มูลต่า<br>4,629.26<br>1,543.09                                 | ນຸລຸລາ : ລຳນນາາາ<br>(%)*<br>2.26<br>2.26                        |
| - มีอมูลการสี่สายสายเปลี่ยง<br>- มีอมูลสี่สาย DRX ไม่รุงปน<br>* สำนวณจาก มูลค่าการชี่สขา<br>สจุป<br>3 วัน<br>เฉลีย                                                                                                    | เด็กหรัญสือไม่รวมประมาณ หางสามาณ<br>ปลุ่มสุขสายขายของเสร้าหังคม ครับ<br>ยรวมการส่วยมูลคำการนี้อยายรวมทั้ง<br>รายการ<br>43,192<br>14,397                      | สื่อมัญขึ้นวิจังหลักหรังป (มีผลสั<br>สถายที่ไม่รวมประเภทการตะหุนเร<br>ซึ่ก<br>ปรับวาณ<br>509,171,978<br>169,723,993                             | ໂລແສ່ຈົນທີ 2 พฤศจิกายน 2552 (<br>ທີ່ລນັດງນັ້ນວິອັກກະລັດກະດິນຍີ (ມີແລ<br>ມູລະດຳ<br>2,289.42<br>763.14                 | เป็นดับไป)<br>เดื้อแต่วันที่ 2 พฤศจิกายน 2552<br>รายการ<br>39,656<br>13,219                              | เป็นดันไป)<br>- ชาย<br>ปรีมาณ<br>520,911,355<br>173,637,118                                                 | มูลตั่ง<br>2,339.84<br>779.95                            | รายการ<br>82,848<br>27,616                               | ราย<br>ราย<br>มิรับาณ<br>1,030,083,333<br>343,361,111                                   | การ : รายการ, ปรีมาณ : ฟุน,<br>มูลต่ำ<br>4,629.26<br>1,543.09                                 | ນຸລລ້າ : ລ້ານນາກ<br>(%)*<br>2.26<br>2.26                        |
| - ซัมสุดภารอื่องเรลงสูงใหม่<br>- ซัมสุดสิงการประโยจายไป<br>* ด้านรองจาก มูลด่างกรร้องก<br>สรุป<br>3 วัน<br>เฉลื่ย<br>กองวิรย่อที่ร้องสับได้เพื่อเรื่องสำ                                                                                                    | เด็กหรัญส่วนไม่เวยประเทศการของรมณ<br>แต่สุดข้อขายของสร้างหูเอาตัก<br>ธรวมการด้วยมูลคำการข้อขายรวมหรือ<br>รายการ<br>43,192<br>14,397<br>าตั้นข้อมูล           | สือมันขึ้นไร้จากสักกรัพย์ (มีตลล์<br>สถายที่ไม่ร่วมประเภทการละรรุณเร<br>สึต<br>เห็นราคม<br>169,723,993<br>สิต                                   | รัณสรับที่ 2 พฤศจิการณ 2552 ก<br>พื่อมัญขึบวิษัทพลักหรัพย์ (มัยอ<br>มูลต่า)<br>2,289.42<br>763.14                    | เป็นต่นไป)<br>เสื้อแต่วินที่ 2 พฤศจิกายน 2552<br>รายการ<br>39,656<br>13,219                              | เป็นสนไป)<br>พาย<br>16มาณ<br>520,911,355<br>173,637,118<br>พาย                                              | มูลค่า<br>2,339.84<br>779.95                             | sabaas<br>82,848<br>27,616                               | ราย<br>ราย<br>ปริมาณ<br>1,030,083,333<br>343,361,111                                    | การ : รายการ, ปรีมาณ : งใน<br>มูลค่า<br>4,629.26<br>1,543.09                                  | ນຸເລຈົາ : ລ້ານນາາາ<br>(%)*<br>2.26<br>2.26                      |
| - ขัญสุดราชนี้อายารายเสียงค<br>- ขัญสุดราชาย<br>โหนดสร้างกาย (DRK ให้กระไป<br>                                                                                                    | เด้าหรัญส่งสามัสวมสามาการของรุณ<br>เมื่องสื่อสายของสามาร์สามาร์ก<br>ธรรมการด้วยมูลค่าการข้อสายรามเริ่ม<br>รามการ<br>43,192<br>14,397<br>าสัมช่อมูล<br>รามการ | สัญชัยปร้างหลักหรังป (มีแคล้<br>ส่วย<br>หรือ<br>หรือ<br>169,729,993<br>หรือ<br>หรือ<br>มรีมากร                                                  | โละสรับที่ 2 พฤศจิกาณะ 2552 (<br>สี่งอยิญชันปรีพางอักหร้ายย์ (มีผล<br>มูลต่า)<br>2,289,42<br>763.14<br>มูลต่า)       | เป็นต่าไป)<br>เส้วแต่วินที่ 2 พฤศจิกายน 2552<br>จามการ<br>39,656<br>13,219<br>รามการ                     | ເປັນທະການ<br>****<br>1/ເດັກາດະ<br>520,911,355<br>173,637,118<br>****<br>****<br>ມຽນຂາກຮ                     | มูลค่า<br>2,339,84<br>779,95<br>มุลต่า                   | รายการ<br>82,848<br>27,616<br>รายกวร                     | าม<br>ราม<br>1/5มาคม<br>1,030,083,333<br>343,361,111<br>ราม<br>มีมีมาคม                 | การ : รายการ, ปรีมาณ : งใน<br>มูลคำ<br>4,629.26<br>1,543.09<br>มุลคร่า                        | ນຸດອັງ : ອ້ານນາກ<br>(%)*<br>2.26<br>2.26<br>(%)*                |
| - ขัญสุดราชนี่สายรายเสียง<br>- ขัญสุดร้างกายโหร ในกระโย<br>* ส่านวณราก มูลสาคารข้องา<br>สะบไ<br>3 วัน<br>เอริย<br>กละทั่วส่งที่ชื่อแต้นได้เพื่อเรื่องลำ<br><u>3หลี่</u><br>01/12/2566                                                                                                    | เด็กเหมู่อนในกระประมาณการคามหม<br>สรายการค่ะขุดคำการค้ะขุดคำการค้ะขาย<br>รายการค<br>43,192<br>14,397<br>เกี่ยวใหญ่ล<br>518035<br>14,789                      | ส์อมันรับร่างเล็กหรังป (มีเอลล์<br>ส์เอ<br>เป็นว่ายะ<br>ปรัมายะ<br>509,171,978<br>169,723,993<br>ส์เอ<br>ปรัมวยะ<br>170,886,094                 | โละสรับที่ 2 พฤศจิกาณะ 2552 (<br>ส่งมัญขับให้พางอีกหร้ายย์ (มีผล<br>มูลทำ<br>2,289.42<br>763.14<br>มูลกำ<br>1,010.21 | เป็นต่าไป)<br>เส้วแต่วันที่ 2 พฤศจิกายน 2552<br>รายการ<br>39,656<br>13,219<br>รวมการ<br>11,609           | เป็นต่อไป)<br>***#<br>145area<br>520,911,355<br>173,637,118<br>****<br>37.0<br>15445,963                    | มูลค่า<br>2,339.84<br>779.95<br>มุลย่า<br>788.85         | stantis<br>82,848<br>27,616<br>538035<br>26,398          | ราย<br>ราม<br>ปร้อาคม<br>1,030,083,333<br>343,361,111<br>ราม<br>ปร้อมากม<br>342,732,057 | การ : รายการ, ปรีมาณ : ฟุน<br>มูลต่ำ<br>4,629.26<br>1,543.09<br>มุลสร้ว<br>1,799.06           | ນຸດຈຳ : ລ້ານນາາ<br>(%)*<br>2.26<br>2.26<br>(%) <u>*</u><br>2.63 |
| - ขัญญารารัสตายารายวิทัย<br>- ขัญญารารัสตายารายวิทัย<br>- ชาญมาสิงการ ปฏิติหายารารัสตาย<br>- สราป<br>- สราป<br>- ส | เด็กเหมู่อนในรวมประมาณ<br>เสดร์ เมษาตรงประมาณ<br>รายการ<br>43,192<br>14,397<br>ที่มาในรูด<br>รายการ<br>14,789<br>14,583                                      | สัญญาไปปรังหงดีการจังน์ (มีเมลล์<br>ส.ส. 14<br>ปริมาณ<br>509,171,978<br>169,723,993<br>ส.ส.<br>151,278<br>153,278<br>120,886,094<br>166,041,942 | โมสรับที่ 2 พฤศจิกาณ 2552 (<br>สีเอยัญโมริษัทษัตกรรับ ( มีผล<br>มูลครั่ง<br>มูลครั่ง<br>1,010.21<br>537.10           | เป็นต่าไป)<br>เริ่มแต่ในที่ 2 พฤศจิกายน 2552<br>รายภาษ<br>39,656<br>13,219<br>รายการ<br>11,609<br>12,560 | เป็นเล่นไป)<br>พาย<br>16ัมาคน<br>520,911,355<br>173,637,118<br>พาย<br>16ัมาคม<br>171,845,963<br>181,694,141 | บุลคำ<br>2,339.84<br>779.95<br>มุลคว<br>788.85<br>690.42 | รายการ<br>82,848<br>27,616<br>รายการ<br>26,398<br>27,123 | ามะ<br>ราม<br>ปริมาคม<br>1,030,083,333<br>343,361,111<br>ราม<br>ปริมาคม<br>155,735,683  | การ : รายการ, ปรีมาณ : ฟุน,<br>มุลคำ<br>4,629.26<br>1,543.09<br>มุลคำ<br>1,799.06<br>1,227.52 | ງ(ເຈົາ) *<br>(%)*<br>2.26<br>2.26<br>(%)*<br>2.63<br>1.68       |

#### - การจัดอันดับ

แสดงการจัดอันดับการซื้อขายของบริษัทสมาชิก โดยสามารถเลือกแสดงเป็นตาราง, กราฟวงกลม หรือ กราฟแท่ง และ สามารถเลือกให้เรียงลำดับตามมูลค่าการซื้อขาย, ปริมาณการซื้อขาย และรายการซื้อขาย

| การจัดอันดับ                                                                                                    | บการซื้อขายของบ                                                                                           | ริษัทสมาชิก                                                                                                    |                                                                                                    |                                                                                      |                                                                                                    |                                                                                                    |                                                                                                    |                                                                                                    |                                                                                                    | Favourite                                                                                    | Stock Favourite Query                                                                                                    | 2 🖴 🖶                                                                                                    |
|----------------------------------------------------------------------------------------------------|----------------------------------------------------------------------------------------------------|----------------------------------------------------------------------------------------------------|----------------------------------------------------------------------------------------------------|--------------------------------------------------------------------------------------|----------------------------------------------------------------------------------------------------|----------------------------------------------------------------------------------------------------|----------------------------------------------------------------------------------------------------|----------------------------------------------------------------------------------------------------|----------------------------------------------------------------------------------------------------|----------------------------------------------------------------------------------------------|----------------------------------------------------------------------------------------------------|----------------------------------------------------------------------------------------------------|
| แสดง :<br>อันดับ :<br>ช่วงเวลา :                                                                                                    | ตาราง<br>มูลค่า<br>ตลาด ● 1<br>10 50 1                                                                    | ✓ ✓ SET ○ mai ○ ท้อนเบด 1M 3M 6M 1Y 3Y 5Y 1                                                                      | ΠD                                                                                                    |                                                                                      |                                                                                                    |                                                                                                    |                                                                                                    |                                                                                                    |                                                                                                    |                                                                                              |                                                                                                    |                                                                                                    |
|                                                                                                    | รายวัน<br>Go                                                                                              | ♥ 06/12/2566                                                                                                    | <u>ா</u> க் 63 06/12/250                                                                                                    | i6                                                                                   |                                                                                                    |                                                                                                    |                                                                                                    |                                                                                                    |                                                                                                    |                                                                                              |                                                                                                    |                                                                                                    |
| ตาราง                                                                                                    | <u>kanschren</u>                                                                                          | situlteen                                                                                                    |                                                                                                    |                                                                                      |                                                                                                    |                                                                                                    |                                                                                                    |                                                                                                    |                                                                                                    |                                                                                              | รายการ : รายการ, ปริมาต                                                                                                    | แ : หุ้น, มูลค่า : ล้านบาท                                                                                                    |
|                                                                                                    |                                                                                                    |                                                                                                    |                                                                                                    |                                                                                      |                                                                                                    | มูลค่าซื้อ                                                                                                    |                                                                                                    | ų                                                                                                    | <b>ล</b> คำชาย                                                                                                    |                                                                                              | มูลค่ารวม                                                                                                    |                                                                                                    |
| ประเภทการลงทุนเพื                                                                                                    | ວນັດງຈີນຈີສັກກລັດກຈັສຍ໌                                                                                   |                                                                                                    |                                                                                                    |                                                                                      |                                                                                                    |                                                                                                    | 3,198.87                                                                                             |                                                                                                    | 3,234.                                                                                                    | 59                                                                                           |                                                                                                    | 6,433.46                                                                                                    |
| รวมทั้งตลาดโดยไม่ร                                                                                                    | -<br>รวมประเภทการลงทุนเพื่อบัญชี1                                                                         | ມ <b>້</b> :ພ້າເหລັກາເຈົ້າແມ່                                                                                    |                                                                                                    |                                                                                      |                                                                                                    |                                                                                                    | 35,432.63                                                                                            |                                                                                                    | 35,396.                                                                                                    | 91                                                                                           |                                                                                                    | 70,829.55                                                                                                    |
| รวมทั้งคลาด (ไม่รวม                                                                                                    | a DRx)                                                                                                    |                                                                                                    |                                                                                                    |                                                                                      |                                                                                                    |                                                                                                    | 38,631.50                                                                                            |                                                                                                    | 38,631.                                                                                                    | i0 77,263.01                                                                                 |                                                                                                    |                                                                                                    |
| <ul> <li>ขอมูลการข่อขายรา<br/>ส่อมูลสื่อขาย DRv</li> </ul>                                                                                                    | ายบรษทหลักทรพุยตามดานลา                                                                                   | ง จะไม่ร่วมประเภทการดงทุนเพื่อ                                                                                   | บัญชบริษทหลักทรัพย์ (มีผลดังแต                                                                                                    | รวมที่ 2 พฤศจ                                                                        | เกายน 2552 เป็นดันไป)                                                                                                    |                                                                                                    |                                                                                                    |                                                                                                    |                                                                                                    |                                                                                              |                                                                                                    |                                                                                                    |
| * เปรี่ชมเทียมกับมูล<br>ขึ้นไร้ชมเทียมกับมูล<br>บริษัทสมาชิก                                                                                                    | : เมวรมเฉขอมูลของายของบรร<br>เค่ารวมคลาคที่ไม่รวมประเภทกา                                                 | ษทสมาขก<br>เรลงทุนเพื่อบัญชีบริษัทหลักทรัพ                                                                       | ย์ (มีผลดั้งแต่วันที่ 2 พฤศจิกายน                                                                                                    | 2552 เป็นต้นใ                                                                        | (لد                                                                                                    |                                                                                                    |                                                                                                    |                                                                                                    |                                                                                                    |                                                                                              | กดหัวข้อที่ชีดเส้า                                                                                                    | นใต้เพื่อเรียงสำคับข้อมูล                                                                                                    |
| รเปรี่ยบเพียบกับมูล<br>ขึ้งได้ของกับมูล                                                                                                    | : แลวมเนของูดขอขายขององว<br>ค่ารวมคลาคที่ไม่รวมประเภทกา                                                   | ษทสมาชก<br>เรลงทุนเพื่อมัญชีบริษัทหลักทรัพ                                                                       | ย์ (มีผลดั้งแต่วันที่ 2 พฤศจิกายน                                                                                                    | 2552 เป็นตันไ<br>ชื่อ                                                                | J)                                                                                                    |                                                                                                    | ขาย                                                                                                  |                                                                                                    |                                                                                                    | วม                                                                                           | กดหัวข้อที่ชีดเล้า                                                                                                    | นใต้เพื่อเรียงสำคับข้อมูล<br>สุหธิ                                                                                                    |
| * เปรี่ขมเพียมกับมูล<br>บริษัทเพียมกับมูล<br>บริษัทสมาชิก<br>อันดับ                                                                                                    | _ เมรรมเสมของเรยาเขมองบรร<br>เค้ารรมตลาคที่ใปร่วมประเภทกา<br><u>ชื่อเช่อ</u>                              | ษาสมาขก<br>รลงทุนเพื่อปัญขึบริษัทหลักทรีพ<br><u>หมายเลข</u>                                                      | ย์ (มีผลดั้งแต่วันที่ 2 พฤศจิกายน<br>มูลต่า                                                                                                    | 2552 เป็นคันไ<br>ชื่อ                                                                | e%*                                                                                                    | มูลค่า                                                                                                    | ชาย                                                                                                  | 96.*                                                                                                    | भूब <u>भ</u> ी                                                                                                    | าม                                                                                           | กตหัวข้อที่ชืดเส้า<br>%*                                                                                                    | นได้เพื่อเรียงสำคับข้อมูล<br>สุทธิ<br>มูลค่า                                                                                                    |
| * ເປຣີ້ໝະທີ່ຍນຄົນມູລ<br>ນ <b>ໍຣິນັ</b> ນເທີຍນຄົນມູລ<br>ນໍຣິ <b>ນັ</b> ນເສັຍ<br>ລັນດັນ<br>1                                                                                                    | ะ เมารมเนของเหรอยายาออยาร<br>คำรวมคลาคที่ไปรวมประเภทกา<br><u>ชื่อย่อ</u><br>KKPS                          | ษาสมาขก<br>รรงงทุนเพื่อปัญชีบริษัทหลักทรัพ<br><u>หมายเลย</u><br>6                                                | ย์ (มีผลดั้งแต่วันที่ 2 พฤศจิกายน<br>มูลต่า<br>8,775.80                                                                                                    | 2552 เป็นดันไ<br>ชื่อ<br>(01)                                                        | al)<br>%*<br>24.77                                                                                                    | <u>ਮੁਕਲੀ</u><br>8,266.17                                                                                                    | ชาย<br>(01)                                                                                          | %*<br>23.35                                                                                                  | ्रम् <del>वस्त्रे</del><br>17,041.97                                                                                                    | 01)                                                                                          | กตหัวขอที่ขีดเส้า<br>%5*<br>24.06                                                                                                    | นได้เพื่อเรียงลำดับข้อมูล<br>สุทธิ<br>มูลค่า<br>509.63                                                                                                    |
| * เปรี่ยนเพื่อมติมมูล<br>มริษัทสมาชิก<br>อันดับ<br>1<br>2                                                                                                    | เมารมเนาอยู่เขาอชายากองกร<br>สำรรวมแลาคท่าปรรมประเภทกา<br>สื่อม่อ<br>KKPS<br>KGI                          | ษาสมารถ<br>หลงทุนเพื่อปัญชับริษัทหลักทรัพ<br><u>หนรายเละ</u><br>6<br>13                                          | ย์ (มัผลตั้งแต่วันที่ 2 พฤศจิกายน<br>มุลย่า<br>8,775.80<br>2,338.07                                                                                                    | 2552 เป็นคันใ<br>ชื่อ<br>(01)<br>(02)                                                | 96°<br>24.77<br>6.60                                                                                                    | มุลค่า<br>8,266.17<br>2,096.57                                                                                                    | 1110<br>(01)<br>(05)                                                                                 | %*<br>23.35<br>5.92                                                                                          | มุลต่า<br>17,041.97<br>4,434.64                                                                                                    | (01)<br>(02)                                                                                 | กลหัวของโย็ดแล้<br>%5*<br>24.06<br>6.26                                                                                                    | นได้เพื่อเรียงลำดับข้อมูล<br>สุทธิ<br>มูลค่า<br>509.63<br>241.50                                                                                                    |
| * เปรียบเพียบกับมูล<br>มริษัทสมาชิก<br>อันลับ<br>1<br>2<br>3                                                                                                    | farina an una agues an tonaons<br>na scuisean en fuirsuid seun nn<br>farins<br>KXCPS<br>KGI<br>MST        | ษาสมารถ<br>หมาะองทุนเพื่อมัญขึบวิษัทหลักทรัพ<br>หมาะอะคะต<br>6<br>13<br>42                                       | ย์ (มีผลดั้งแต่วันที่ 2 พฤศจิกายน<br>มุลย่า<br>8,775.80<br>2,338.07<br>2,025.02                                                                                                 | 2552 เป็นตันใ<br>ชื่อ<br>(01)<br>(02)<br>(04)                                        | اللا)<br>%%*<br>24.77<br>6.60<br>5.72                                                                                                    | ਮੁਲਜੇ<br>8,266.17<br>2,096.57<br>2,355.11                                                                                                    | 1110<br>(01)<br>(05)<br>(02)                                                                         | %6*<br>23.35<br>5.92<br>6.65                                                                                 | ्<br>भूबस्रो<br>17,041.97<br>4,434.64<br>4,380.13                                                                                                    | (01)<br>(02)<br>(03)                                                                         | กตหัวขอาร์ซีดเส้<br>%6*<br>24.06<br>6.26<br>6.18                                                                                                    | นโด่เพื่อเรื่องสำคับข่อมูล<br>สุทธิ์<br>มูลเค่า<br>509.63<br>241.50<br>-330.09                                                                                                    |
| <ul> <li>" เปรียบเพียบกับบูล</li> <li>บริษัทสมาชิก</li> <li>อันสับ</li> <li>1</li> <li>2</li> <li>3</li> <li>4</li> <li>-</li> </ul>                                                                                                    | ាលការបានខ្លាំងខ្លាំងទោះ។<br>ទាំងចំពោះ<br>ដែលដាំ<br>KKPS<br>KGI<br>MST<br>KINGSFORD                        | ษทสมาย<br>หลงทุนเพื่อมัญขึบริษัทหลักทรัพ<br>หมายเลข<br>6<br>13<br>42<br>15                                       | ย์ (มีผลดั้งแต่วันที่ 2 พฤศจิกายน<br>มุตต่า<br>8,775.80<br>2,338.07<br>2,025.02<br>2,163.05                                                                                     | 2552 ເປັນຄັນໃ<br>ສົອ<br>(01)<br>(02)<br>(04)<br>(03)                                 | 30)<br>*%**<br>24.77<br>6.60<br>5.72<br>6.10                                                                                                    | ਪ੍ਰਸਤਾਂ)<br>8,266.17<br>2,096.57<br>2,355.11<br>2,141.94                                                                                            | 1110<br>(01)<br>(05)<br>(02)<br>(04)                                                                 | %6*<br>23.35<br>5.92<br>6.65<br>6.05                                                                         | มุลค่า<br>17,041.97<br>4,434.64<br>4,380.13<br>4,304.99                                                                                                    | (01)<br>(02)<br>(03)<br>(04)                                                                 | กตรัวขอรัชื่อเต้<br>%6*<br>24.06<br>6.26<br>6.18<br>6.08                                                                                                    | นได้เพื่อเรียงนำดับช่อมูล<br>สุทธิ์<br>มูลค่า<br>509.63<br>241.50<br>-330.09<br>21.11                                                                                                    |
| * เปรียบเพียนกับมูล<br>มริษัทสมาชิก<br>ลับเล่บ<br>1<br>2<br>3<br>4<br>5                                                                                                    | Santa<br>Santa<br>Santa<br>KKPS<br>KGI<br>KST<br>KINGSFORD<br>UBS                                         | มหมาย)<br>มนายเรื่อวัญชิยริษัทรสักรรัก<br>6<br>13<br>42<br>15<br>49                                              | มูยกำ<br>มุยกำ<br>8,775.80<br>2,338.07<br>2,455.02<br>2,163.05<br>1,454.27                                                                                                    | 2552 ເປັນຄົນໃ<br>ໝື້ອ<br>(01)<br>(02)<br>(04)<br>(03)<br>(08)                        | N)<br>%6*<br>24.77<br>6.60<br>5.72<br>6.10<br>4.10                                                                                                    | <u>ນຸຂຄ່າ</u><br>8,266.17<br>2,096.57<br>2,355.11<br>2,141.94<br>2,188.23                                                                           | 1110<br>(01)<br>(05)<br>(02)<br>(04)<br>(03)                                                         | %6*<br>23.35<br>5.92<br>6.65<br>6.05<br>6.18                                                                 | <mark>цай)</mark><br>17,041.97<br>4,434.64<br>4,380.13<br>4,304.59<br>3,642.50                                                                                                    | (01)<br>(02)<br>(03)<br>(04)<br>(05)                                                         | navīrutavitikas<br>%6.*<br>24.06<br>6.26<br>6.18<br>6.08<br>5.14<br>5.14                                                                                                    | นได้เพื่อเรื่องลำดับข่อมูล<br><b>สุทธิ์</b><br><u>มูตตัว</u><br>509.63<br>241.50<br>- 330.09<br>21.11<br>- 733.96                                                                                                    |
| * เปรียนเพียมพิยม<br>มรีมัพสมาชิก<br>อับเดิม<br>1<br>2<br>3<br>4<br>4<br>5<br>6<br>6<br>7                                                                                                    | Sintia<br>Sintia<br>KOPS<br>KGI<br>MST<br>KUNSFORD<br>UBS<br>FSS<br>FSS                                   | มหมาย<br>มหายเห็มปัญชัยวิษัทหลักหรืด<br><u> </u>                                                                 | มูลตัว<br>มูลตัว<br>8,775.80<br>2,238.07<br>2,025.02<br>2,145.05<br>1,445.27<br>1,798.99<br>1,798.99                                                                            | 2552 ເປັນຄຳປ<br>ສົ່ວ<br>(01)<br>(02)<br>(04)<br>(03)<br>(08)<br>(05)                 | *6*<br>24.77<br>6.60<br>5.72<br>6.10<br>4.10<br>5.08                                                                                                    | <u>мая́э</u><br>8,266.17<br>2,096.57<br>2,355.11<br>2,141.94<br>2,188.23<br>1,393.82                                                                | 1112<br>(01)<br>(05)<br>(02)<br>(04)<br>(03)<br>(08)                                                 | %6*<br>23.35<br>5.92<br>6.65<br>6.05<br>6.18<br>3.94                                                         | <mark>жні)</mark><br>17,041,97<br>4,434,64<br>4,380,13<br>4,304,95<br>9<br>3,192,61<br>3,192,61<br>3,192,61                                                                                                    | (01)<br>(02)<br>(03)<br>(04)<br>(05)<br>(06)<br>(02)                                         | กะหว่าข่อที่มีองยั้<br>%**<br>24.06<br>6.26<br>6.28<br>6.18<br>6.08<br>5.14<br>4.51<br>4.51                                                                                    | นได้เพื่อเรียงสำคับข่อมูล<br>สุทธิ์<br>มูลต่ว<br>509.63<br>241.50<br>- 330.09<br>21.11<br>- 733.66<br>405.36                                                                                                    |
| * เปรียบเพียมพิมมุติ<br>มรับหสมาชิก<br>อันเด่น<br>1<br>2<br>3<br>4<br>5<br>6<br>7<br>0                                                                                                    | ★Intro<br>Article<br>KKPS<br>KGI<br>MST<br>KINGSFORD<br>UBS<br>FSS<br>JPM<br>CCC CMD                      | มหมาย)<br><u>พระ</u> มายส่วนรู้สืบให้พระสัตรภัพ<br>6<br>13<br>42<br>15<br>49<br>24<br>41<br>7                    | มูลต่า<br>มูลต่า<br>8,775.80<br>2,338.07<br>2,025.02<br>2,453.05<br>1,454.27<br>1,510.78<br>1,510.78                                                                            | 2552 ເປັນຄົນໃ<br>ສ໌ຍ<br>(01)<br>(02)<br>(04)<br>(03)<br>(08)<br>(05)<br>(07)         | *6*<br>24.77<br>6.60<br>5.72<br>6.10<br>4.10<br>5.08<br>4.26                                                                                                    | цее́)<br>8,206.17<br>2,206.57<br>2,255.11<br>2,141.94<br>2,188.23<br>1,393.62<br>1,491.78<br>1,491.78                                               | 3110<br>(01)<br>(05)<br>(02)<br>(04)<br>(03)<br>(08)<br>(06)<br>(06)                                 | %**<br>23.35<br>5.92<br>6.65<br>6.18<br>3.94<br>4.21<br>3.94                                                 | <b>12</b> ,041.97<br>4,434.64<br>4,380.13<br>4,304.99<br>3,642.50<br>3,102.61<br>3,002.56<br>2,004.00<br>2,004.000000000000000000000 | (01)<br>(02)<br>(03)<br>(04)<br>(05)<br>(06)<br>(07)                                         | คลรัวช่อรัชสิมส์ข<br>%6*<br>24.06<br>6.26<br>6.18<br>6.08<br>5.14<br>4.51<br>4.24<br>4.51                                                                                      | นได้เพื่อเรื่องดำสับท่อมูล<br>สุทธิ์<br>มูลต่า<br>มูลต่า<br>241.50<br>-330.09<br>21.11<br>-733.09<br>21.51<br>-733.09<br>21.51<br>-733.09<br>21.51<br>-733.09<br>21.51<br>-735.00<br>21.51<br>-735.00<br>20.535<br>10.00<br>20.535<br>20.535<br>20.555<br>20.5555<br>20.5555<br>20.5555<br>20.5555<br>20.5555<br>20.5555<br>20.5555<br>20.5555<br>20.5555<br>20.5555<br>20.5555<br>20.5555<br>20.5555<br>20.5555<br>20.5555<br>20.5555<br>20.5555<br>20.5555<br>20.5555<br>20.5555<br>20.5555<br>20.5555<br>20.5555<br>20.5555<br>20.55555<br>20.55555<br>20.55555<br>20.55555<br>20.555555<br>20.555555<br>20.555 |
| * เปรี่ยนเหียมกับมูล<br>อันส์บ<br>1<br>2<br>3<br>4<br>5<br>6<br>7<br>8<br>9                                                                                                    | Santa<br>Santa<br>KKPS<br>KCI<br>MST<br>KINGSFORD<br>UBS<br>FSS<br>JPM<br>CGS-CIMB<br>SFS                 | มหมาย                                                                                                    | มธรรับ<br>6,775.80<br>2,338.07<br>2,025.02<br>2,145.05<br>1,454.27<br>1,798.99<br>1,510.78<br>1,443.79<br>1,451.97<br>1,454.27                                                  | 2552 ເປັນຄົນໃ<br>                                                                    | 41)<br>942*<br>24.77<br>6.60<br>5.72<br>6.10<br>4.10<br>5.08<br>4.25<br>4.25<br>3.52                                                                                                    | цей)<br>8,266.17<br>2,096.57<br>2,355.11<br>2,141.94<br>2,188.23<br>1,494.78<br>1,494.78<br>1,237.10<br>1,237.10                                    | 9710<br>(01)<br>(05)<br>(02)<br>(04)<br>(03)<br>(08)<br>(06)<br>(06)<br>(07)                         | %6*<br>23.35<br>5.92<br>6.65<br>6.05<br>6.18<br>3.94<br>4.21<br>3.49<br>4.66                                 | Ness)<br>17,041,97<br>4,434,64<br>4,380,13<br>4,304,59<br>3,442,50<br>3,192,61<br>3,002,56<br>2,881,09<br>2,881,09<br>3,682,62<br>2,881,09<br>3,682,62<br>2,881,09<br>3,682,62<br>2,881,09<br>3,682,62<br>2,881,09<br>3,682,62<br>2,881,09<br>3,682,62<br>2,881,09<br>3,682,62<br>2,881,09<br>3,682,62<br>2,881,09<br>3,682,62<br>2,881,05<br>2,882,64<br>3,992,64<br>3,992,64<br>4,992,64<br>3,992,64<br>3,994,64<br>3,992,64<br>3,992,64<br>3,992,64<br>3,992,64                                                                                                    | (01)<br>(02)<br>(03)<br>(04)<br>(05)<br>(06)<br>(07)<br>(08)                                 | กลงรัวปอร์รียิ่มเส้า<br>%5*<br>24.06<br>6.26<br>6.26<br>6.18<br>6.08<br>5.14<br>4.51<br>4.51<br>4.51<br>4.24<br>4.07<br>3.90                                                   | นไม่เพิ่มเรียงสามับข่อมูล                                                                                                    |
| <ul> <li>- เปรียบเพียนพื้นมาชิก</li> <li>- เปรียบเพียนพื้นมาชิก</li> <li>- สับเห็น</li> <li>- สับเห็น</li> <li></li></ul>                                                                                                    | Sintia<br>KKPS<br>KGI<br>UISSERS<br>SINGSFORD<br>UISS<br>FSS<br>JPM<br>CCS-CIMB<br>BLS<br>INOV            | มหมาย<br>มหายเห็มปัญชัยให้เห็นสัตหรืด                                                                            | มสตัว<br>8,775.80<br>2,238.07<br>2,255.02<br>2,163.05<br>1,1454.27<br>1,798.99<br>1,510.79<br>1,454.99<br>1,510.79<br>1,454.99<br>1,510.79<br>1,454.99<br>1,250.08<br>1,447.97  | (01)<br>(02)<br>(04)<br>(03)<br>(08)<br>(05)<br>(07)<br>(06)<br>(11)<br>(09)         | 4)<br>***<br>24.77<br>6.00<br>5.72<br>6.10<br>4.10<br>5.06<br>4.26<br>4.26 | цені)<br>8, 2,06.17<br>2,355.11<br>2,141.94<br>2,188.23<br>1,393.62<br>1,491.78<br>1,432.75<br>1,104.44                                             | 9110<br>(01)<br>(05)<br>(02)<br>(04)<br>(03)<br>(08)<br>(06)<br>(09)<br>(07)<br>(00)                 | ****<br>23.35<br>5.52<br>6.65<br>6.18<br>3.94<br>4.21<br>3.49<br>4.06<br>3.12                                | Neth           17,041,97           17,041,97           4,343,64           4,306,49           3,192,61           3,002,61           3,002,61           2,668,63           2,569,63           2,569,85           2,569,85                                                                                                    | (01)<br>(02)<br>(03)<br>(04)<br>(05)<br>(06)<br>(07)<br>(08)<br>(09)                         | กะหว่าร่ะทั่งที่ตะเพิ่<br>%**<br>24.06<br>6.26<br>6.28<br>5.14<br>4.51<br>4.24<br>4.51<br>4.24<br>4.07<br>3.80<br>3.80                                                         | นใส่เสียงริงค่าสับก่อนูล<br>สุทธิ์<br>มูลต่ว<br>309.63<br>241.50<br>-330.09<br>21.11<br>-733.69<br>405.36<br>405.36<br>19.00<br>406.89<br>-188.47<br>148.27                                                                                                    |
| <ul> <li>- เปรียกเห็นบริยาม</li> <li>- เปรียกเห็นบริยาม</li> <li>- อันเล่น</li> <li>- อันเล่น<td></td><td>มหมาย<br/>มหายเพิ่มรัญขับรับรับเรื่องการ<br/>6<br/>13<br/>42<br/>15<br/>49<br/>24<br/>41<br/>7<br/>1<br/>23<br/>45</td><td>มูลต่า<br/>มูลต่า<br/>8,775.80<br/>2,338.07<br/>2,035.02<br/>2,463.05<br/>1,454.27<br/>1,510.78<br/>1,443.99<br/>1,250.08<br/>1,447.73<br/>1,149.72</td><td>(01)<br/>(02)<br/>(04)<br/>(03)<br/>(04)<br/>(05)<br/>(07)<br/>(06)<br/>(11)<br/>(09)<br/>(10)</td><td>4)<br/>40*<br/>24.77<br/>6.60<br/>5.72<br/>6.10<br/>4.10<br/>4.10<br/>4.26<br/>4.26<br/>4.64<br/>3.53<br/>4.09<br/>3.86</td><td>цені)<br/>8,206.17<br/>2,005.7<br/>2,255.11<br/>2,141.94<br/>2,188.23<br/>1,1993.62<br/>1,491.78<br/>1,491.78<br/>1,237.10<br/>1,485.55<br/>1,104.46<br/>774.55</td><td>3110<br/>(01)<br/>(05)<br/>(02)<br/>(04)<br/>(03)<br/>(06)<br/>(06)<br/>(09)<br/>(07)<br/>(10)</td><td>****<br/>23.35<br/>5.92<br/>6.65<br/>6.05<br/>6.18<br/>3.94<br/>4.21<br/>2.49<br/>4.06<br/>3.12<br/>2.19</td><td>Neth         17,041.07           17,041.07         4,436.41           4,330.13         4,304.39           3,642.50         3,192.61           3,002.56         2,861.09           2,668.63         2,552.19           2,552.19         2,143.32</td><td>(01)<br/>(02)<br/>(03)<br/>(04)<br/>(05)<br/>(06)<br/>(07)<br/>(08)<br/>(09)<br/>(10)</td><td>0002360456045<br/>%_*<br/>24.06<br/>6.26<br/>6.26<br/>6.28<br/>6.28<br/>6.08<br/>5.14<br/>4.51<br/>4.24<br/>4.24<br/>4.27<br/>3.80<br/>3.60<br/>3.60<br/>3.01</td><td><mark>มาสเด็มร้องสามับต่อมูล<br/>มุลตัว<br/>300.63<br/>241.50<br/>- 330.09<br/>25.111<br/>- 773.96<br/>- 405.36<br/>10.00<br/>4406.89<br/>- 188.47<br/>343.27<br/>59.2.27</mark></td></li></ul> |                                                                                                    | มหมาย<br>มหายเพิ่มรัญขับรับรับเรื่องการ<br>6<br>13<br>42<br>15<br>49<br>24<br>41<br>7<br>1<br>23<br>45           | มูลต่า<br>มูลต่า<br>8,775.80<br>2,338.07<br>2,035.02<br>2,463.05<br>1,454.27<br>1,510.78<br>1,443.99<br>1,250.08<br>1,447.73<br>1,149.72                                        | (01)<br>(02)<br>(04)<br>(03)<br>(04)<br>(05)<br>(07)<br>(06)<br>(11)<br>(09)<br>(10) | 4)<br>40*<br>24.77<br>6.60<br>5.72<br>6.10<br>4.10<br>4.10<br>4.26<br>4.26<br>4.64<br>3.53<br>4.09<br>3.86                                                                                                    | цені)<br>8,206.17<br>2,005.7<br>2,255.11<br>2,141.94<br>2,188.23<br>1,1993.62<br>1,491.78<br>1,491.78<br>1,237.10<br>1,485.55<br>1,104.46<br>774.55 | 3110<br>(01)<br>(05)<br>(02)<br>(04)<br>(03)<br>(06)<br>(06)<br>(09)<br>(07)<br>(10)                 | ****<br>23.35<br>5.92<br>6.65<br>6.05<br>6.18<br>3.94<br>4.21<br>2.49<br>4.06<br>3.12<br>2.19                | Neth         17,041.07           17,041.07         4,436.41           4,330.13         4,304.39           3,642.50         3,192.61           3,002.56         2,861.09           2,668.63         2,552.19           2,552.19         2,143.32                                                                                                    | (01)<br>(02)<br>(03)<br>(04)<br>(05)<br>(06)<br>(07)<br>(08)<br>(09)<br>(10)                 | 0002360456045<br>%_*<br>24.06<br>6.26<br>6.26<br>6.28<br>6.28<br>6.08<br>5.14<br>4.51<br>4.24<br>4.24<br>4.27<br>3.80<br>3.60<br>3.60<br>3.01                                  | <mark>มาสเด็มร้องสามับต่อมูล<br/>มุลตัว<br/>300.63<br/>241.50<br/>- 330.09<br/>25.111<br/>- 773.96<br/>- 405.36<br/>10.00<br/>4406.89<br/>- 188.47<br/>343.27<br/>59.2.27</mark>                                                                                                    |
| <ul> <li>- เปรียนเพียนพิยน</li> <li>- เปรียนเพียนพิยน</li> <li>- สังหรับ</li> <li>- สังหรับ</li></ul>                                                                                                    | Santa<br>Santa<br>KKPS<br>KCI<br>KINGSFORD<br>UBS<br>FSS<br>JPM<br>CCS-CIMB<br>BLS<br>INVX<br>CLSA<br>CST | н на на<br>пактрика зараблачна близни<br>6<br>13<br>42<br>15<br>49<br>24<br>41<br>41<br>7<br>1<br>23<br>45<br>47 | มุยตัว<br>6,775.80<br>2,338.07<br>2,025.02<br>2,145.05<br>1,454.27<br>1,798.99<br>1,151.078<br>1,443.29<br>1,453.06<br>1,444.73<br>1,453.08<br>1,444.73<br>1,458.77<br>2,728.70 | (01)<br>(02)<br>(04)<br>(03)<br>(06)<br>(07)<br>(06)<br>(11)<br>(09)<br>(10)<br>(12) | 4)<br>%**<br>24.77<br>6.60<br>5.72<br>6.10<br>4.10<br>5.08<br>4.26<br>4.64<br>4.54<br>3.53<br>4.09<br>3.66<br>2.23                                                                                                    | хаяй)<br>8,266.17<br>2,096.57<br>2,355.11<br>2,141.94<br>2,168.23<br>1,498.23<br>1,498.78<br>1,237.10<br>1,438.55<br>1,104.46<br>777.35             | 3338<br>(01)<br>(05)<br>(02)<br>(04)<br>(03)<br>(08)<br>(06)<br>(09)<br>(07)<br>(10)<br>(14)<br>(11) | ***<br>23.33<br>5.52<br>6.65<br>6.05<br>6.18<br>3.94<br>4.21<br>3.94<br>4.21<br>3.46<br>3.12<br>2.19<br>2.76 | NBSD<br>17,041,97<br>4,434,64<br>4,380,13<br>4,304,99<br>3,442,50<br>3,192,61<br>3,3002,56<br>2,681,63<br>2,552,19<br>2,468,63<br>2,552,19<br>2,143,32<br>1,766,01                                                                                                    | (01)<br>(02)<br>(03)<br>(04)<br>(05)<br>(06)<br>(07)<br>(08)<br>(09)<br>(10)<br>(11)<br>(12) | 06473464546464<br>%**<br>24.06<br>6.26<br>6.26<br>6.18<br>6.08<br>5.14<br>4.51<br>4.51<br>4.51<br>4.51<br>4.52<br>4.67<br>3.80<br>3.80<br>3.80<br>3.80<br>3.80<br>3.80<br>3.80 | นไสเร็ตเรียงสำคัญก่อนูล<br>สุทธิ์<br>309.63<br>241.50<br>-330.09<br>21.11<br>-733.66<br>405.36<br>19.00<br>406.89<br>-188.47<br>-343.27<br>594.22<br>-188.26                                                                                                    |

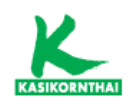

#### ข้อมูลบริษัท (Company)

#### • ข้อมูลบริษัทจดทะเบียน

#### - สรุปข้อสนเทศบริษัทจดทะเบียน

แสดงสรุปข้อมูลของบริษัทจดทะเบียน โดยมีข้อมูล เช่น ข่าวล่าสุด, ข้อมูลเบื้องต้น, ลักษณะของธุรกิจ, ผู้ถือหุ้น 10 รายแรก, รายชื่อคณะกรรมการ/ผู้บริหาร และ ข้อมูล 3Yr Performance, ข้อมูลสถิติ, อัตราผลตอบแทน, การจ่ายปันผล 3 ปีล่าสุด, งบการเงิน และ อัตราส่วนทางการเงิน เป็นต้น

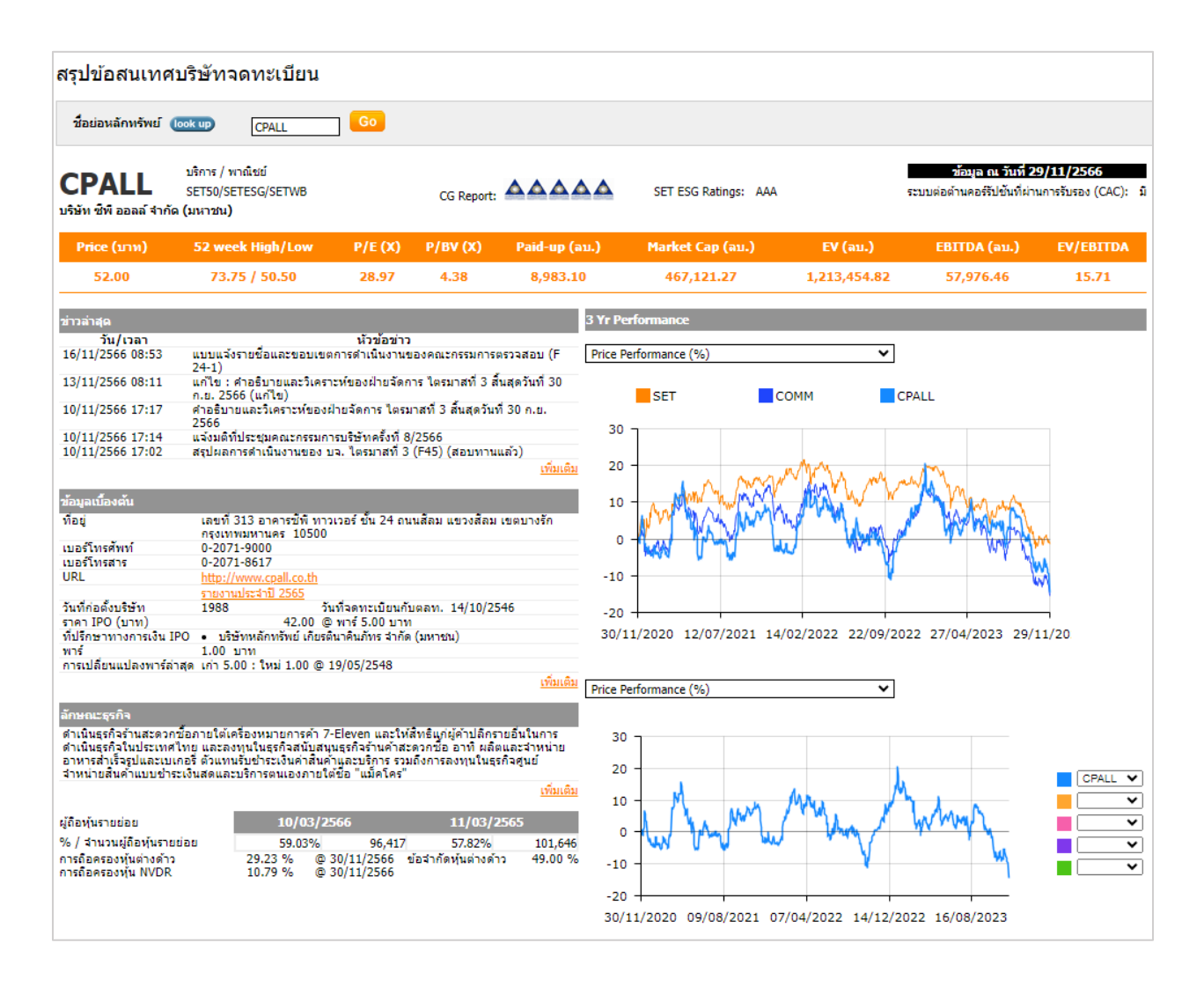

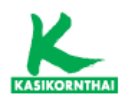

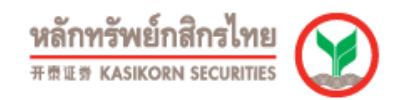

- ประวัติบริษัท

แสดงข้อมูลประวัติของบริษัทจดทะเบียน เช่น ทุนจดทะเบียน (หุ้นสามัญ), ทุนจดทะเบียนชำระแล้ว (หุ้นสามัญ), แบบฟอร์ม 56-1, รายงานประจำปี, นโยบายเงินปันผล และ ข้อจำกัดหุ้นต่างด้าว เป็นต้น

| ประวัดิบริษัท                                                                     |                                                                                                    | Favourite Stock Favourite Query 🖾 👙 🎛                                                                                                    |
|-----------------------------------------------------------------------------------|----------------------------------------------------------------------------------------------------|----------------------------------------------------------------------------------------------------|
| หลักหรัพย์ (took up) [CPALL Go                                                    |                                                                                                    |                                                                                                    |
| บริษัท ชีพี ออลล์ จำกัด (บหาชบ)                                                   |                                                                                                    |                                                                                                    |
| ชื่อบริษัท ( <u>การเปลี่ยนชื่อ)</u>                                               | บริษัท ซีพี ออลล์ จำกัด (มหาชน)                                                                                                    |                                                                                                    |
| ที่อยู่                                                                           | เลขที่ 313 อาคารซีพี ทาวเวอร์ ชั้น 24 ถนนส์ลม                                                                                                    | ม แขวงสีลม เขตบางรัก กรุงเทพมหานคร 10500                                                                                                    |
| เบอร์โทรศัพท์                                                                     | 0-2071-9000                                                                                                    |                                                                                                    |
| เบอร์โทรสาร                                                                       | 0-2071-8617                                                                                                    |                                                                                                    |
| URL                                                                               | http://www.cpall.co.th                                                                                                    |                                                                                                    |
| วันที่ก่อตั้งบริษัท                                                               | 1988                                                                                                    |                                                                                                    |
| ประเภทบริษัท                                                                      | Company-Listed                                                                                                    |                                                                                                    |
| หุ้นสามัญ                                                                         |                                                                                                    | ห้บบุรีมสืบธิ                                                                                                    |
| <u>ทนจดทะเบียน (ทุ้นสามัญ)</u>                                                    | 8,986,296,048.00 บาท                                                                                                    | <u>ทนจดทะเบ็ณ (ท่ามริมสิทธิ)</u> -                                                                                                    |
| ทนจดทะเมื่อนข่าระแต่ว (ทันสามัญ)                                                  | 8,983,101,348.00 บาท                                                                                                    | ทนจดทรเนียนข่าระแต่ว (หุ้นเริ่มตั้หลั)                                                                                                    |
| จำนวนหุ้นข่าระแล้ว (หุ้นสามัญ)                                                    | 8,983,101,348 หุ้น                                                                                                    | จำนวนหุ้นช่าระแถ้ว (หุ้นบุริมศิทธิ)                                                                                                    |
| ส์พ                                                                               | ธิออกเสียง 1 : 1                                                                                                    |                                                                                                    |
| จำนวนหุ้นชื่อคืน (หุ้นสามัญ)                                                      |                                                                                                    | จำนวนหุ้นชื่อดีน (หุ้นบุริมสิทธิ)<br>-                                                                                                    |
| จำนวนหุ้นที่มีสิทธิออกเสียง หัก หุ้นชื่อคืน (หุ้นสามัญ)                           |                                                                                                    | จำนวนหุ้นที่มีสิทธิออกเสียง หัก หุ้นชื่อคืน (หุ้นบุริมสิทธิ)                                                                                                    |
| ณ วันที่ 06/                                                                      | 12/2566 8,983,101,348 หุ้น                                                                                                    |                                                                                                    |
| ณ วันที่ 30/                                                                      | 11/2566 8,983,101,348 หุ้น                                                                                                    |                                                                                                    |
| แบบพ่อรัม 56-1 One Report (ไทย)<br>(แบบแสดงรายการข้อมูลประจำปีและรายงานประจำปี)   | 2565 (27/03/2566)   2564 (30/03/2565)   2                                                                                                    | <u>563</u> (22/03/2564)                                                                                                    |
| แบบฟอร์ม 56-1 One Report (อังกฤษ)<br>(แบบแสดงรายการข้อมูลประจำปีและรายงานประจำปี) | 2565 (27/03/2566)   2564 (30/03/2565)   2                                                                                                    | 563 (23/03/2564)                                                                                                    |
| แบบฟลรัม 56-1 (ไทย)                                                               | 2562 (25/03/2563)   2561 (28/05/2562)   2<br>2557 (27/03/2558)   2556 (07/03/2557)   2<br>2552 (22/03/2553)   2551 (16/03/2552)   2<br>2542 (31/03/2548)   2546 (30/03/2547) | 560 (02/04/2561)   2550 (15/03/2560)   2588 (24/08/2559)  <br>257(27/03/256)   2524 (22/03/2576)   2532 (23/03/2564)  <br>258 (18/03/2551)   258 (28/03/2550)   258 (19/12/2549) |
| รายงานประจำปี (ไทย)                                                               | 2562 (15/04/2563)   2561 (05/04/2562)   2                                                                                                    | (30/03/2561)   2559 (29/03/2560)                                                                                                    |
| รายงานประจำปี (อังกฤษ)                                                            | 2562 (25/03/2563)   2561 (05/04/2562)   2                                                                                                    | 560 (30/03/2561)   <u>2559</u> (29/03/2560)                                                                                                    |
| Listed Company Snapshot (ไทย)                                                     |                                                                                                    |                                                                                                    |
| Listed Company Snapshot (ລັงกฤษ)                                                  |                                                                                                    |                                                                                                    |
| <u>นโอบายเงินปันผล</u>                                                            | ประมาณร้อยละ 50 ของกำไรสุทธิจากการดำเนิน                                                                                                    | เงานจากงบการเงินเฉพาะกิจการหลังหักภาษีเงินได้และสำรองตามกฎหมายในแต่ละปี โดยพี่จารณาประกอบกับงบการเงินรวม                                                                         |
|                                                                                   |                                                                                                    |                                                                                                    |

#### - ข้อมูล Highlight ของบริษัท

แสดงข้อมูลของบริษัทจดทะเบียน เช่น ราคาปิด, เปลี่ยนแปลง, %เปลี่ยนแปลง, ข้อมูล สถิติ, และ ข้อมูลงบการเงินและอัตราส่วนทางการเงิน โดยสามารถเปรียบเทียบข้อมูล แบบปีต่อปี หรือ ไตรมาสต่อไตรมาส

| ວົກເດີກ / ຈັບມູລເຮັອັກ / ຈັບມູລເຮືອກຈາກະເບີຍນ / ຈັບມູສ Highlight<br>ອ <b>ມູສ Highlight vອງມຣີອັກ</b> CPALL | งองบริษัท         |           |           |                   | SÐU  | ນບັດງສີ: <b>ປິ</b> ງ | มการเงิน | ปีปฏิทิน | การเปรียบเ  | ก่อบ: <mark>ปีต่อปี</mark><br>ช่วง: <b>โด</b> | ) โครมา<br>รมาสที่ 1 🗸 | สต่อไตรมาส<br>2563 🗸 | 07/12/66<br>จำนวน:<br>) ถึง | 16:11:29 🛓 Expo |
|----------------------------------------------------------------------------------------------------|-------------------|-----------|-----------|-------------------|------|----------------------|----------|----------|-------------|-----------------------------------------------|------------------------|----------------------|-----------------------------|-----------------|
| สรุป                                                                                                    |                   | Price : ( | 66.50     |                   | Chan | ige : -5.75          |          |          | %Change : - | 7.96%                                         |                        | Date                 | : 10/03/20                  |                 |
| 02/01/63 - 31/03/66<br>ราคาปิค<br>เปลี่ยนแปลง                                                              | 62.00<br>-10.25   | 75        |           |                   |      |                      |          |          |             |                                               |                        |                      |                             | 1.              |
| %เปลี่ยนแปลง<br>ผลคอบแทนรวม                                                                                | -14.19%<br>-10.38 | 65        |           | m                 | nu M |                      | •/       |          | Purch       |                                               |                        | And                  |                             |                 |
| สูงสุด (23/01/63)<br>ค่ำสุด (04/10/65)                                                                     | 76.00<br>52.75    | 55        |           |                   | ę    | www                  | l        | hand     | d           | WILL                                          |                        |                      | Ģ                           |                 |
| มูลค่าซือขายเฉลียค่อวัน                                                                                    | 1,805,564,457.20  | 2020      | Apr       | Jul               | Oct  | 2021                 | Apr      | Jul      | Oct         | 2022                                          | Apr                    | Jul                  | Oct                         | 2023            |
| ไหม่>เก่า ♥ นูลค่า %เปลี่ยนแปลง                                                                            |                   |           | 2566 +    |                   |      | 25                   | 15 .     |          |             | 2504 +                                        |                        |                      | 254                         | 19              |
| 3 101115                                                                                                   |                   |           | ม.ค มี.ค. |                   |      | U.A.                 | - มี.ค.  |          |             | 2304 +<br>ม.ค มี.ค.                           |                        |                      | J.A.                        | - มี.ค.         |
| คลาค<br>ราคาปิค <u></u>                                                                                    |                   |           |           | 62.00             |      |                      |          | 65.00    |             |                                               | 69.25                  | ō                    |                             | 61.00           |
| ราคาสูงสุด                                                                                                 |                   |           |           | 73.75             |      |                      |          | 69.00    |             |                                               | 70.25                  | 5                    |                             | 76.00           |
| ราคาศาสุด<br>มูลค่าซ้องายเฉลี่ยต่อวัน (ล้านบาท)                                                            |                   |           |           | 59.25<br>1,886.22 |      |                      |          | 57.75    |             |                                               | 2,130.65               | 5<br>5               |                             | 2,652.25        |
| รอมูลละแห<br>วันที่ของงบการเงินที่ใช้ในการคำนวณค่าสกิติ                                                    |                   |           | 31/12/65  |                   |      | 31/1                 | 2/64     |          |             | 31/12/63                                      |                        |                      | 31/1                        | 2/62            |

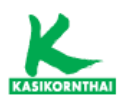

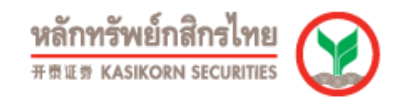

- งบการเงิน

แสดงข้อมูลงบการเงิน ได้แก่ งบแสดงฐานะทางการเงิน, งบกำไรขาดทุนเบ็ดเสร็จ, และ งบกระแสเงินสด โดยสามารถเลือกชนิดงบการเงิน คือ งบเฉพาะกิจการ หรือ งบรวม/งบวิธีส่วนได้เสีย รวมทั้ง สามารถเปรียบเทียบข้อมูลแบบปีต่อปี หรือ ไตรมาส ต่อไตรมาส

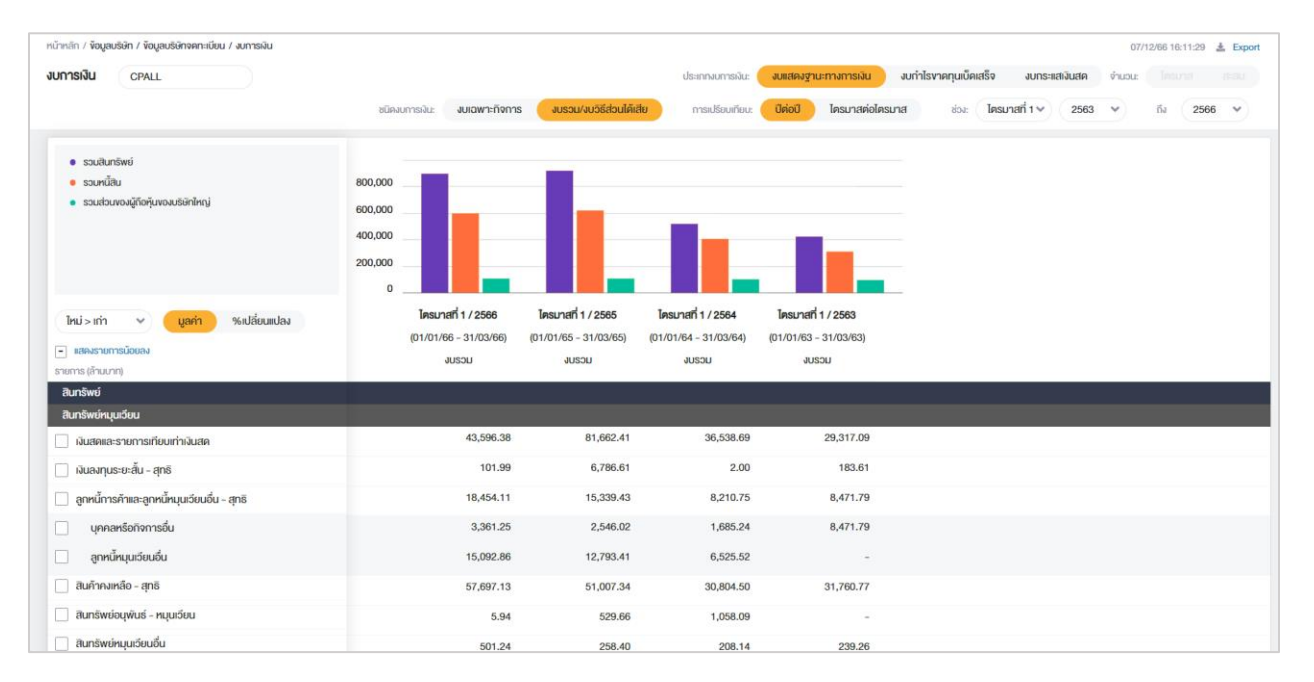

#### - ผู้ถือหุ้น 10 รายแรก

แสดงจำนวนผู้ถือหุ้นรายย่อย (Free float), %การถือหุ้นของผู้ถือหุ้นรายย่อย (%Free float), จำนวนผู้ถือหุ้นทั้งหมด, %การถือหุ้นแบบไร้ใบหุ้น, รายชื่อผู้ถือหุ้น 10 รายแรก และ อันดับสัญชาติที่ถือหุ้น 10 ลำดับแรก

| ผู้ถือหุ้น 10 รายแรก                                                                                                    | Favourite Stock Favourit                              | <mark>: Query</mark> 🔣 🎒 🗮 |
|----------------------------------------------------------------------------------------------------|-------------------------------------------------------|----------------------------|
| ๑         และองสู่อังในงามหร้อง           หลักหร้ายสังการ         [541]           ๑         และองสู่อังใหม่งานหรือผู้ได้หมุ่ม           ร้อ         มามอกุล           ร้อง         เกมอกุล |                                                       |                            |
| บริษัท ซีพี ออลล์ จำกัด (มหาชน)                                                                                                    |                                                       |                            |
| ช่อมูลผู้ถือหุ้มรายย่อย ณ วันที่ 10/03/2566 ❤                                                                                                    |                                                       |                            |
| จำนวนผู้คือหุ้นรายขอย(Free float)                                                                                                    | 96,417 % การถือนุ้นของผู้ถือนุ้นรายย่อย(% Free float) | 59.03                      |
| ร้อบอยู่ถือนับ ณ วันที่                                                                                                    |                                                       |                            |
| ร้านวนะได้อนับโงหมด                                                                                                    | 109.012 % การถือหันแบบใจใบหัน                         | 73.08                      |
|                                                                                                    |                                                       |                            |
| สำคัน ผู้ถือหุ้น                                                                                                    | จำนวนหุ่น (หุ้น)                                      | % นับ                      |
| 1. บริษัท นี่เพิ่มหอร์แบบไดนั่ง จำกัด                                                                                                    | 2,857,986,500                                         | 31.82                      |
| <ol> <li>บริษัท ใพยเอ็มวิคือาร์ สำคัด</li> </ol>                                                                                                    | 968,260,162                                           | 10.78                      |
| 3. SOUTH EAST ASIA UK (TYPE C) NOMINEES LIMITED                                                                                                    | 481,537,786                                           | 5.36                       |
| 4. <u>STATE STREET EUROPE LIMITED</u>                                                                                                    | 311,746,577                                           | 3.47                       |
| 5. CITIBANK NOMINEES SINGAPORE PTE LTD-A/C GIC C                                                                                                    | 300,713,700                                           | 3.35                       |
| 6. THE BANK OF NEW YORK MELLON                                                                                                    | 146,680,178                                           | 1.63                       |
| 7. <u>มาย นิติ โลสถานแตราะท่</u>                                                                                                    | 138,986,600                                           | 1.55                       |
| 8. <u>บริษัท ยุ เอ็น เอส อโกรเคมิศัล จำกัด</u>                                                                                                    | 135,100,000                                           | 1.50                       |
| 9. สำนักงานประกับสังคม                                                                                                    | 129,587,100                                           | 1.44                       |
| 10. SOUTH EAST ASIA UK (TYPE A) NOMINEES LIMITED                                                                                                    | 106,160,520                                           | 1.18                       |
| สัญชาติ                                                                                                    |                                                       |                            |
| สำคับ สัญชาติ                                                                                                    | จำนวนผู้น้องนุ้น                                      |                            |
| 1. THAI                                                                                                    | 6,210,873,630                                         | 108,541                    |
| 2. BRITISH                                                                                                    | 1,610,422,893                                         | 171                        |
| 3. SINGAPOREAN                                                                                                    | 376,988,720                                           | 38                         |
| 4. AMERICAN                                                                                                    | 264,712,220                                           | 40                         |
| 5. HONGKONG                                                                                                    | 160,064,077                                           | 48                         |
| 6. SWISS                                                                                                    | 143,218,128                                           | 15                         |
| 7. BRITISH VIRGIN ISLANDS                                                                                                    | 114,734,000                                           | 5                          |
| 8. FRENCH                                                                                                    | 48,825,172                                            | 37                         |
| 9. LUXEMBURG                                                                                                    | 23,170,497                                            | 6                          |
| 10. GERMAN                                                                                                    | 16.101.110                                            | 16                         |

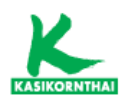

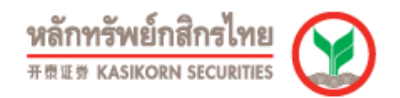

คณะกรรมการ / ผู้บริหาร
 แสดงรายชื่อ คณะกรรมการ/ผู้บริหาร โดยสามารถเรียงลำดับตามตำแหน่ง หรือ
 ชื่อและตำแหน่ง

| คณะกรรมการ / ผู้บริเ                | หาร                                                   |                         | Favourite Stock Favourite Query 🔣 🚭 📰 |
|-------------------------------------|-------------------------------------------------------|-------------------------|---------------------------------------|
| นลักหรังเย (                        | [74LL ]<br>[#1556] ↓ 1567<br>[10127566] [[[10]]<br>Go |                         |                                       |
| บริษัท ซีที ออลล์ จำกัด (มหาชน)     |                                                       |                         |                                       |
|                                     | ชื่อ                                                  | สำนหน่ง                 | วันที่เริ่มต้น วันที่สิ้นสุด          |
| <u>นาย สถกิด เจียรวนนท์</u>         |                                                       | ประธานกรรมการ           | 09/05/2562                            |
| <u>นาย ก่อศักดิ์ ใชบรัศมีศักดิ์</u> |                                                       | ประธานกรรมการปรีหาร     | 07/08/2556                            |
| <u>นาย ก่อศักดิ์ ใชยรัศมีศักดิ์</u> |                                                       | รองประธานกรรมการบริษัท  | 24/02/2547                            |
| <u>มาย ศุภพิย เจียรวมมท์</u>        |                                                       | รองประธานกรรมการบริษัท  | 07/06/2562                            |
| <u>นาย ธานินทร์ บุรณมานิค</u>       |                                                       | รองประธานกรรมการบริษัท  | 01/01/2565                            |
| <u>นาย ยุทธศักดิ์ อมิสรกล</u>       |                                                       | ประธานเจ้าหน้าที่บริหาร | 09/07/2565                            |
| <u>มาย อดิเรก ศรีประวักษ์</u>       |                                                       | กรรมการ                 | 11/08/2548                            |
| <u>นาย สารง สรรพสิทธิ์วงศ์</u>      |                                                       | nssums                  | 12/03/2542                            |
| นาย ณรงค์ เจียรวมนท์                |                                                       | กรรมการ                 | 12/03/2542                            |
| <u>นาย ประเสริฐ จารพนิช</u>         |                                                       | กรรมการ                 | 12/03/2542                            |
| <u>นาย พิทยา เจียรวิสิธกล</u>       |                                                       | nssunts                 | 12/03/2542                            |
| นาย ปียะวัฒน์ รู้ตะสัทธาวรกล        |                                                       | nssunts                 | 14/10/2546                            |
| <u>นาย บรีดี มณยัง</u>              |                                                       | กรรมการอิสระ            | 28/04/2547                            |
| <u>นาย ผลง เลชะศรีนทร์</u>          |                                                       | กรรมการอิสระ            | 28/04/2547                            |
| บาย ประสพสบ บอเคช                   |                                                       | กรรมการอิสระ            | 21/04/2559                            |
| <u>นาง น้ำผึ้ง วงศ์สมิทธิ์</u>      |                                                       | กรรมการอิสระ            | 22/02/2561                            |
| <u>นาย ก็คลิพงษ์ ก็คยารักษ์</u>     |                                                       | กรรมการอิสระ            | 12/10/2564                            |
| พล.ค.อ. ศารงศักดิ์ กิดดีประภัสร์    |                                                       | กรรมการอิสระ            | 10/11/2566                            |
| <u>นาย ผลง เลชะสรินทร์</u>          |                                                       | ประธานกรรมการพรวจสอบ    | 22/02/2561                            |
| นาย บรีดี บุญยัง                    |                                                       | บระทบารคราสสอบ          | 14/03/2546                            |
| <u>นาง น้ำตึง วงศัสมิทธิ์</u>       |                                                       | กรรมการพรวจสอบ          | 22/02/2561                            |
|                                     |                                                       |                         |                                       |

#### - การลงทุน

แสดงข้อมูลการลงทุนของบริษัทจดทะเบียน โดยแสดงชื่อบริษัท, ประเภทธุรกิจ, สกุลเงิน, ทุนจดทะเบียนเรียกชำระแล้ว (ล้าน), %การลงทุน และ ประเภทการลงทุน

| การลงทุน                                          |                                                                                                    |     |                                      |        | Favourite Stock Fav              | rourite Query 🔣 🎒 🔛   |
|---------------------------------------------------|----------------------------------------------------------------------------------------------------|-----|--------------------------------------|--------|----------------------------------|-----------------------|
| หลักหรัพย์ (look up) [CPALL GO                    |                                                                                                    |     |                                      |        |                                  |                       |
| บริษัท ซีพี ออลล์ จำกัด (มหาชน)                   |                                                                                                    |     |                                      |        |                                  |                       |
| บริษัท                                            |                                                                                                    |     | ทุนจดทะเบียนเรียกข่าระแล้ว<br>(ล้าน) |        |                                  | <u>ข้อมูล ณ วันที</u> |
| บริษัท โลดัส ดิสทริบิวขั้น อินเวสท์เม่นท์ จำกัด   | ธุรกิจลงทุน                                                                                                    | USD |                                      | 100.00 | Consolidated/Subsidiaries Method | 13/11/2561            |
| > บริษัท ชัดเชสเชอร์ (ใชน่า) อินเวสท์เม้นท์ จำกัด | ประกอบธุรกิจด้านการลงทุน                                                                                                    | HKD |                                      | 100.00 | Consolidated/Subsidiaries Method | 25/10/2560            |
| บริษัท ขี่พื้แรม จำกัด                            | โรงงานอาหารแข่แข็ง และเบเกอรี่                                                                                                    | THB | 600.00                               | 99.99  | Consolidated/Subsidiaries Method | 31/03/2556            |
| บริษัท เดาน์เตอร์เชอร์วิส จำกัด                   | ด้วแทนรับป่าระค่าสินค้าและบริการ                                                                                                    | THB |                                      | 100.00 | Consolidated/Subsidiaries Method | 10/11/2559            |
| บริษัท ซีพี รีเทลลิงค์ จำกัด                      | จำหน่ายและช่อมแชมอุปกรณ์สำหรับธุรกิจค้าปลีก                                                                                                    | THB | 20.00                                | 99.99  | Consolidated/Subsidiaries Method | 31/03/2552            |
| บริษัท โกซอฟท์ (ประเทศไทย) จำกัด                  | ให้บริการออกแบบและพัฒนาระบบงานสารสนเทศ                                                                                                    | THB |                                      | 99.99  | Consolidated/Subsidiaries Method | 08/05/2555            |
| บริษัท เอ็ม เอ เอ็ม ฮาร์ท จำกัด                   | กิจกรรมด้านการคลาด รวมทั้งออกแบบและผลิตโฆษณา                                                                                                    | THB | 1.00                                 | 99.99  | Consolidated/Subsidiaries Method | 31/03/2552            |
| บริษัท ไทยสมาร์ทคาร์ด จำกัด                       | ให้บริการเงินอิเด็กทรอนิกส์ และการให้บริการรับป่าระเงินด้วยวิธี<br>การทางอิเด็กทรอนิกส์ที่ได้รับในอนุญาตจากกระทรวงการคดังและ<br>อยู่ภายใต้การกำกับดูแลของธนาคารแห่งประเทศไทย | THB | -                                    | 100.00 | Consolidated/Subsidiaries Method | 03/04/2562            |
| EK CHOR DISTRIBUTION CO., LTD SHANGHAI            | ประกอบธุรกิจค้าปลึก (หยุดประกอบธุรกิจและอยู่ระหว่างขั้นตอน<br>การปรับโครงสร้าง)                                                                                              | USD | 32.00                                | 55.00  | Consolidated/Subsidiaries Method | 30/06/2546            |
| SHANGHAI BAKERRICH FOODSTUFF CO., LTD.            | ประกอบธุรกิจผลิตและจำหน่ายเบเกอร์รี่ (หยุดประกอบธุกิจ<br>ขั้วคราว)                                                                                                    | USD | 0.05                                 | 55.00  | Consolidated/Subsidiaries Method | 30/06/2546            |
| ນຮີອັທ ศึกษาภิวัฒน์ ຈຳກັດ                         | สถาบันการศึกษา                                                                                                    | THB |                                      | 99.99  | Consolidated/Subsidiaries Method | 27/02/2549            |
| บริษัท บัญญธารา จำกัด                             | เพื่อประกอบกิจการสถานฝึกอบรม                                                                                                    | THB | 1.00                                 | 99.90  | Consolidated/Subsidiaries Method | 31/03/2552            |
| บริษัท ออลล์ คอร์ปอเรชั่น จำกัด                   | ถือหุ่นในบริษัทที่ร่วมลงหุนกับบริษัทอื่น                                                                                                    | THB |                                      | 100.00 | Consolidated/Subsidiaries Method | 09/05/2556            |
| บริษัท สยามแม็คโคร จำกัด (มหาชน)                  | ประกอบธุรกิจศูนย์จำหน่ายสันคำแบบข่าระเงินสดและบริการตนเอง<br>จำหน่ายสินคำอุปโภคปริโภคให้แก่ลูกค่าที่เป็นสมาชิกบัตรของ<br>แม็คโคร                                             | THB |                                      | 38.07  | Equity Method                    | 28/03/2561            |
| ນຮີອັທ ໂລເວປທີ່ ຈຳກັດ                             | กิจกรรมดงทุน                                                                                                    | THB |                                      | 100.00 | Consolidated/Subsidiaries Method | 08/08/2556            |
| > บริษัท สยามแม็ดโคร โฮลดิ้ง (ประเทศไทย) จ่ากัด   | กิจกรรมลงทุน                                                                                                    | THB |                                      | 50.99  | Consolidated/Subsidiaries Method | 08/08/2556            |
| บริษัท สยามแม็คโคร โฮลดิ้ง (ประเทศไทย) จำกัด      | กิจกรรมองทุน                                                                                                    | THB |                                      | 49.01  | Equity Method                    | 08/08/2556            |
| > บริษัท สยามแม็คโคร จำกัด (มหาชน)                | ประกอบธุรกิจสุนย์จำหน่ายสินคำแบบข่าระเงินสดและบริการคนเอง<br>จำหน่ายสินค่าอุปโภคปริโภคไห้แก่ลูกค่าที่เป็นสมาชิกปัตรของ<br>แป้คโคร                                            | тнв |                                      | 55.01  | Consolidated/Subsidiaries Method | 28/03/2561            |

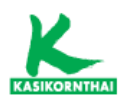

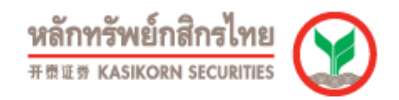

#### - ข้อจำกัดหุ้นต่างด้าว

#### แสดงรายละเอียดข้อจำกัดหุ้นต่างด้าวของบริษัทจดทะเบียน

| ข้อจำกัดหุ้นต่างด                                                                                                    | จ้าว                                                                                     |                                                                                                    |                                |                           |          |                 | Favour  | te Stock Favourite Query 🔣     | 4 🗰      |
|----------------------------------------------------------------------------------------------------|------------------------------------------------------------------------------------------|----------------------------------------------------------------------------------------------------|--------------------------------|---------------------------|----------|-----------------|---------|--------------------------------|----------|
| หลักทวัพย์: (took up)<br>ช่วงเวลา:                                                                                                    | CPALL<br>06/12/2566<br>Go                                                                | ไม่ต้องไส่ชื่อหลักทวัทย์ กรณีต้องการเลือ                                                                       | กหลักทรัพย์ทั้งหมด             |                           |          |                 |         |                                |          |
|                                                                                                    |                                                                                          | จำนวนหุ้นด่างด้าวทั้งหมด                                                                                       | 1                              | จำนวบหุ้นคงเหลือเพื่อโอน* | *        | จำนวนหุ้นที่รอก | ารโอน   | ช้อจำกัดหุ้นต่างตัววสำหรับการแ | ปลงสภาพ  |
| หลักทรัพย์                                                                                                    | วันที่                                                                                   |                                                                                                    |                                |                           |          |                 |         |                                | %        |
| CPALL                                                                                                    | 06/12/2566                                                                               | 4,401,719,660                                                                                                  | 49.00000                       | 1,806,130,496             | 20.10587 |                 | 0 0.000 | 4,401,719,660                  | 49.00000 |
| <ul> <li>*จำนวนหุ้นคงเหลือเพื่อ</li> <li>กรณีหลักทรัพย์สามัญ จะ</li> <li>กรณีหลักทรัพย์บุริมสิทธิ</li> <li>กรณีหลักทรัพย์บุริมสิทธิ</li> <li>กรณีหลักทรัพย์ประเภทอื่</li> </ul> | งโอน<br>รวมจำนวนหุ้นคงเหลือๆของ<br>จะแสดงค่าเป็น 0 เนื่องจากจ<br>น แสดงจำนวนหุ้นคงเหลือๆ | หลักทรัพย์สามัญและหลักทรัพย์บริมสิทธิ<br>ว่านวนหุ่นคงเหลือาของหลักทรัพย์บุริมสิท<br>ของหลักทรัพย์ตนเองเท่านั้น | (ຄຳນີ)<br>ຣີຈະດູກรวมอยู่ในรายก | ารของหลักทรัพย์สามัญ      |          |                 |         |                                |          |

- การขึ้นเครื่องหมาย

แสดงรายละเอียดการขึ้นเครื่องหมายของหลักทรัพย์ โดยมีเครื่องหมาย เช่น C (Caution), H (Halt), NC (Non-Compliance), NP (Notice Pending), SP (Suspension) และ P (Pause) เป็นต้น

| การขึ้นเครื่องหมาย                   |                          |                      |                       | Favourite Stock      | Favourite Query     |
|--------------------------------------|--------------------------|----------------------|-----------------------|----------------------|---------------------|
| หลักทรัพย์ (look up)<br>เครื่องหมาย: | CPALL<br>ทั้งหมด V<br>Go |                      |                       |                      |                     |
| บริมัท ซีพี ออลล์ จำกัด (มหาชน)      |                          |                      |                       |                      |                     |
| เครื่องหมาย                          | วันที่ขึ้นเครื่องหมาย    | วันที่ปลดเครื่องหมาย | ราคาก่อนวันชื้น (บาท) | ราคา ณ วันขึ้น (บาท) | ราคา ณ วันปลด (บาท) |
| <u>SP</u>                            | 23/04/2556               | 24/04/2556           | 43.50                 | -                    | 39.00               |
| H                                    | 27/02/2549               | 27/02/2549           | 6.40                  | 6.55                 | 6.55                |
| Н                                    | 14/02/2548               | 14/02/2548           | 56.00                 | 56.50                | 56.50               |

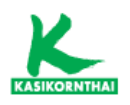

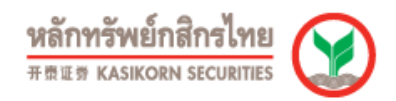

#### • Corporate Action

#### - สิทธิประโยชน์

แสดงสิทธิประโยชน์รายบริษัท หรือทุกบริษัท ได้แก่ XD (รับเงินปันผล), XM (ประชุมผู้ ถือหุ้น), XR (จองซื้อหุ้นออกใหม่), XB (สิทธิประโยชน์อื่น), XN (รับเงินคืนจากการลด ทุน), XE (แปลงสภาพ), XI (รับดอกเบี้ย) และ XC (แปลงสภาพหุ้นกู้)

| หน้าหลัก / จัด | yausian / Corp | porate Action / สิทธิประโยชน์ |                     |                   |             |               |                                                                         |                |             |                 |           |          |           |       | 07/12/66 1   | 7:18:35 🛓      | Export     |
|----------------|----------------|-------------------------------|---------------------|-------------------|-------------|---------------|-------------------------------------------------------------------------|----------------|-------------|-----------------|-----------|----------|-----------|-------|--------------|----------------|------------|
| สิทธิประโย     | ชน์ ราย        | usiin v CPALL                 |                     |                   |             |               |                                                                         |                | dsan        | กสักษัประโยชน์: | กังหมด    | XD XM    | XR        | XB    | XIN XE       | XI             | XC         |
| XD : SUN       | ໄປບັນຜລ        |                               |                     | พี่นพื่ม >        | XM : Us:a   | ุเมมู่ถือหุ้น |                                                                         | เพิ่มเคิม >    | XR : PONEOF | นออกใหม่        |           |          |           |       |              |                | พื่นเสีย > |
| หลักกรัพย่     | Surivu         | เลินเป็นผล (ค่อคุ้น)          | souwaus:noums       |                   | Suriivu     | วันที่ประชุม  | วาธะการประชุม                                                           |                | suriivu     | หลักกรัพย       | เก้ได้สกธ |          | meniläänä |       | 6esh         | (Jinf:uik) uch |            |
|                | เครื่องหมาย    | แบบปรับราคา                   |                     |                   | เครื่องหมาย |               |                                                                         |                | เครื่องหมาย |                 |           |          |           |       |              |                |            |
| CPALL          | 02/05/66       | 0.75                          | 01/01/65 - 31/12/65 | â -               | 09/03/66    | 21/04/66      | ຈຳກປັນເລຍໃນລົມສຸ                                                        |                |             |                 |           |          |           |       |              |                |            |
| CPALL          | 28/04/65       | 0.60                          | 01/01/64 - 31/12/64 |                   |             | 14:00         |                                                                         |                |             |                 |           |          |           |       |              |                |            |
| CPALL          | 05/05/64       | 0.90                          | 01/01/63 - 31/12/63 |                   | 10/03/65    | 22/04/65      | ຂ່າຍເປັນແອກີມພົມສາ                                                      |                |             |                 |           | ไม่พบพื  | ųa        |       |              |                |            |
| CPALL          | 29/04/63       | 1.25                          | 01/01/62 - 31/12/62 |                   |             | 14:00         |                                                                         |                |             |                 |           |          |           |       |              |                |            |
| CPALL          | 03/05/62       | 1.20                          | 01/01/61 - 31/12/61 |                   | 14/09/64    | 12/10/64      | การได้มาพรักอ่าหว่ายสิมทรัพย์ รายการที่เกี่ยวในสัน การแไว้ยมแไลเกรรมการ |                |             |                 |           |          |           |       |              |                |            |
| CPALL          | 27/04/61       | 1.10                          | 01/01/60 - 31/12/60 |                   |             | 13:00         |                                                                         |                |             |                 |           |          |           |       |              |                |            |
| CPALL          | 27/04/60       | 1.00                          | 01/01/59 - 31/12/59 | ¥                 |             | 23/04/64      | And an Andreas                                                          | *              |             |                 |           |          |           |       |              |                |            |
| XB: ana        | เประโยชน์อื่น  |                               |                     | พื่นเคิน >        | XN : SUÑ    | นคืนจากการ    | saenu                                                                   | เพิ่มเคิม >    | XE : IUavan | าพ              |           |          |           |       |              |                | พื่นเสีย > |
| artikunfor     | 19100          | ute-concest&initialesui       | analitani           | กัดราสาน เกินประก | autiku      | autotaco      | vi Duđu bloža                                                           | _              | similari    | วมที่สัม        |           | antiana  |           | (eso) | u ts/on/twik | stoniwitou     | M          |
| 22/11/24       |                | พันแล้วที่และโอ               | 42.50               | 45.4              | เครื่อสามาย |               |                                                                         |                |             | ซ้องหมาย        |           |          |           |       |              |                |            |
|                |                |                               |                     |                   |             |               | klauviitga                                                              |                |             |                 |           | ໄມ່ພະນັກ | ųa        |       |              |                |            |
| XI : SURE      | วกเบี้ย        |                               |                     | พื่นเคิม >        | XC : IUav   | เสกาพหุ้นกู้  |                                                                         | เพิ่มเคิม >    |             |                 |           |          |           |       |              |                |            |
| หลักกรัพย์     |                | วนที่งั้น                     | อัสราคอก            | đu (%)            | หลักกรัพย์  | วนที่พื้น     | ราคาฟปองสภาพ (บาก) อัตราส่วน (หลักกรัพย์:หลักก                          | າຮັພບໍລົາມຈົມ) |             |                 |           |          |           |       |              |                |            |
|                |                | เครื่องหมาย                   |                     |                   |             | เหรือสามาย    |                                                                         |                |             |                 |           |          |           |       |              |                |            |
| CPAL311A       |                | 02/01/74                      |                     | 4.40 🚖            |             |               |                                                                         |                |             |                 |           |          |           |       |              |                |            |
| CPAL311A       |                | 02/07/73                      |                     | 4.40              |             |               |                                                                         |                |             |                 |           |          |           |       |              |                |            |
| CPAL311A       |                | 02/01/73                      |                     | 4.40              |             |               | ไม่พบขัดมูล                                                             |                |             |                 |           |          |           |       |              |                |            |
| CPAL311A       |                | 02/07/72                      |                     | 4.40              |             |               |                                                                         |                |             |                 |           |          |           |       |              |                |            |
| CPAL293A       |                | 09/03/72                      |                     | 4.70              |             |               |                                                                         |                |             |                 |           |          |           |       |              |                |            |
| CPAL291A       |                | 29/12/71                      |                     | 4.12              |             |               |                                                                         |                |             |                 |           |          |           |       |              |                |            |
| CPAL311A       |                | 29/12/71                      |                     | 4.40 -            |             |               |                                                                         |                |             |                 |           |          |           |       |              |                |            |
|                |                |                               |                     |                   |             |               |                                                                         |                |             |                 |           |          |           |       |              |                |            |

#### - การเปลี่ยนแปลงทุน

แสดงข้อมูลการเปลี่ยนแปลงทุนของบริษัทจดทะเบียน โดยแสดงข้อมูล ได้แก่ หุ้นจดทะเบียนกับกระทรวงพาณิชย์ (หุ้น), หุ้นเรียกชำระ (หุ้น), หุ้นจดทะเบียนกับตลท. (หุ้น), และ ราคาพาร์ (บาท)

| การเปลี่ยน                         | แปลงทุน             |                                       |                                                     |                       |                                     |                             | Favourite Stock Favourite Query           | 84         | ) 🎟   |
|------------------------------------|---------------------|---------------------------------------|-----------------------------------------------------|-----------------------|-------------------------------------|-----------------------------|-------------------------------------------|------------|-------|
| หลักทรัพย์ 💽                       | ok up               | u <b>Go</b>                           |                                                     |                       |                                     |                             |                                           |            |       |
| บริษัท ซีพี ออลล์                  | ้จำกัด (มหาชน)   Cl | PALL                                  |                                                     |                       |                                     |                             |                                           |            |       |
|                                    |                     | หุ้นจดทะเมียนกับกระทรวงพาณิชย์ (หุ้น) | พันเรียก                                            | เช่าระ (หุ้น)         | หุ้น                                | จดทะเบียนกับคลท. (หุ้น)     | ราคาพาร์ (บา                              | n)         |       |
|                                    |                     | 8,986,296,048                         | 8,963                                               | ,101,348              |                                     | 8,983,101,348               | 1.00                                      |            |       |
| วันที่มีผล                         | ประเภทรายการ        | หุ้นจดทะเบียนกับกระพรวงพาณิชย์ (หุ้น) | หุ้นจดตะเบียนกับกระทรวงพาณิชย์ที่เปลี่ยนแปลง (หุ้น) | หุ้นเรียกข่าระ (หุ้น) | หุ้นเรียกซ่าระที่เปลี่ยนแปลง (หุ้น) | หุ้นจดทะเบียนกับดลท. (หุ้น) | หุ้บจดทะเบียนกับดลท.ที่เปลี่ยนแปลง (หุ้น) | ราคาหาร์ ( | (มาท) |
| 18/05/2555                         | SD                  | 8,986,295,048                         |                                                     | 8,983,101,348         | -                                   | 8,983,101,348               | +4,489,953,324                            |            | 1.00  |
| 16/05/2555                         | SD                  | 8,986,296,048                         |                                                     | 8,983,101,348         | +4,489,953,324                      | 4,493,148,024               |                                           |            | 1.00  |
| 26/04/2555                         | CA                  | 8,986,296,048                         | +4,493,148,024                                      | 4,493,148,024         | -                                   | 4,493,148,024               | -                                         |            | 1.00  |
| 26/04/2555                         | CR                  | 4,493,148,024                         | -6,851,976                                          | 4,493,148,024         | -                                   | 4,493,148,024               |                                           |            | 1.00  |
| 26/09/2551                         | XE                  | 4,500,000,000                         |                                                     | 4,493,148,024         | -                                   | 4,493,148,024               | +11,592,223                               |            | 1.00  |
| 15/09/2551                         | XE                  | 4,500,000,000                         |                                                     | 4,493,148,024         | +11,592,223                         | 4,481,555,801               |                                           |            | 1.00  |
| 27/03/2551                         | XE                  | 4,500,000,000                         | -                                                   | 4,481,555,801         | -                                   | 4,481,555,801               | +11,330,813                               |            | 1.00  |
| 15/03/2551                         | XE                  | 4,500,000,000                         |                                                     | 4,481,555,801         | +11,330,813                         | 4,470,224,988               |                                           |            | 1.00  |
| 28/09/2550                         | XE                  | 4,500,000,000                         |                                                     | 4,470,224,988         | -                                   | 4,470,224,988               | +12,834,535                               |            | 1.00  |
| 15/09/2550                         | XE                  | 4,500,000,000                         | -                                                   | 4,470,224,988         | +12,834,535                         | 4,457,390,453               |                                           |            | 1.00  |
| 28/03/2550                         | XE                  | 4,500,000,000                         |                                                     | 4,457,390,453         | -                                   | 4,457,390,453               | +10,427,803                               |            | 1.00  |
| 15/03/2550                         | XE                  | 4,500,000,000                         | -                                                   | 4,457,390,453         | +10,427,803                         | 4,446,962,650               |                                           |            | 1.00  |
| 28/09/2549                         | XE                  | 4,500,000,000                         |                                                     | 4,446,962,650         |                                     | 4,446,962,650               | +12,391,450                               |            | 1.00  |
| 15/09/2549                         | XE                  | 4,500,000,000                         | -                                                   | 4,446,962,650         | +12,391,450                         | 4,434,571,200               | -                                         |            | 1.00  |
| 28/03/2549                         | XE                  | 4,500,000,000                         |                                                     | 4,434,571,200         | -                                   | 4,434,571,200               | +11,032,590                               |            | 1.00  |
| 15/03/2549                         | XE                  | 4,500,000,000                         |                                                     | 4,434,571,200         | +11,032,590                         | 4,423,538,610               |                                           |            | 1.00  |
| 28/09/2548                         | XE                  | 4,500,000,000                         |                                                     | 4,423,538,610         |                                     | 4,423,538,610               | +12,097,650                               |            | 1.00  |
| 15/09/2548                         | XE                  | 4,500,000,000                         |                                                     | 4,423,538,610         | +12,097,650                         | 4,411,440,960               |                                           |            | 1.00  |
| 19/05/2548                         | PC                  | 4,500,000,000                         | +3,600,000,000                                      | 4,411,440,960         | +3,529,152,768                      | 4,411,440,960               | +3,529,152,768                            |            | 1.00  |
| 13/05/2548                         | SD                  | 900,000,000                           |                                                     | 882,288,192           |                                     | 882,288,192                 | +441,144,046                              |            | 5.00  |
| 06/05/2548                         | SD                  | 900,000,000                           |                                                     | 882,288,192           | +441,144,045                        | 441,144,146                 |                                           |            | 5.00  |
| 28/04/2548                         | CA                  | 900,000,000                           | +450,000,000                                        | 441,144,146           |                                     | 441,144,146                 |                                           |            | 5.00  |
| 20/04/2548                         | XE                  | 450,000,000                           |                                                     | 441,144,146           |                                     | 441,144,146                 | +1,144,146                                |            | 5.00  |
| 09/03/2548                         | XE                  | 450,000,000                           |                                                     | 441,144,146           | +1,144,146                          | 440,000,000                 | -                                         |            | 5.00  |
| <u>หมายเหต</u><br>CA - การเพิ่มทุน |                     |                                       | CR - การลดทุน                                       |                       |                                     | PC - การเปลี่ยนราคา         | าหาร์                                     |            |       |
| PO - การเสนอขาด                    | บแก่ประชาชน         |                                       | PP - การเสนอขายแบบเฉพาะเจาะจง                       |                       |                                     | SO - Stock Option           |                                           |            |       |
| XC - การแปลงสภ                     | าพหุ้นอู้           |                                       | XD - การจ่ายหุ้นปืนผล                               |                       |                                     | XE - การแปลงสภาพ            | •                                         |            |       |

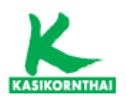

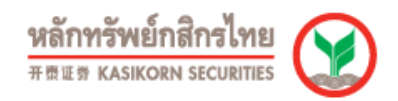

#### - การซื้อหุ้นคืน

แสดงข้อมูลรายละเอียดการซื้อหุ้นคืน เช่น สถานะโครงการ, วิธีการซื้อหุ้นคืน, วันที่เริ่มต้นโครงการซื้อหุ้นคืน, วันที่ครบกำหนดโครงการซื้อหุ้นคืน, จำนวนหุ้นซื้อคืน ที่ประกาศตามโครงการ (ปรับตามราคาพาร์) และ จำนวนรวมของหุ้นที่ซื้อคืนล่าสุด

| การขื้อหุ้นคืน                                         | Favourite Stock Favourite Query 🔀 🚑 🗮 |
|--------------------------------------------------------|---------------------------------------|
| หลักหรัพย์ (tookup) [CPALL Go                          |                                       |
| บริษัท ชีพี ออลส์ จำกัด (มหาชน)   CPALL                |                                       |
| ตามมติโครงการวันที่                                    | 16/03/2563 - ปิด โครงการ 💙            |
| สถานะโครงการ                                           | ปีด                                   |
| วิธีการขี้อหุ้นคืน                                     | ซื้อคืนในตลท.                         |
| วันที่เริ่มต้นโครงการป้อนุ้นคืน                        | 1 เมษายน 2563                         |
| วันที่ครบกำหนดโครงการขึ้อหุ้นคืน                       | 30 กันยายน 2563                       |
| วันที่ครบกำหนดการจำหน่ายหุ้นที่ขึ้อคืน                 |                                       |
| จำนวนหุ้นขื้อดื่นที่ประกาศตามโครงการ (ปรับตามราดาพาร์) | 180,000,000 หุ้น                      |
| จำนวนรวมของหุ้นที่ชื่อคืนล่าสุด                        |                                       |
| มูลค่ารวมที่ชื่อคืนล่าสุด                              |                                       |
| จำนวนรวมของหุ้นที่ขายคืนล่าสุด                         | -                                     |
|                                                        |                                       |

#### - ข้อมูลการให้สิทธิซื้อหุ้น

แสดงข้อมูลในการให้สิทธิซื้อหุ้น โดยแสดงประเภทสิทธิ, วันที่จองซื้อ, ราคาจองซื้อ (ต่อหุ้น), จำนวนหุ้นจัดสรร (หุ้น), จำนวนหุ้นที่ออกใหม่ (หุ้น), วันที่ซื้อขาย และ ราคา ปิดวันแรก (บาท)

| การให้สิทธิซื้อ        | อหุ้น       |               |                     |             |                        | Favourite                  | Stock Favourit | <mark>e Query 🔣 🚔 🔛</mark> |
|------------------------|-------------|---------------|---------------------|-------------|------------------------|----------------------------|----------------|----------------------------|
| หลักทรัพย์ (look up    | BANPU       | Go            |                     |             |                        |                            |                |                            |
| บริษัท บ้านปู จำกัด (ม | เหาชน)      |               |                     |             |                        |                            |                |                            |
| หลักหรัพย์             | ประเภทสิทธิ | วันที่จองชื้อ | อัตราส่วนการจองชื้อ | ราคาจองชื้อ | <b>จำนวนหุ้นจัดสรร</b> | <b>∜านวนหุ้นที่ออกใหม่</b> | วันที่ชื้อขาย  | ราคาปิดวันแรก              |
|                        |             |               | (เก่า:ใหม่)         | (ต่อหุ้น)   | (พัน)                  | (หัน)                      |                | (บาท)                      |
| BANPU                  | XR          | 06/09/2564    | 100 C               | 5.00 มาท    | 1,691,527,171          | 1,691,527,171              | 01/10/2564     | 13.00                      |
| BANPU                  | XR          | 23/05/2559    | -                   | 5.00 มาท    | 1,290,939,275          | 1,290,939,275              | 10/06/2559     | 12.10                      |
| BANPU                  | XR          | 10/01/2543    |                     | 10.00 บาท   | 104,784,502            | 104,784,502                | 07/02/2543     | 26.00                      |
| BANPU                  | XR          | 02/12/2541    |                     | 10.00 ארע   | 52,392,251             | 52,392,251                 | 28/12/2541     | 41.00                      |
| BANPU                  | XR          | 07/04/2536    |                     | 40.00 มาท   | 15,750,000             | 15,750,000                 | 31/05/2536     | 166.00                     |
| BANPU                  | XR          | 07/04/2535    | -                   | 50.00 มาท   | 10,500,000             | 10,500,000                 | 29/05/2535     | 104.00                     |
| BANPU                  | XR          | 08/02/2534    | -                   | 60.00 มาท   | 10,500,000             | 10,500,000                 | 03/04/2534     | 92.00                      |
| BANPU                  | XR          | 16/04/2533    |                     | 60.00 บาท   | 3,500,000              | 3,500,000                  | 06/06/2533     | 247.00                     |
| BANPU                  | XR          | -             | -                   | -           | 1,691,527,171          |                            | -              | -                          |
| BANPU                  | XR          | -             |                     | -           | 1,290,939,275          |                            | -              | -                          |
| BANPU                  | XB          | -             | -                   | 21.00 มาท   | 210,000,000            | -                          | -              | -                          |
| BANPU                  | XR          | -             | -                   | -           | 104,784,502            | -                          | -              | -                          |
| BANPU                  | XR          | -             |                     |             | 1,691,527,171          |                            | -              |                            |

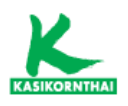

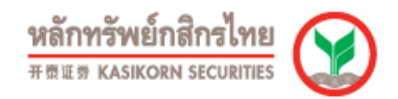

#### • ข้อมูล ESG

#### - ข้อมูล CG Report

แสดงข้อมูลตามกลุ่ม/หมวดอุตสาหกรรม สามารถเลือกระดับ CG Report และ SET ESG Ratings ของบริษัทจดทะเบียนที่มี ESG (Environmental, Social and Governance: ESG)

| ESG Assessm       | ent                    |                               |                                                           | Favo             | urite Stock Favourite | Query 🔣 🎒 🔛              |
|-------------------|------------------------|-------------------------------|-----------------------------------------------------------|------------------|-----------------------|--------------------------|
| แสดงตาม :         | กลุ่ม/หมวดอุดสาหกรรม   | <ul><li>✓</li><li>✓</li></ul> |                                                           |                  |                       |                          |
| CG Report :       | ทั้งหมด                | ~                             |                                                           |                  |                       |                          |
| SET ESG Ratings : | ทั้งหมด                | ~                             |                                                           |                  |                       |                          |
|                   | Go                     |                               |                                                           |                  |                       |                          |
|                   | _                      |                               |                                                           |                  |                       |                          |
| <u>หลักทรัพย์</u> | <u>กลุ่มอุดสาหกรรม</u> | <u>หมวดอุดสาหกรรม</u>         | ชื่อบวินัท                                                | CG Report 2023   | SET ESG Ratings 2023  | ระบบต่อด้านคอร์รัปชันที่ |
|                   |                        |                               |                                                           | (ข้อมูล ณ วันที่ | (ข้อมูล ณ วันที่      | ผ่านการรับรอง (CAC)      |
|                   |                        |                               |                                                           | 15/11/2566)      | 06/11/2566)           |                          |
| <u>25</u>         | INDUS                  | STEEL                         | บริษัท 2 เอส เมทัล จำกัด (มหาชน)                          | 4                |                       | Yes                      |
| <u>3K-BAT</u>     | INDUS                  | AUTO                          | บริษัท ไทย เอ็นเนอร์จี สโตเรจ เทคโนโลยี จำกัด (มหาชน)     | -                |                       |                          |
| <u>7UP</u>        | RESOURC                | ENERG                         | บริษัท เชเว่น ยูทิลิดี้ส์ แอนด์ พาวเวอร์ จำกัด (มหาชน)    | 5                |                       | Yes                      |
| Δ                 | PROPCON                | PROP                          | บริษัท อารียา พรอพเพอร์ตี้ จำกัด (มหาชน)                  |                  |                       |                          |
| AAI               | AGRO                   | FOOD                          | บริษัท เอเชี่ยน อะไลอันซ์ อินเตอร์เนขั้นแนล จำกัด (มหาชน) | 4                | -                     | Yes                      |
| AAV               | SERVICE                | TRANS                         | บริษัท เอเชีย เอวิเอชั่น จำกัด (มหาชน)                    | 5                | -                     |                          |
| ACC               | RESOURC                | ENERG                         | บริษัท แอดวานซ์ คอนเนคชั่น คอร์ปอเรชั่น จำกัด (มหาชน)     | -                | -                     | -                        |
| ACE               | RESOURC                | ENERG                         | บริษัท แอ๊บโซลูท คลืน เอ็นเนอร์จี้ จำกัด (มหาชน)          | 5                | AA                    |                          |
| ACG               | INDUS                  | AUTO                          | บริษัท ออโตคอร์ป โฮลติ้ง จำกัด (มหาชน)                    | 5                |                       |                          |
| ACOM              | TECH                   | ICT                           | บริษัท เอคอมเมิร์ซ กรุ๊ป จำกัด (มหาชน)                    |                  |                       |                          |
| ADVANC            | TECH                   | ICT                           | บริษัท แอดวานซ์ อินโฟร์ เซอร์วิส จำกัด (มหาชน)            | 5                | AAA                   | Yes                      |
| ADVICE            | SERVICE                | COMM                          | บริษัท แอดไวซ์ ไอที อินฟินิท จำกัด (มหาชน)                | -                |                       | -                        |
| AEONTS            | FINCIAL                | FIN                           | บริษัท อืออน ธนสินทรัพย์ (ไทยแลนด์) จำกัด (มหาชน)         | 5                |                       |                          |

**หมายเหตุ**: บริษัทจดทะเบียนที่มี ESG (Environmental, Social and Governance) คือ บริษัทที่ ดำเนินธุรกิจอย่างยั่งยืนโดยคำนึงถึงสิ่งแวดล้อม มีความรับผิดชอบต่อสังคม และมีการบริหารงานตาม หลักบรรษัทภิบาล

#### • เหตุการณ์

- ปฏิทินหลักทรัพย์

แสดงข้อมูลปฏิทินเหตุการณ์และสิทธิประโยชน์ สามารถเลือกตามประเภท X ต่างๆ เช่น XD, XR และ XB เป็นต้น

| ปฏิทินหลั                                    | กทรัพย์                                                                                                    |                                                                   |                          |                        |                                                                                                    |    | Favourite Stock | Favourite Query | ê II |
|----------------------------------------------|----------------------------------------------------------------------------------------------------|-------------------------------------------------------------------|--------------------------|------------------------|----------------------------------------------------------------------------------------------------|----|-----------------|-----------------|------|
| แสดงผล:<br>ประเภท:<br>เงื่อนไข:<br>ช่วงเวลา: | <ul> <li>ปฏิทินเหตุ</li> <li>ทั้งหมด ▼</li> <li>รับที่ขันเครื่องหม</li> <li><u>10 SQ 1M</u></li> <li>01/12/2566</li> <li>Go</li> </ul> | ารณ์ ® สิทธิประโยชน์<br>าย ♥<br>3M 6M 1Y 3Y 5Y YI<br>โม ¶ ถึง 31/ | D All Period<br>01/2567  |                        |                                                                                                    |    |                 |                 |      |
| วันที่ขึ้น<br>เครื่องหมาย                    | XD                                                                                                    | ХМ                                                                | XR                       | XE                     | XI                                                                                                    | XN |                 |                 |      |
| 31/01/2567                                   |                                                                                                    |                                                                   | SCN - XW (3:1)           |                        | TUC24NA.(5.00%)<br>THAI338A.(4.62%)<br>THAI308A.(4.42%)<br>THAI288A.(4.44%)<br>KTC288A.(3.83%)<br>KTC282A.(3.43%)<br>KTC27NA.(3.50%)                      |    |                 |                 |      |
| 30/01/2567                                   |                                                                                                    |                                                                   |                          |                        | TSC027NA (3.70%)<br>MBK298A (3.24%)<br>ITD242A (5.25%)<br>FPT292A (3.80%)<br>FPT242A (3.36%)<br>EA298A (3.15%)<br>EA248A (3.11%)                          |    |                 |                 |      |
| 25/01/2567                                   |                                                                                                    |                                                                   |                          |                        | TSC0268A (3.875%)<br>TBNK2SNA (4.65%)<br>SR1248A (3.88%)<br>LALI242A (4.20%)<br>EGAT242A (4.23%)<br>BCP258A (3.42%)<br>BCP258A (3.42%)<br>BAY272A (3.50%) |    |                 |                 |      |
| 24/01/2567                                   |                                                                                                    |                                                                   | <u>TGE - XW (7 : 1.)</u> |                        | TCAP258A (4.95%)<br>SPI242A (3.44%)<br>BMTA308A (1.62%)                                                                                                   |    |                 |                 |      |
| 23/01/2567                                   |                                                                                                    |                                                                   |                          | MINT-W9 (1:1@31.00 um) | SRT278A (2.67%)<br>FTRE268A (3.14%)<br>CPN258A (3.24%)<br>BDMS242A (3.46%)                                                                                |    |                 |                 |      |

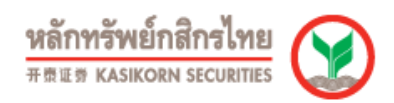

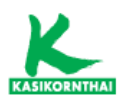

#### - หุ้นเข้าใหม่/ที่หมดอายุ-ถูกเพิกถอน

แสดงข้อมูลหุ้นเข้าใหม่ หรือ หลักทรัพย์ที่หมดอายุ-ถูกเพิกถอน สามารถเลือกข้อมูล ตามประเภทหลักทรัพย์

| หุ้นเข้าใหม่/ที่หมด                                                               | าอายุ-ถูกเพิกถอน                                                                                             |                    |                  |                                |      | Favourite S | itock 🛛 Favourite Query 🔣 🎒 🇮           |
|-----------------------------------------------------------------------------------|----------------------------------------------------------------------------------------------------|--------------------|------------------|--------------------------------|------|-------------|-----------------------------------------|
| เงื่อนไข: ที่นี่<br>ประเภทหลักหรัพย์: ที่นี่<br>หลัง<br>ช่วงเวลา: <u>เอ</u><br>ด1 | ແຮ້ງໃນມ. ▼<br>ແຮ້ງໃນມ.<br>ການກິດທີ່ການແລະກ/ຊາດທິກຄວນ<br>50 121 225 66 127 27 710<br>/12/2566 ແຮ້♥ 68 31/01/2 | All Period<br>2567 |                  |                                |      |             |                                         |
| ใบส่าคัญแสดงสิทธิอนุพันธ์                                                         |                                                                                                    |                    |                  |                                |      |             | un diente 100 er diereteret             |
| <u>นลักหรัพย์</u>                                                                 | วันที่ชื่อหาย                                                                                                | นลักหรัพย์อ้างอิง  | ผู้ออกหลักหรัพย์ | ประเภทของใบสำคัญแสดง<br>สิทธิ์ | ดลาด | วันหมดอายุ  | พลสทธะ 103 หลกทรพบ<br>ราคาแปลงสภาพ(บาท) |
| AOT01P2405X                                                                       | 04/12/2566                                                                                                   | AOT                | BLS              | Put                            | SET  | 15/05/2567  | 47.215                                  |
| AOT13C2405A                                                                       | 01/12/2566                                                                                                   | AOT                | KGI              | Call                           | SET  | 09/05/2567  | 74.55                                   |
| AWC06C2404A                                                                       | 07/12/2566                                                                                                   | AWC                | KKPS             | Call                           | SET  | 27/04/2567  | 4.60                                    |
| BAM19C2405A                                                                       | 08/12/2566                                                                                                   | BAM                | YUANTA           | Call                           | SET  | 10/05/2567  | 11.20                                   |
| BANPU01C2405A                                                                     | 12/12/2566                                                                                                   | BANPU              | BLS              | Call                           | SET  | 15/05/2567  | 8.90                                    |
| BANPU19C2404A                                                                     | 04/12/2566                                                                                                   | BANPU              | YUANTA           | Call                           | SET  | 12/04/2567  | 9.45                                    |
| BANPU19C2405A                                                                     | 12/12/2566                                                                                                   | BANPU              | YUANTA           | Call                           | SET  | 10/05/2567  | 8.80                                    |
| BANPU41C2405A                                                                     | 08/12/2566                                                                                                   | BANPU              | JPM              | Call                           | SET  | 09/05/2567  | 8.60                                    |
| BDMS01C2405A                                                                      | 04/12/2566                                                                                                   | BDMS               | BLS              | Call                           | SET  | 15/05/2567  | 31.00                                   |
| BEM01C2405A                                                                       | 12/12/2566                                                                                                   | BEM                | BLS              | Call                           | SET  | 15/05/2567  | 9.40                                    |
| BGRIM13C2404A                                                                     | 04/12/2566                                                                                                   | BGRIM              | KGI              | Call                           | SET  | 18/04/2567  | 33.00                                   |
| BGRIM19C2404A                                                                     | 07/12/2566                                                                                                   | BGRIM              | YUANTA           | Call                           | SET  | 12/04/2567  | 30.25                                   |
| BH01C2405A                                                                        | 12/12/2566                                                                                                   | BH                 | BLS              | Call                           | SET  | 15/05/2567  | 265.00                                  |
| BH13C2405A                                                                        | 08/12/2566                                                                                                   | BH                 | KGI              | Call                           | SET  | 09/05/2567  | 292.00                                  |
| BH19C2404C                                                                        | 07/12/2566                                                                                                   | BH                 | YUANTA           | Call                           | SET  | 12/04/2567  | 291.00                                  |
| BH41C2405A                                                                        | 01/12/2566                                                                                                   | BH                 | 3PM              | Call                           | SET  | 09/05/2567  | 273.00                                  |
| BYDCOM28C2405A                                                                    | 12/12/2566                                                                                                   | BYDCOM             | MACQ             | Call                           | SET  | 06/06/2567  | 237.00                                  |
| BYDCOM28P2405A                                                                    | 12/12/2566                                                                                                   | BYDCOM             | MACQ             | Put                            | SET  | 06/06/2567  | 175.00                                  |
| BYDCOM41C2405A                                                                    | 04/12/2566                                                                                                   | BYDCOM             | 3PM              | Call                           | SET  | 06/06/2567  | 245.00                                  |
| BYDCOM41P2405A                                                                    | 04/12/2566                                                                                                   | BYDCOM             | JPM              | Put                            | SET  | 06/06/2567  | 180.00                                  |
| CBG01P2405X                                                                       | 04/12/2566                                                                                                   | CBG                | BLS              | Put                            | SET  | 15/05/2567  | 60.00                                   |

#### - การเปลี่ยนแปลงพาร์

แสดงข้อมูลการเปลี่ยนแปลงพาร์ อาทิ วันที่มีผล, ข้อมูลราคาพาร์เก่าและพาร์ใหม่ และ ประเภทการเปลี่ยนพาร์

| การเปลี่ยนแปลงท                 | พาร์                    |                                                             |                       |                         |                  | Favourite Stock   | Favourite Query      |
|---------------------------------|-------------------------|-------------------------------------------------------------|-----------------------|-------------------------|------------------|-------------------|----------------------|
| ดลาด:<br>เงื่อนไช:<br>ช่วงเวลา: | OSET Omai ® ນ້ອ<br>     | หมด<br><u>37 57 YTD All Period</u><br>ถึง <u>31/01/2567</u> | a.                    |                         |                  |                   |                      |
| <u>นลักหรัพย์</u>               | <u>ประเภทหลักหรัพย์</u> | วันที่มีผล                                                  | วันที่คณะกรรมการมีมติ | <u>วันที่ประกาศข่าว</u> | ราดาพาร์เก่า     | ราดาพาร์ใหม่      | ประเภทการเปลี่ยนพาร์ |
| AMATAR                          | หุ้นสามัญ               | 29/03/2566                                                  | 13/02/2566            | 14/02/2566 08:18        | 9.405 <b>บาท</b> | 9.285 บาท         | ลดทุนโดยการลดพาร์    |
| в                               | หุ่นสามัญ               | 27/10/2566                                                  | 04/09/2566            | 04/09/2566 19:27        | 0.68 บาท         | 2.04 บาท          | แตกหรือเพิ่มราคาพาร์ |
| BAREIT                          | หุ่นสามัญ               | 15/06/2566                                                  | 11/05/2566            | 11/05/2566 18:46        | 10.00 มาท        | 9.816 <b>มาพ</b>  | ลดทุนโดยการลดพาร์    |
| BOFFICE                         | หุ้นสามัญ               | 14/09/2566                                                  | 09/08/2566            | 09/08/2566 17:56        | 8.9592 มาพ       | 8.7885 มาพ        | ลดทุนโดยการลดพาร์    |
| BRRGIF                          | หุ้นสามัญ               | 27/06/2566                                                  | 12/05/2566            | 12/05/2566 17:10        | 7.28 אורע        | 7.18 บาท          | ลดหุนโดยการลดพาร์    |
| BRRGIF                          | หุ่นสามัญ               | 03/05/2566                                                  | 22/02/2566            | 22/02/2566 17:21        | 7.44 มาท         | 7.28 มาพ          | ลดหุนโดยการลดพาร์    |
| BRRGIF                          | หุ้นสามัญ               | 04/01/2566                                                  | 09/11/2565            | 09/11/2565 17:25        | 7.60 มาพ         | 7.44 มาม          | ลดทุนโดยการลดพาร์    |
| BSM                             | หุ้นสามัญ               | 12/05/2566                                                  | 24/03/2566            | 27/03/2566 07:39        | 0.10 บาท         | 1.00 บาพ          | แตกหรือเพิ่มราคาพารั |
| BTSGIF                          | หุ่นสามัญ               | 16/10/2566                                                  | 15/08/2566            | 15/08/2566 17:27        | 8.905 unn        | 8.728 มาท         | ลดทุนโดยการลดพาร์    |
| BTSGIF                          | หุ้นสามัญ               | 13/07/2566                                                  | 29/05/2566            | 29/05/2566 17:38        | 9.087 มาพ        | 8.905 บาท         | ลดทุนโดยการลดพาร์    |
| BTSGIF                          | หุ่นสามัญ               | 07/04/2566                                                  | 14/02/2566            | 14/02/2566 17:19        | 9.249 มาพ        | 9.087 บาพ         | ลดทุนโดยการลดพาร์    |
| сно                             | หุ้นสามัญ               | 22/11/2566                                                  | 30/08/2566            | 30/08/2566 22:13        | 0.25 ארע         | 5.00 unm          | แตกหรือเพิ่มราคาพารั |
| CPNCG                           | หุ้นสามัญ               | 20/09/2566                                                  | 02/08/2566            | 02/08/2566 20:03        | 10.046 บาท       | 9.9693 บาท        | ลดทุนโดยการลดพาร์    |
| CPNCG                           | หุ่นสามัญ               | 28/06/2566                                                  | 03/05/2566            | 03/05/2566 19:52        | 10.30 ארע        | 10.046 unw        | ลดหุนโดยการลดพาร์    |
| CPNREIT                         | หุ้นสามัญ               | 15/06/2566                                                  | 11/05/2566            | 11/05/2566 21:56        | 11.7809 มาพ      | 11.7059 บาพ       | ลดทุนโดยการลดพาร์    |
| CPNREIT                         | หุ้นสามัญ               | 22/03/2566                                                  | 16/02/2566            | 16/02/2566 20:32        | 12.0402 บาท      | 11.7809 บาพ       | ลดทุนโดยการลดพาร์    |
| CPTGF                           | หุ่นสามัญ               | 05/10/2566                                                  | 22/08/2566            | 22/08/2566 17:52        | 10.0273 มาพ      | 9.8538 บาท        | ลดทุนโดยการลดพาร์    |
| CPTGF                           | หุ้นสามัญ               | 30/06/2566                                                  | 19/05/2566            | 19/05/2566 12:31        | 10.0842 บาท      | 10.0273 บาพ       | ลดทุนโดยการลดพาร์    |
| CTARAF                          | หุ้นสามัญ               | 31/10/2566                                                  | 23/08/2566            | 23/08/2566 19:57        | 8.2301 บาท       | 8.1021 <b>บาพ</b> | ลดทุนโดยการลดพาร์    |
| CTARAF                          | หุ้นสามัญ               | 30/06/2566                                                  | 19/05/2566            | 19/05/2566 19:21        | 8.3601 มาท       | 8.2301 บาพ        | ลดทุนโดยการลดพาร์    |
| CTARAF                          | หุ้นสามัญ               | 24/04/2566                                                  | 02/03/2566            | 02/03/2566 20:45        | 8.4926 บาท       | 8.3601 บาท        | ลดทุนโดยการลดพาร์    |
| CTARAF                          | หุ้นสามัญ               | 11/01/2566                                                  | 23/11/2565            | 23/11/2565 19:22        | 8.6251 บาท       | 8.4926 บาท        | ลดทุนโดยการลดพาร์    |

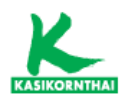

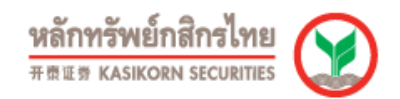

# การเปลี่ยนแปลงชื่อ/ตลาด/หมวดอุตสาหกรรม แสดงข้อมูลการเปลี่ยนแปลงชื่อ/ตลาด/หมวดอุตสาหกรรม โดยแสดงชื่อบริษัท, ชื่อย่อหลักทรัพย์เก่า, ชื่อย่อหลักทรัพย์ใหม่ และ วันที่มีผล

| การเปลี่ยนแปลงชื่อ/                                     | ัดลาด/หมวดอุดสาหกรรม                                                                                                    |            |                       | Favourite Stock Favourite Query 🔣 🚔 🗮 |
|---------------------------------------------------------|----------------------------------------------------------------------------------------------------|------------|-----------------------|---------------------------------------|
| ประเภทการเปลี่ยนแปลง:<br>เรื่อนไข:<br>ข้อ:<br>ข่วงเวลา: | 50<br>50<br>50<br>50<br>50<br>50<br>50<br>10<br>50<br>10<br>10<br>10<br>10<br>10<br>10<br>10<br>10<br>10<br>1 |            |                       |                                       |
| นลักทรัพย์                                              | ชื่อบริษัท                                                                                                    | วันที่มีผล | ชื่อย่อนลักหรัพย์เก่า | ชื่อย่อนลักหรัพยในม่                  |
| AKS                                                     | บริษัท เอเคเอส คอร์ปอเรชั่น จำกัด (มหาชน)                                                                                                    | 11/05/2566 | AQ                    | AKS                                   |
| AKS-F                                                   | บริษัท เอเคเอส คอร์ปอเรชั่น จำกัด (มหาชน)                                                                                                    | 11/05/2566 | AQ-F                  | AKS-F                                 |
| AKS-W1                                                  | บริษัท เอเคเอส คอร์ปอเรชั่น จำกัด (มหาชน)                                                                                                    | 11/05/2566 | AQ-W1                 | AKS-W1                                |
| AKS-W2                                                  | บริษัท เอเคเอส คอร์ปอเรชั่น จำกัด (มหาชน)                                                                                                    | 11/05/2566 | AQ-W2                 | AKS-W2                                |
| AKS-W3                                                  | บริษัท เอเคเอส ดอร์ปอเรชั่น จำกัด (มหาชน)                                                                                                    | 11/05/2566 | AQ-W3                 | AKS-W3                                |
| AKS-W4                                                  | บริษัท เอเตเอส ตอร์ปอเรชั่น จำกัด (มหาชน)                                                                                                    | 11/05/2566 | AQ-W4                 | AKS-W4                                |
| AKS-W5                                                  | บริษัท เอเคเอส คอร์ปอเรชั่น จำกัด (มหาชน)                                                                                                    | 11/05/2566 | AQ-W5                 | AKS-W5                                |
| BSRC                                                    | บริษัท บางจาก สรีราชา จำกัด (มหาชน)                                                                                                    | 20/11/2566 | ESSO                  | BSRC                                  |
| BSRC01C2403A                                            | บริษัทหลักทรัพย์ ขัวหลวง จำกัด (มหาชน)                                                                                                    | 20/11/2566 | ESS001C2403A          | BSRC01C2403A                          |
| BSRC13C2312A                                            | บริษัทหลักทรัพย์ เคจีใอ (ประเทศไทย) จำกัด (มหาชน)                                                                                                    | 20/11/2566 | ESS013C2312A          | BSRC13C2312A                          |
| BSRC13C2403A                                            | บริษัทหลักทรัพย์ เคจีไอ (ประเทศไทย) จำกัด (มหาชน)                                                                                                    | 20/11/2566 | ESS013C2403A          | BSRC13C2403A                          |
| BSRC19C2312A                                            | บริษัทหลักทรัพย์ หยวนดำ (ประเทศไทย) จำกัด                                                                                                    | 20/11/2566 | ESS019C2312A          | BSRC19C2312A                          |
| BSRC19C2403A                                            | บริษัทหลักทรัพย์ หยวนดำ (ประเทศไทย) จำกัด                                                                                                    | 20/11/2566 | ESS019C2403A          | BSRC19C2403A                          |
| BSRC-F                                                  | บริษัท บางจาก ศรีราชา จำกัด (มหาชน)                                                                                                    | 20/11/2566 | ESS0-F                | BSRC-F                                |
| CPAXT                                                   | บริษัท ขีพี แอ็กข์คร้า จำกัด (มหาขน)                                                                                                    | 21/06/2566 | MAKRO                 | CPAXT                                 |
| CPAXT-F                                                 | บริษัท ซีพี แอ็กซ์ดร้า จำกัด (มหาชน)                                                                                                    | 21/06/2566 | MAKRO-F               | CPAXT-F                               |
| GTV                                                     | บริษัท กรีนเทค เวนเจอร์ส จำกัด (มหาชน)                                                                                                    | 01/03/2566 | UPA                   | GTV                                   |
| GTV-F                                                   | บริษัท กรีนเทค เวนเจอร์ส จำกัด (มหาชน)                                                                                                    | 01/03/2566 | UPA-F                 | GTV-F                                 |
| GTV-W1                                                  | บริษัท กรีนเทค เวนเจอร์ส จำกัด (มหาชน)                                                                                                    | 01/03/2566 | UPA-W1                | GTV-W1                                |
| GTV-W2                                                  | บริษัท กรีนเทค เวนเจอร์ส จำกัด (มหาชน)                                                                                                    | 01/03/2566 | UPA-W2                | GTV-W2                                |
| HEALTH                                                  | บริษัท เฮลท์ เอ็มไพร์ คอร์ปอเรชั่น จำกัด (มหาชน)                                                                                                    | 17/05/2566 | HEMP                  | HEALTH                                |
| HEALTH-F                                                | บริษัท เฮลท์ เอ็มไพร์ คอร์ปอเรชั่น จำกัด (มหาชน)                                                                                                    | 17/05/2566 | HEMP-F                | HEALTH-F                              |

#### - การเพิ่ม–ลดทุน

แสดงข้อมูลหลักทรัพย์ที่มีการเพิ่ม-ลดทุน โดยแสดงประเภทสิทธิ, อัตราส่วน, ราคา, วันชำระเงิน, วันที่ซื้อขาย, ทุนเรียกชำระแล้วที่เพิ่มขึ้น/ลดลง และ ทุนเรียกชำระแล้ว ทั้งหมด รวมทั้ง สามารถค้นหาข้อมูลระดมทุน

| การเพิ่ม-ลด              | ทุน                                                 |                                                                                                    |                                  |                |                     |                      | Favourite Stock                    | Favourite Query          |
|--------------------------|-----------------------------------------------------|----------------------------------------------------------------------------------------------------|----------------------------------|----------------|---------------------|----------------------|------------------------------------|--------------------------|
| เงื่อนไข :<br>ช่วงเวลา : | การเพิ่ม-<br>การเพิ่ม-<br>การเตมา<br>(ปมาย/25<br>Go | เลทุบุ∨<br>เลทุบ<br>เม<br>เม<br>(1000)<br>(111)<br>(111)<br>( | 10 <u>All Period</u><br>(12/2566 |                |                     |                      |                                    |                          |
| <u>นลักหรัพย์</u>        | สำนวนหุ้นหื่ออกใหม่                                 | ประเภทสิทธิ                                                                                                    | อัตราส่วน                        | ราคา           | <u>วันช่าระเงิน</u> | <u>วันพี่ชื่อหาย</u> | หุนเรียกช่าระแล้วที่เพิ่มชื่น/ลดลง | ทุนเรียกข่าระแล้วทั้งหมด |
| AAV                      | AAV@Z                                               | XC                                                                                                    | 1:571.428571                     | 1.75 1.75 נווע | 06/11/2566          | 08/11/2566           | 17,142,857.10 บาท                  | 1,284,999,999.70 urv     |
| AAV                      | AAV@Z                                               | XC                                                                                                    | 1:571.428571                     | 1.75 1.75 1.79 | 30/10/2566          | 01/11/2566           | 17,142,857.10 บาท                  | 1,267,857,142.60 ארע     |
| AAV                      | AAV@Z                                               | xc                                                                                                    | 1:571.428571                     | 1.75 ווורע     | 20/10/2566          | 25/10/2566           | 17,142,857.10 บาท                  | 1,250,714,285.50 ארע     |
| AAV                      | AAV@Z                                               | XC                                                                                                    | 1:571.428571                     | 1.75 บาท       | 12/10/2566          | 17/10/2566           | 17,142,857.10 บาท                  | 1,233,571,428.40 ערע     |
| AIT                      | AIT-W2                                              | XE                                                                                                    | 1:1                              | 2.00 10111     | 29/09/2566          | 10/10/2566           | 33,299,068.00 บาท                  | 1,464,672,802.00 ארע     |
| AKS                      | AKS                                                 | PP                                                                                                    |                                  | 0.50 บาท       | 10/08/2566          | 12/09/2566           | 6.00 บาท                           | 46,841,813,620.00 unw    |
| ALL                      | ALL                                                 | PP                                                                                                    | 100 A                            | 0.0469 บาท     | 06/09/2566          | 11/09/2566           | 43,058,882.00 บาท                  | 902,321,219.00 ארע       |
| ALPHAX                   | ALPHAX                                              | PP                                                                                                    |                                  | 1.13 נורע      | 29/09/2566          | 04/10/2566           | 217,500,000.00 ארע                 | 1,086,601,523.50 ארע     |
| ALPHAX                   | ALPHAX                                              | PP                                                                                                    |                                  | 1.13 נות 1.13  | 29/09/2566          | 06/10/2566           | 75,000,000.00 אורע                 | 1,161,601,523.50 ארע     |
| ALPHAX                   | ALPHAX                                              | PP                                                                                                    |                                  | 1.13 unm       | 22/09/2566          | 28/09/2566           | 185,625,000.00 ארע                 | 869,101,523.50 ארע       |
| ALPHAX                   | ALPHAX                                              | PP                                                                                                    |                                  | 1.13 unm       | 08/09/2566          | 14/09/2566           | 162,500,000.00 שווע                | 683,476,523.50 บาพ       |
| ASEFA                    | ASEFA                                               | CR                                                                                                    |                                  |                | -                   | 08/12/2566           | -4,351,700.00 บาท                  | 545,648,300.00 unv       |
| в                        | B-W6                                                | XE                                                                                                    | 1:2.939                          | 0.225 บาท      | 16/08/2566          | 23/08/2566           | 142,234.92 אורע                    | 16,470,976,022.16 ארע    |
| BANPU                    | BANPU-W5                                            | XE                                                                                                    | 1:1                              | זורע 7.50      | 29/09/2566          | 06/10/2566           | 1,564,741,337.00 נותע              | 10,018,902,725.00 ארע    |
| BC                       | BC-W1                                               | XE                                                                                                    | 1:1.0213                         | 3.13 บาท       | 29/08/2566          | 14/09/2566           | 81.00 שווע                         | 570,311,745.00 ארע       |
| BCPG                     | BCPG-W2                                             | XE                                                                                                    | 1:1                              | 8.00 אורע      | 20/10/2566          | 31/10/2566           | 434,182,160.00 บาท                 | 14,978,796,695.00 ארע    |
| BIOTEC                   | BIOTEC-W2                                           | XE                                                                                                    | 1:1                              | 0.50 มาท       | 02/10/2566          | 11/10/2566           | 317,184.00 บาท                     | 9,160,074,660.00 ארע     |
| BLAND                    | BLAND                                               | CR                                                                                                    |                                  | -              | -                   | 25/09/2566           | -21,775,900.00 มาพ                 | 17,352,625,154.00 ארע    |
| BRR                      | BRR-W1                                              | XE                                                                                                    | 1:1                              | 7.50 บาท       | 11/08/2566          | 21/08/2566           | 521.00 บาท                         | 812,100,365.00 ארע       |
| BWG                      | BWG-W5                                              | XE                                                                                                    | 1:1                              | 1.00 บาท       | 10/11/2566          | 28/11/2566           | 1,504.75 บาท                       | 1,237,799,308.75 ארע     |
| BWG                      | BWG-W5                                              | XE                                                                                                    | 1:1                              | 1.00 บาพ       | 10/08/2566          | 25/08/2566           | 18,079.00 שורש                     | 1,237,797,804.00 ארע     |
| BYD                      | BYD-W6                                              | XE                                                                                                    | 1:0.57705                        | 0.346 บาท      | 08/09/2566          | 27/09/2566           | 4,007,113,050.00 unm               | רע 25,251,838,540.00     |
| CCET                     | CCET                                                | XR                                                                                                    | 1:0.7863                         | 1.50 אורע      | 02/11/2566          | 21/11/2566           | 4,600,000,000.00 บาท               | 10,450,002,831.00 ארע    |
| CHAYO                    | CHAYO                                               | XD                                                                                                    | 50:1                             | 0.01 บาท       | -                   | 31/10/2566           | 11,145,859.00 ארע                  | 568,595,136.00 ארע       |

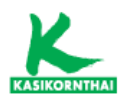

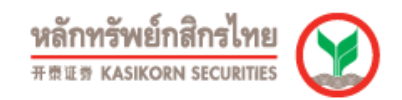

#### - ข้อมูลการให้สิทธิชื้อหุ้น

แสดงข้อมูลการให้สิทธิชื้อหุ้นได้แก่ PP, PO, XR และ XB โดยแสดงวันที่จองซื้อ, อัตราส่วนการจองซื้อ (เก่า:ใหม่), ราคาจองซื้อ (ต่อหุ้น), จำนวนหุ้นจัดสรร, จำนวนหุ้น ที่ออกใหม่, วันที่ซื้อขาย และ ราคาปิดวันแรก (บาท)

| การให้สิทธิชื้อหุ้น                                         |                                                                           |                       |                                    |                          |                           | <u>_</u>                      | avourite Stock       | Favourite Query 🔣 🐣 🎛  |
|-------------------------------------------------------------|---------------------------------------------------------------------------|-----------------------|------------------------------------|--------------------------|---------------------------|-------------------------------|----------------------|------------------------|
| ประเภทหลักหร้พย์:<br>ประเภทสิทธิ:<br>เงื่อนไข:<br>ช่วงเวลา: | ทั้งหมด<br>ชั่งหมด ✔<br>รับส์จองชื่อ ✔<br>10 50 1M 3b<br>01/07/2566<br>Go | • 6M 1X 3X 5X XTD All | Period<br>66                       |                          |                           |                               |                      |                        |
| หลักหรัทย์                                                  | ประเภทสิทธิ                                                               | วันที่จองชื่อ         | อัตราส่วนการของชื่อ<br>(เก่า:ใหม่) | ราดาของชื่อ<br>(ต่อหุ้น) | จำนวนหุ้นจัดสรร<br>(หุ้น) | จำนวนหุ้นที่ออกใหม่<br>(หุ้น) | <u>วันที่ชื้อชาย</u> | ราคาปิดวันแรก<br>(บาห) |
| AKS                                                         | PP                                                                        | 10/08/2566            |                                    | 0.50 חורע 0.50           | 12                        | 12                            | 12/09/2566           | 0.01                   |
| ALL                                                         | PP                                                                        | 06/09/2566            |                                    | 0.0469 บาท               | 86,117,764                | 86,117,764                    | 11/09/2566           | 0.05                   |
| ALPHAX                                                      | XR                                                                        | 24/11/2566            | -                                  | 0.25 บาท                 | 4,646,406,094             | -                             | -                    | -                      |
| ALPHAX                                                      | PP                                                                        | 29/09/2566            | -                                  | 1.13 บาพ                 | 300,000,000               | 300,000,000                   | 06/10/2566           | 1.26                   |
| ALPHAX                                                      | PP                                                                        | 29/09/2566            | -                                  | 1.13 unw                 | 870,000,000               | 870,000,000                   | 04/10/2566           | 1.25                   |
| ALPHAX                                                      | PP                                                                        | 22/09/2566            | -                                  | 1.13 บาท                 | 742,500,000               | 742,500,000                   | 28/09/2566           | 1.33                   |
| ALPHAX                                                      | PP                                                                        | 08/09/2566            | -                                  | 1.13 บาพ                 | 650,000,000               | 650,000,000                   | 14/09/2566           | 1.38                   |
| ASW                                                         | PP                                                                        | 13/07/2566            | -                                  | 8.40 บาท                 | 43,000,000                | 43,000,000                    | 20/07/2566           | 8.55                   |
| BC                                                          | PP                                                                        | 23/11/2566            | -                                  | 0.94 บาท                 | 18,966,448                | -                             | -                    | -                      |
| <u>BC</u>                                                   | PP                                                                        | 25/07/2566            |                                    | 1.17 บาพ                 | 5,129                     | 5,129                         | 11/08/2566           | 1.17                   |
| CCET                                                        | XR                                                                        | 02/11/2566            | -                                  | 1.50 บาท                 | 4,600,000,000             | 4,600,000,000                 | 21/11/2566           | 1.50                   |
| <u>Π</u>                                                    | XR                                                                        | 08/12/2566            | -                                  | 0.53 บาท                 | 213,319,173               | -                             | -                    |                        |
| DHOUSE                                                      | PP                                                                        | 29/11/2566            |                                    | 0.81 บาท                 | 66,666,660                | 66,666,660                    | 06/12/2566           | 0.81                   |
| <u>FNS</u>                                                  | XR                                                                        | 14/07/2566            | -                                  | 5.00 บาท                 | 345,855,440               | 154,795,625                   | 03/08/2566           | 3.34                   |
| HANA                                                        | PP                                                                        | 18/10/2566            |                                    | 57.00 บาพ                | 80,487,885                | 80,487,800                    | 25/10/2566           | 55.50                  |
| HEALTH                                                      | PP                                                                        | 10/08/2566            | -                                  | 3.50 บาท                 | 1,700,000                 | 1,700,000                     | 29/08/2566           | 3.34                   |
| <u>JCK</u>                                                  | XR                                                                        | 14/11/2566            | -                                  | 0.30 บาท                 | 3,465,833,184             | 336,914,167                   | 27/11/2566           | 0.26                   |
| JCKH                                                        | XR                                                                        | 24/10/2566            |                                    | 0.03 มาท                 | 12,843,894,555            | 2,963,475,936                 | 07/11/2566           | 0.03                   |
| <u>JCKH</u>                                                 | PP                                                                        | 14/09/2566            |                                    | 0.17 unw                 | 1,617,531,400             | 1,617,531,400                 | 19/09/2566           | 0.04                   |
| KAMART                                                      | PP                                                                        | 11/10/2566            | -                                  | 7.25 บาท                 | 220,001,980               | 220,001,980                   | 01/11/2566           | 10.90                  |
| KC                                                          | XR                                                                        | 31/07/2566            |                                    | 0.12 บาท                 | 6,143,011,274             | 934,636,369                   | 26/10/2566           | 0.11                   |

#### - การซื้อหุ้นคืน

แสดงข้อมูลซื้อหุ้นคืนและขายหุ้นคืนของบริษัทจดทะเบียน โดยแสดงวันที่ซื้อ/ขายหุ้น คืน, ประเภทการซื้อ/ขายหุ้นคืน, ราคาต่ำสุด/สูงสุด, จำนวนหุ้น, มูลค่ารวม (บาท) และ วันที่คณะกรรมการมีมติซื้อ

| การซื้อหุ้นคืน         | l                                             |                       |                |            |           |                  |                   | Favourite Stock | Favourite Query 🔣 🚑 🎛     |
|------------------------|-----------------------------------------------|-----------------------|----------------|------------|-----------|------------------|-------------------|-----------------|---------------------------|
| เงื่อนไข:<br>ช่วงเวลา: | ารั้งหมด ✔<br>พิ้งหมด ₩ 3M<br>ชื่อคืน 5<br>Go | 6M 1Y 3Y 5Y YTD All 1 | Period<br>5    |            |           |                  |                   |                 |                           |
| หลักหรัพย์             | วันที่ชื้อ/                                   | ประเภพรายการ          | ประเภทการชื่อ  | ราคาต่ำสด  | ราคาสงสด  | สำนวนห้น         | ส่านวนห้น         | มลค่ารวม        | วันที่คณะกรรมการมีมติชื่อ |
|                        | หายพันคืน                                     |                       | /ชายหุ้นดื่น   | (บาท/หุ้บ) | (บาท/นับ) | (ตามแบบรายงานผล) | (ปรับตามราดาพาร์) |                 |                           |
| ASEFA                  | 01/12/2566                                    | ขายคืน                | ลดทุนจดทะเบียน |            |           | 4,351,700        | 4,351,700         |                 | 07/05/2563                |
| EA                     | 07/12/2566                                    | ชื่อคืน               | ชื้อคืนในคลท.  | 44.00      | 44.75     | 977,100          | 977,100           | 43,417,400.00   | 13/11/2566                |
| EA                     | 06/12/2566                                    | ข้อคืน                | ชื่อคืนในคลท.  |            | 44.75     | 200,000          | 200,000           | 8,950,000.00    | 13/11/2566                |
| EA                     | 04/12/2566                                    | ชื่อคืน               | ชื่อคืนในคลท.  |            | 44.75     | 450,000          | 450,000           | 20,137,500.00   | 13/11/2566                |
| EA                     | 01/12/2566                                    | ชื่อคืน               | ชื่อคืนในคลท.  | 44.50      | 45.00     | 1,001,900        | 1,001,900         | 44,848,000.00   | 13/11/2566                |
| <u>FVC</u>             | 07/12/2566                                    | ข้อคืน                | ชื่อคืนในคลท.  | 0.77       | 0.78      | 44,400           | 44,400            | 34,432.00       | 14/11/2566                |
| EVC                    | 06/12/2566                                    | ซื้อคืน               | ช้อคืนในคลท.   | 0.77       | 0.78      | 20,000           | 20,000            | 15,500.00       | 14/11/2566                |
| <u>FVC</u>             | 04/12/2566                                    | ชื่อคืน               | ชื่อคืนในคลท.  | 0.77       | 0.78      | 59,900           | 59,900            | 46,493.00       | 14/11/2566                |
| GUNKUL                 | 07/12/2566                                    | ข้อคืน                | ชื้อคืนในคลท.  | 2.58       | 2.58      | 1,691,700        | 1,691,700         | 4,364,586.00    | 31/10/2566                |
| GUNKUL                 | 04/12/2566                                    | ข้อคืน                | ชื้อคืนในคลท.  | 2.60       | 2.60      | 2,483,600        | 2,483,600         | 6,457,360.00    | 31/10/2566                |
| MAJOR                  | 04/12/2566                                    | ข้อคืน                | ชื้อคืนในคลท.  | 15.20      | 15.40     | 450,000          | 450,000           | 6,897,430.00    | 09/10/2566                |
| MAJOR                  | 01/12/2566                                    | ข้อคืน                | ชื้อคืนในคลท.  | 15.20      | 15.40     | 750,000          | 750,000           | 11,492,870.00   | 09/10/2566                |
| SCM                    | 07/12/2566                                    | ข้อคืน                | ชื่อคืนในคลท.  | 3.62       | 3.66      | 301,700          | 301,700           | 1,096,522.00    | 08/11/2566                |
| SCM                    | 06/12/2566                                    | ข้อคืน                | ชื้อคืนในคลท.  | 3.60       | 3.66      | 271,300          | 271,300           | 983,380.00      | 08/11/2566                |
| SCM                    | 04/12/2566                                    | ข้อคืน                | ชื่อคืนในคลท.  | 3.60       | 3.64      | 239,200          | 239,200           | 865,706.00      | 08/11/2566                |
| SCM                    | 01/12/2566                                    | ข้อคืน                | ช้อคืนในคลท.   | 3.60       | 3.60      | 50,000           | 50,000            | 180,000.00      | 08/11/2566                |
| SMD                    | 07/12/2566                                    | ข้อคืน                | ชื่อคืนในคลท.  | 5.00       | 5.00      | 800              | 800               | 4,000.00        | 23/09/2566                |
| SMD                    | 06/12/2566                                    | ข้อคืน                | ชื่อคืนในคลท.  | 4.98       | 5.10      | 112,100          | 112,100           | 563,182.00      | 23/09/2566                |
| SMD                    | 04/12/2566                                    | ชื่อคืน               | ชื่อคืนในคลท.  | 4.98       | 5.00      | 11,000           | 11,000            | 54,800.00       | 23/09/2566                |
| SMD                    | 01/12/2566                                    | ข้อคืน                | ชื่อคืนในคลท.  | 4.98       | 5.00      | 9,200            | 9,200             | 45,860.00       | 23/09/2566                |
| SMT                    | 07/12/2566                                    | ข้อคืน                | ชื่อคืนในคลท.  | 3.74       | 3.80      | 270,000          | 270,000           | 1,020,000.00    | 02/11/2566                |
| <u>SMT</u>             | 06/12/2566                                    | ข้อคืน                | ชื่อคืนในคลท.  | 3.82       | 3.84      | 120,000          | 120,000           | 459,800.00      | 02/11/2566                |
| SSP                    | 07/12/2566                                    | ข้อคืน                | ชื่อคืนในคลท.  | 7.30       | 7.45      | 974,800          | 974,800           | 7,210,890.00    | 13/11/2566                |

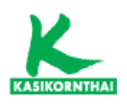

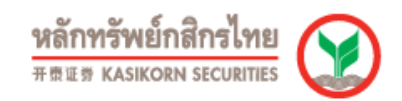

#### - การขึ้นเครื่องหมาย

สามารถเลือกดูหลักทรัพย์ที่มีการขึ้นเครื่องหมาย เช่น C (Caution), H (Halt), NC (Non-Compliance), NP (Notice Pending), SP (Suspension) และ P (Pause) เป็นต้น

| การขึ้นเครื่องหมาย                             |                                                                                                    |                                    |                               |                                   | Favourite Stock Favour | ite Query 🔣 🚔 🗮 |
|------------------------------------------------|----------------------------------------------------------------------------------------------------|------------------------------------|-------------------------------|-----------------------------------|------------------------|-----------------|
| เครื่องหมาย:<br>ประเภทแล้กหรัทย์:<br>ช่วงเวลา: | Struus<br>C (Cauton)<br>CM (Cal Market Only)<br>DS (Designated)<br>H (Halt)<br>NC (Non-Compliance)<br>NP (Notice Pending)<br>SP (Suspension)<br>P (Paure) | ▼<br><u>All Penod</u><br>8/12/2566 |                               |                                   |                        |                 |
| <u>นลักพรัพย์</u>                              | ST (Stabilization)                                                                                                    | <u>วันที่ขึ้นเครื่องนมาย</u>       | <u>วันที่ปอดเครื่องหมาย</u> ร | าคาก่อนวันขึ้น (บาห) ราคา ณ วันร์ | น (บาห) ราคา           | ณ วันปลด (บาท)  |
| AAV19C2312A                                    | SP                                                                                                    | 07/12/2566                         | 13/12/2566                    | 0.02                              |                        |                 |
| ACAP                                           | NC                                                                                                    | 09/03/2566                         | -                             | 0.65                              | -                      | -               |
| ACAP                                           | <u>SP</u>                                                                                                    | 28/02/2566                         | -                             | 0.65                              | -                      | -               |
|                                                |                                                                                                    | 28/02/2566                         | -                             |                                   |                        |                 |
|                                                |                                                                                                    | 28/02/2566                         | -                             |                                   |                        |                 |
|                                                |                                                                                                    | 11/08/2566                         | -                             |                                   |                        |                 |
| 1010                                           | 10                                                                                                    | 15/11/2500                         | •                             | 10                                | 1.01                   |                 |
| ACAP                                           | HE.                                                                                                    | 02/03/2564                         |                               | 1.43                              | 1.01                   |                 |
|                                                |                                                                                                    | 18/05/2564                         |                               |                                   |                        |                 |
|                                                |                                                                                                    | 17/08/2564                         |                               |                                   |                        |                 |
|                                                |                                                                                                    | 16/11/2564                         |                               |                                   |                        |                 |
|                                                |                                                                                                    | 01/03/2565                         | _                             |                                   |                        |                 |
|                                                |                                                                                                    | 17/05/2565                         |                               |                                   |                        |                 |
|                                                |                                                                                                    | 17/08/2565                         |                               |                                   |                        |                 |
|                                                |                                                                                                    | 15/11/2565                         |                               |                                   |                        |                 |
|                                                |                                                                                                    | 01/03/2566                         |                               |                                   |                        |                 |
|                                                |                                                                                                    | 11/05/2566                         |                               |                                   |                        |                 |
|                                                |                                                                                                    | 15/08/2566                         |                               |                                   |                        |                 |
|                                                |                                                                                                    | 16/11/2566                         | -                             |                                   |                        |                 |
| AIA41C2311A                                    | SP                                                                                                    | 30/11/2566                         | 05/12/2566                    | 0.04                              |                        |                 |
| AIE-W1                                         | SP                                                                                                    | 29/04/2559                         | -                             | -                                 |                        |                 |

#### • ข้อมูลอื่นๆ

#### - ตารางเปรียบเทียบหลักทรัพย์

แสดงข้อมูลการเปรียบเทียบหลักทรัพย์โดยสามารถเลือกให้แสดงผลตาม รายละเอียด ภาพรวม, รายละเอียดทั่วไป และ รายละเอียดหลักทรัพย์ โดยหลักๆจะแสดงข้อมูล Foreign Limit, IPO Price, Trading Date และ %Free Float

| ดารางเปรีย          | บเทียบหลักท                   | ารัพย์                   |                  |                   |          |      |                  |                     |                            |                |                 |                    |                          |       | Favourite Sto | ck Favo | ourite Query | × | 4 |
|---------------------|-------------------------------|--------------------------|------------------|-------------------|----------|------|------------------|---------------------|----------------------------|----------------|-----------------|--------------------|--------------------------|-------|---------------|---------|--------------|---|---|
| แสดงตาม :           | ประเภทของหล                   | ลักทรัพย์                | ~                |                   |          |      |                  |                     |                            |                |                 |                    |                          |       |               |         |              |   |   |
| แสดงผล :            | ( ทุ่นสามัญ<br>(รายละเอียดหล่ | รักพรัพย์                | ✓<br>▼ 16nai     | มดาม: ชื่อย่อหม   | โกทรัพย์ |      | ~                |                     |                            |                |                 |                    |                          |       |               |         |              |   |   |
|                     | Go                            |                          |                  |                   |          |      | _                |                     |                            |                |                 |                    |                          |       |               |         |              |   |   |
| ข้อมูล ณ วันที่ : 0 | 8/12/2566                     | a tha a ta tha ta a a th |                  |                   |          |      |                  |                     |                            |                |                 |                    |                          |       |               |         |              |   |   |
| Sec to berable (M   | สกสูกครทรอคอสมนเพ             | อเรอจลาดบขอมูล ทร        | астанинаната)    |                   |          |      |                  |                     |                            |                |                 |                    |                          | Fr    | ree Float     |         |              |   | ı |
| Stock               | Authorized<br>Shares          | Paid-up<br>Shares        | Listed<br>Shares | Treasury<br>Stock |          | Unit | Foreign<br>Limit | IPO Price<br>(Baht) | Subscription<br>Period     | Listed<br>Date | Trading<br>Date | Fiscal<br>Year End | Account<br>Form          |       | As of         |         |              |   |   |
| <u>24CS</u>         | 430,000,000                   | 430,000,000              | 430,000,000      |                   | 0.50     | บาท  | 49.00000         | 3.40                | 23/09/2565 -<br>27/09/2565 | 03/10/2565     | 03/10/2565      | 31/12              | ธุรกิจพาสมิชย์<br>ทั่วไป | 27.51 | 14/03/2566    |         |              |   |   |
| <u>25</u>           | 549,997,741                   | 549,995,954              | 549,995,954      |                   | 1.00     | บาท  | 49.00000         | 1.90                | 19/08/2552 -<br>21/08/2552 | 02/09/2552     | 02/09/2552      | 31/12              | ธุรกิจพาณิชย์<br>ทั่วไป  | 54.98 | 09/03/2566    |         |              |   |   |
| <u>3K-BAT</u>       | 78,400,000                    | 78,400,000               | 78,400,000       |                   | 10.00    | บาท  | 100.00000        | N/A                 | -                          | 01/10/2563     | 05/10/2563      | 31/03              | ธุรกิจพาณิชย์<br>ทั่วไป  | 1.94  | 29/06/2566    |         |              |   |   |
| ZUP                 | 5,143,071,814                 | 5,143,071,814            | 5,143,071,814    |                   | 0.50     | บาท  | 49.00000         | 21.00               | -                          | 03/04/2545     | 03/04/2545      | 31/12              | ธุรกิจพาณิชย์<br>ทั่วไป  | 67.84 | 15/03/2566    |         |              |   |   |
| A                   | 1,200,000,000                 | 980,000,000              | 980,000,000      |                   | 1.00     | บาท  | 30.00000         | 9.00                | -                          | 01/04/2547     | 01/04/2547      | 31/12              | ธุรกิจพาณิชย์<br>ทั่วไป  | 22.55 | 15/03/2566    |         |              |   |   |
| <u>A5</u>           | 1,451,261,537                 | 1,209,384,615            | 1,209,384,615    |                   | 0.50     | บาท  | 49.00000         | 3.50                |                            | 17/11/2546     | 17/11/2546      | 31/12              | ธุรกิจพาณิชย์<br>ทั่วไป  | 22.64 | 14/03/2566    |         |              |   |   |
| AAI                 | 2,125,000,000                 | 2,125,000,000            | 2,125,000,000    |                   | 1.00     | บาท  | 49.00000         | 5.55                | 17/10/2565 -<br>26/10/2565 | 01/11/2565     | 01/11/2565      | 31/12              | ธุรกิจพาณิชย์<br>ทั่วไป  | 26.72 | 15/03/2566    |         |              |   |   |
| AAV                 | 12,850,000,000                | 12,849,999,997           | 12,849,999,997   |                   | 0.10     | บาท  | 0.10000          | 3.70                | 23/05/2555 -<br>25/05/2555 | 31/05/2555     | 31/05/2555      | 31/12              | ธุรกิจพาณิชย์<br>ทั่วไป  | 37.94 | 10/03/2566    |         |              |   |   |
| ABM                 | 450,000,000                   | 400,011,700              | 400,011,700      |                   | 0.50     | บาท  | 49.00000         | 1.80                | 19/02/2561 -<br>21/02/2561 | 27/02/2561     | 27/02/2561      | 31/12              | ธุรกิจพาณิชย์<br>ทั่วไป  | 35.94 | 13/03/2566    |         |              |   |   |
| ACAP                | 406,411,160                   | 406,411,160              | 406,411,160      |                   | 0.50     | บาท  | 49.00000         | 7.00                | 29/11/2548 -<br>01/12/2548 | 14/12/2548     | 14/12/2548      | 31/12              | ธุรกิจทางการเงิน<br>อื่น | 54.40 | 15/03/2566    |         |              |   |   |
| ACC                 | 1,343,055,623                 | 1,343,055,623            | 1,343,055,623    |                   | 0.25     | บาท  | 49.00000         | 155.00              | 13/01/2536 -<br>15/01/2536 | 23/03/2536     | 23/03/2536      | 31/12              | ธุรกิจพาณิชย์<br>ทั่วไป  | 64.91 | 21/03/2566    |         |              |   |   |
| ACE                 | 10,975,999,960                | 10,175,999,960           | 10,175,999,960   | 1                 | 0.50     | บาท  | 49.00000         | 4.40                | 01/11/2562 -<br>07/11/2562 | 13/11/2562     | 13/11/2562      | 31/12              | ธุรกิจพาณิชย์<br>ทั่วไป  | 22.57 | 15/03/2566    |         |              |   |   |

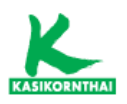

#### - ข้อมูลใบสำคัญแสดงสิทธิ์อนุพันธ์

สามารถเลือกค้นหาใบสำคัญแสดงสิทธิอนุพันธ์ตามผู้ออกหลักทรัพย์, ประเภทของ ใบสำคัญแสดงสิทธิ, อายุคงเหลือ และ วันทำการซื้อขายวันสุดท้าย

| ข้อมูลใบสำคัญแสดงสิทธิ์                                                                                       | อนุพันธ์                |                                            |                                  |              |                           |                         | Favourite Stock Favourit         | e Query 🔣 🎒 🎛                   |
|----------------------------------------------------------------------------------------------------|-------------------------|--------------------------------------------|----------------------------------|--------------|---------------------------|-------------------------|----------------------------------|---------------------------------|
| สันหรัพย์อำงสิง<br>อุโออกมด์การ์ทย์<br>ประเภทของไปสำคัญแสดงสิทธิ์<br>อายุคงเหลือ<br>วันจำการซื้อขายวันสุดท้าย |                         | 1517<br>1517<br>1517<br>1517<br>1517<br>Go | 10a ▼<br>10a ▼<br>10a ▼<br>10a ▼ |              |                           |                         |                                  |                                 |
|                                                                                                    |                         |                                            |                                  |              |                           |                         | ผลลัพธ์:                         | 1918 ใบส่าคัญแสดงสิทธิ์อนุพันธ์ |
| <u>ใบสำคัญแสดงสิทธิ์อนุพับธ์</u>                                                                              | <u>สินหรัพย์อ้างอิง</u> | <u>ผู้ออกนลักหรัพย์</u>                    | ประเภทของใบสำคัญแสดงสิทธิ์       | ราคาใช้สิทธิ | อัตราใช้สิทธิ/ดัวคูณดัชนี | <u>วันซื้อหายวันแรก</u> | <u>วันทำการชื้อชายวันสุดท้าย</u> | <u>อายุคงเหลือ (วับ)</u>        |
| AAV01C2402A                                                                                                   | AAV                     | BLS                                        | Call                             | 4.05         | 0.55846 : 1               | 04/09/2566              | 07/02/2567                       | 58                              |
| AAV01C2403A                                                                                                   | AAV                     | BLS                                        | Call                             | 3.24         | 0.73143 : 1               | 09/10/2566              | 07/03/2567                       | 87                              |
| AAV06C2401A                                                                                                   | AAV                     | KKPS                                       | Call                             | 3.60         | 0.66:1                    | 21/09/2566              | 30/01/2567                       | 50                              |
| AAV13C2312A                                                                                                   | AAV                     | KGI                                        | Call                             | 3.48         | 0.6:1                     | 04/08/2566              | 08/12/2566                       |                                 |
| AAV13C2401A                                                                                                   | AAV                     | KGI                                        | Call                             | 3.80         | 0.75:1                    | 30/08/2566              | 10/01/2567                       | 30                              |
| AAV13C2403A                                                                                                   | AAV                     | KGI                                        | Call                             | 3.40         | 0.75:1                    | 29/09/2566              | 05/03/2567                       | 85                              |
| AAV13C2403B                                                                                                   | AAV                     | KGI                                        | Call                             | 3.12         | 0.67:1                    | 12/10/2566              | 06/03/2567                       | 86                              |
| AAV13C2404A                                                                                                   | AAV                     | KGI                                        | Call                             | 2.60         | 0.3:1                     | 06/11/2566              | 04/04/2567                       | 115                             |
| AAV13C2404B                                                                                                   | AAV                     | KGI                                        | Call                             | 2.60         | 0.72:1                    | 07/11/2566              | 04/04/2567                       | 115                             |
| AAV19C2312A                                                                                                   | AAV                     | YUANTA                                     | Call                             | 3.60         | 0.88:1                    | 12/06/2566              | 06/12/2566                       |                                 |
| AAV19C2402A                                                                                                   | AAV                     | YUANTA                                     | Call                             | 3.15         | 0.89:1                    | 22/09/2566              | 02/02/2567                       | 53                              |
| AAV19C2403A                                                                                                   | AAV                     | YUANTA                                     | Call                             | 2.96         | 0.8:1                     | 12/10/2566              | 01/03/2567                       | 81                              |
| ACE13C2402A                                                                                                   | ACE                     | KGI                                        | Call                             | 2.32         | 0.3:1                     | 22/09/2566              | 02/02/2567                       | 53                              |
| ACE19C2401A                                                                                                   | ACE                     | YUANTA                                     | Call                             | 2.40         | 1.22 : 1                  | 21/06/2566              | 10/01/2567                       | 30                              |
| ACE19C2402A                                                                                                   | ACE                     | YUANTA                                     | Call                             | 2.24         | 0.41:1                    | 20/09/2566              | 02/02/2567                       | 53                              |
| ADVANC01C2312X                                                                                                | ADVANC                  | BLS                                        | Call                             | 266.139      | 31.0559:1                 | 19/06/2566              | 08/12/2566                       |                                 |
| ADVANC01C2402A                                                                                                | ADVANC                  | BLS                                        | Call                             | 272.00       | 30.11227:1                | 04/09/2566              | 07/02/2567                       | 58                              |
| ADVANC01C2404A                                                                                                | ADVANC                  | BLS                                        | Call                             | 253.00       | 36.1814 : 1               | 30/10/2566              | 05/04/2567                       | 116                             |
| ADVANC01P2312X                                                                                                | ADVANC                  | BLS                                        | Put                              | 149.274      | 12.87333 : 1              | 19/06/2566              | 08/12/2566                       |                                 |
| ADVANC01P2401A                                                                                                | ADVANC                  | BLS                                        | Put                              | 175.298      | 22.19263 : 1              | 08/08/2566              | 09/01/2567                       | 29                              |
| ADVANC01P2404X                                                                                                | ADVANC                  | BLS                                        | Put                              | 172.00       | 21.81844 : 1              | 30/10/2566              | 05/04/2567                       | 116                             |
| ADVANC06C2401A                                                                                                | ADVANC                  | KKPS                                       | Call                             | 270.00       | 31.5 : 1                  | 18/08/2566              | 30/01/2567                       | 50                              |

# ข่าว (NEWS)

• ข่าวในอดีต

แสดงข่าวจากบริษัทจดทะเบียน และหน่วยงานที่เกี่ยวข้อง โดยสามารถเลือกตามประเภทของ ข่าว ได้แก่ Market Alerts, ผลประกอบการ, Corporate Action, ประกาศของบริษัท และ รับหลักทรัพย์

| ข่าวในอย่     | ดีด                           |                                                                                                    |                                |                       | Favourite Stock Favourite C                                                                                                    | uery 🔀   | 8           |  |
|---------------|-------------------------------|----------------------------------------------------------------------------------------------------|--------------------------------|-----------------------|----------------------------------------------------------------------------------------------------|----------|-------------|--|
| แหล่งข่าว :   |                               | 🖾 ข่าวจากบริษัทจด                                                                                  | หะเบียน 🖾 ข่าวจาก              | หน่วยงานที่เกี่ยวข้อง |                                                                                                    |          |             |  |
| แสดงข้อมูล    | ດານ :<br>                     | ระบุหลักทรัพย์                                                                                     |                                |                       |                                                                                                    |          |             |  |
| หัวข้อข่าว :  |                               |                                                                                                    |                                |                       |                                                                                                    |          |             |  |
| ประเภทของ     | : crim                        | น้ำหมด                                                                                             |                                |                       |                                                                                                    |          |             |  |
|               |                               | ทั้งหมด                                                                                            |                                |                       |                                                                                                    |          |             |  |
| 10303011:     |                               | Market Alerts                                                                                      |                                | 1                     |                                                                                                    |          |             |  |
|               |                               | <ul> <li>Trading Alert List</li> <li>พลักทรัพย์ที่เล่าท่าย</li> <li>เครื่องหมาย C (Caul</li> </ul> | มาตรการกำกันการซื้อขา<br>tion) | 0                     |                                                                                                    |          |             |  |
| หมายเหดุ:     | ข่าวที่ประกาศก่อนวันที่ 6 กับ | <ul> <li>- บึ้นจงข่าวหรือข้อมูล</li> </ul>                                                         | 5                              |                       | ารเงิน หากต่องการค้นหาช่าวที่ไม่ใช่ข่าวงบการเงิน กรุณาเลือกประเภทของข่าวเป็น ทั้งหมด                                                                                 |          |             |  |
| 10.00         |                               | ผลประกอบการ                                                                                        |                                |                       |                                                                                                    |          |             |  |
| ดหัวข่อฟซิดเล | สนได้เพื่อเรียงสำคัญขอมูล     | <ul> <li>- งบการเงน</li> <li>- สรปผดการค่าเนินงาร</li> </ul>                                       | แของบริษัท (F45)               |                       |                                                                                                    | _        |             |  |
|               | <u>10/081</u>                 | - ขึ้นจงผลการค่าเนินง                                                                              | าน                             | 1.0                   | לרואשנו                                                                                                    |          |             |  |
| 0             | 8/12/2566 22:25               | Al Corporate Action                                                                                |                                |                       | มุมผู้ถือทุ่นกู้ ครั้งที่ 1/2566                                                                                                    | 13081    | ARE .       |  |
| 0             | 8/12/2566 21:30               | EE - การจ่ายปันผล                                                                                  |                                |                       | ประเพณี และวันหยุดเพิ่มเป็นกรณีพิเศษ ประจำปี 2567 ของปริษัท อีเทอเนิล เอนเนอยี จำกัด (มหายน)                                                                         | 170.045  | ane         |  |
| 0             | 8/12/2566 21:30               | EE - การใช่สิทธิ                                                                                   |                                |                       | รองบริษัทประจาปี 2566 เป็นกรณีที่เศษ                                                                                                    | 115021   | <b>A</b> DR |  |
| 0             | 8/12/2566 21:26               | Al - ประชมผู้สื่อหุ่น                                                                              |                                |                       | มการบริษัทและกรรมการในคณะกรรมการขุดย่อย แทนกรรมการที่ลาออก                                                                                                    | 11000    | aue.        |  |
| 0             | 8/12/2566 20:07               | H' - การเปลี่ยนแปลงพาร์                                                                            |                                |                       | นส่ว ครั้งที่ 2                                                                                                    | 1000     | อียค        |  |
| 0             | 8/12/2566 19:52               | ประกาศของบริษัท                                                                                    | and I at                       |                       | าม่วยลงทุบรายใหญ่                                                                                                    | STORES   | ave         |  |
| 0             | 8/12/2566 19:51               | CPTGF                                                                                              | CPTGF                          | ขอแจงขอมูลผู่ถือ      | หน่วยลงทุนรายใหญ่                                                                                                    | 110000   | aten        |  |
| 0             | 8/12/2566 19:41               | NUSA                                                                                               | NUSA                           | ขอให้ขึ้แจงมดิการ     | รแต่งตั้งถึกษาการประธานเจ้าหน้าที่บริหาร ตามตลาดหลักทรัพย์ฯ สอบถามเพิ่มเดิม                                                                                          | STERRE   | ลียด        |  |
| 0             | 8/12/2566 19:30               | NUSA                                                                                               | NUSA                           | กำหนดการใช่สีท        | ร้อง NUSA-W5                                                                                                    | shoat?   | Ste.        |  |
| 0             | 8/12/2566 19:09               | TRC                                                                                                | TRC                            | การเผยแพร์รายงา       | นการประบุบริตามัญผู้ถือหุ้นครั้งที่ 1/2566 และหนังสือแจ้งการจัดสรรหุ้นสามัญเพิ่มพุนบนเว็บไซต์ของบริษัทฯ หรือมทั้งน่าส่งรายงานการประบุมแก่คลาดหลักหรัพย์แห่งประเทศไทย | TIGAL    | 5ne         |  |
| 0             | 8/12/2566 19:00               | ENGY                                                                                               | ENGY                           | รายงานมูลค่าสันห      | เริ่มปลุงเสี                                                                                                    | รายละเ   | เลียด       |  |
| 0             | 8/12/2566 19:00               | CHINA                                                                                              | CHINA                          | รายงานมูลค่าสันท      | ารัพย์สารธิ                                                                                                    | 1000     | ătes.       |  |
| 0             | 8/12/2566 18:59               | GLD                                                                                                | GLD                            | รายงานมูลค่าสันท      | ารัทย์สุทธิ                                                                                                    | SIDAL    |             |  |
| 0             | 8/12/2566 18:59               | EBANK                                                                                              | EBANK                          | รายงานมุลค่าสันท      | ารัทยุ่สารสิ                                                                                                    | 11000    | aue         |  |
| 0             | 8/12/2566 18:58               | ENY                                                                                                | ENY                            | รายงานมุลค่าสินท      | เริ่มปลายอิ                                                                                                    | 11000    | ápe         |  |
| 0             | 8/12/2566 18:55               | STEC                                                                                               | STEC                           | กำหนดวันประชมว        | วสามัญห์ถือท่น 1/2567 และแผนการปรับโครงสร้างของปริษัท                                                                                                    | \$10.001 | ăte         |  |
| 0             | 8/12/2566 18:55               | WIN                                                                                                | WIN                            | ขอเรียนเชื่อเค้ถือว   | กล้างการประชุม และเสนอข้อบดดดเพื่อเท้ารับการพิจารณาเดือกตั้งเป็นกรรมการ รวมทั้งส่งค่าถามส่วงหน้า สำหรับการประชุมสามัณะก็อิงพิน ประจำปี 2567                          | 530.021  | áne         |  |
| 0             | 8/12/2566 18:55               | WIN                                                                                                | WIN                            | แจ้งวันพยุตประจำ      | 92567                                                                                                    | Singal   | ápe         |  |
|               |                               | 200                                                                                                |                                | a                     | 20 X X X X X X X X X X X X X X X X X X X                                                                                                    | Allower  | and and     |  |

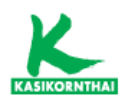

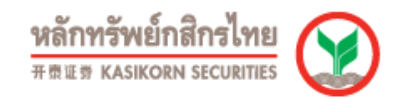

#### • Market Alerts

แสดงข่าวกลุ่ม Market Alerts ซึ่งได้แก่ Market Surveillance Measures List (หลักทรัพย์ ที่เข้าข่ายมาตรการกำกับการซื้อขาย) , Caution Measure List (ตลาดหลักทรัพย์แจ้งขึ้น เครื่องหมาย C และ ปลดเครื่องหมาย C) , Investor Alert News (แจ้งเตือนหลักทรัพย์ ที่จะถูกเพิกถอนจากการเป็นหลักทรัพย์จดทะเบียน) และ Exchange Enquiries/Responses (ชี้แจ้งข่าวจากบริษัทจดทะเบียนและตลาดหลักทรัพย์)

| Market Alerts                     |                   |                     |                                                                                                    | Favourite Stock Fav | ourite Query       | ¢ 🎛 |
|-----------------------------------|-------------------|---------------------|----------------------------------------------------------------------------------------------------|---------------------|--------------------|-----|
| ประเภทของข่าว :                   | Market Sur        | veillance Measures  | List                                                                                                    |                     |                    |     |
|                                   | Caution Me        | asure List          |                                                                                                    |                     |                    |     |
|                                   | Investor A        | ort Nows            |                                                                                                    |                     |                    |     |
|                                   |                   |                     |                                                                                                    |                     |                    |     |
|                                   | Exchange E        | inquiries/ Kesponse | 8                                                                                                    |                     |                    |     |
|                                   | Cal Other Actio   | ins                 |                                                                                                    |                     |                    |     |
| ชื่อย่อนลักทรัพย์ :               |                   | (look up            |                                                                                                    |                     |                    |     |
| ห้วข้อข่าว :                      |                   |                     |                                                                                                    |                     |                    |     |
| ช่วงเวลา:                         | 10 50 1M 3        | M 6M 1Y 3Y 5Y       |                                                                                                    |                     |                    |     |
|                                   | 09/11/2300        | • • • • • •         | ( <u>)</u>                                                                                                    |                     |                    |     |
|                                   | Go                |                     |                                                                                                    |                     |                    |     |
| Market Surveillance Measures List |                   |                     |                                                                                                    |                     |                    |     |
| วัน/เวลา                          |                   |                     |                                                                                                    |                     | ข่าวที่เกี่ยวข้อง  |     |
| 17/11/2566 17:39                  | SET               | SET                 | หลักหรัพย์ที่เข้าข่ายมาตรการกำกับการขึ้อขาย                                                                                                    | รายละเอียด          |                    |     |
| 17/11/2566 17:39                  | JMART01C2403A     | SET                 | หลักหรัพย์ที่เข้าข่ายมาตรการกำกับการซื้อขาย                                                                                                    | <u>รายละเอียค</u>   | View Clarification | n   |
| Caution Measure List              |                   |                     |                                                                                                    |                     |                    |     |
| วัน/เวลา                          | นลักทรัพย์        |                     |                                                                                                    |                     | ข่าวที่เกี่ยวข้อง  |     |
| 10/11/2566 08:37                  | SET               | SET                 | ตลาดหลักหรัพย์ขึ้นเครื่องหมาย C กรณีขึ้นค่าร้องขอพื้นฟูกิจการต่อศาลลัมละลายกลาง                                                                                                    | รายละเอียด          |                    |     |
| 10/11/2566 08:37                  | JKN               | SET                 | ตลาดหลักหรัพย์ขึ้นเครื่องหมาย C กรณียื่นคำร้องขอฟื้นฟูกิจการค่อศาลล์มละลายกลาง                                                                                                    | รายละเอียด          |                    |     |
| 09/11/2566 09:03                  | SET               | SET                 | ตลาดหลักหรัพย์ฯ ปลดเครื่องหมาย C หลักหรัพย์ของ JAS                                                                                                    | รายละเลียด          |                    |     |
| 09/11/2566 09:03                  | JAS               | SET                 | ดลาดหลักทรัพย์ฯ ปลดเครื่องหมาย C หลักทรัพย์ของ JAS                                                                                                    | <u>รายละเอียด</u>   |                    |     |
| Investor Alert News               |                   |                     |                                                                                                    |                     |                    |     |
| วัน/เวลา                          | <u>หลักหรัพย์</u> | แหล่งข่าว           | งไวซ์ลอก่าว                                                                                                    |                     | ข่าวที่เกี่ยวข้อง  |     |
| 08/12/2566 07:28                  | SET               | SET                 | ตลาดหลักหวัทย่า ขอให้ผู้ลงหุนไข่ความรบไดระวังในการซื้อขายหลักหรัพย์ COTTO เนื่องจากอยู่ระหว่างการนำหลักหรัพย์ของ บมจ. เอสซีจี เดคดอร์ (SCGD) เข่า<br>จดหะเบียนแทนหลักหรัพย์ COTTO ซึ่งจะถูกเพ็กออนจากการเป็นหลักหรัพย์จดหะเบียนต่อไป  | รายละเอียด          |                    |     |
| 08/12/2566 07:28                  | сотто             | SET                 | ตลาดหลักหรัทย์ฯ ขอให้ผู้องหุนไข่ความรมัดระวิงในการชื่อขายหลักหรัพย์ COTTO เนื่องจากอยู่ระหว่างการนำหลักหรัพย์ของ บมจ. เอสซีจี (ดดดอร์ (SCGD) เข่า<br>จดทะเบียนแทนหลักหรัพย์ COTTO ซึ่งจะถูกเห็กออนจากการเป็นหลักหรัพย์จดทะเบียนต่อไป  | รายละเอียด          | View Clarification | ۵   |
| 07/12/2566 07:25                  | SET               | SET                 | ดอาดหลักหรัพย่า ขอให้ผู้องหุนใช้ความระมัดระวิงในการชื่อขายหลักหรัพย์ COTTO เนื่องจากอยู่ระหว่างการนำหลักหรัพย์ของ บมจ. เอสซีจี เดคดอร์ (SCGD) เข่า<br>จดทะเบียนแทนหลักทรัพย์ COTTO ซึ่งจะถูกเพ็กดอนจากการเป็นหลักหรัพย์จดทะเบียนต่อไป | รายละเลียด          |                    |     |

# หลักทรัพย์ที่เข้าข่ายมาตรการกำกับการซื้อขาย

แสดงหลักทรัพย์ที่เข้าข่ายมาตรการกำกับการซื้อขาย ระดับ 1 (Cash Balance และ ห้าม คำนวณวงเงินซื้อขาย), ระดับ 2 (Cash Balance, ห้ามคำนวณวงเงินซื้อขาย และ ห้ามNet Settlement) และ ระดับ 3 (ห้ามซื้อขายชั่วคราวในวันแรก เป็นเวลา 1 วันทำการ หลังจาก อนุญาตซื้อขาย ยังคงต้องเข้าเกณฑ์ Cash Balance, ห้ามคำนวณวงเงินซื้อขาย และ ห้าม Net Settlement)

| หลักทรัพย์ที่เข้าข่าย           | มาตรการกำกับการซื้อข               | าย            |                                                                                                    | Favourite Stock | Favourite Query       | ×     | <b>s</b> = |
|---------------------------------|------------------------------------|---------------|----------------------------------------------------------------------------------------------------|-----------------|-----------------------|-------|------------|
| ชื่อย่อนลักหรัพย์ (look up) :   | delta                              |               |                                                                                                    |                 |                       |       |            |
| ระดับ:                          | ทั้งหมด 🗸                          |               |                                                                                                    |                 |                       |       |            |
| ช่วงเวลา:                       | 1D 5D 1M 3M 6M 1Y 3Y               | 5Y YTD        |                                                                                                    |                 |                       |       |            |
|                                 | 01/01/2563                         | ถึง 08/12     | /2566                                                                                                    |                 |                       |       |            |
|                                 | Go                                 |               |                                                                                                    |                 |                       |       |            |
|                                 |                                    |               |                                                                                                    |                 |                       |       |            |
| ระดับ 1: Cash Balance (ประกาศ   | สก่อนมาตรการใหม่มีผลบังคับใช้เมื่อ | วันที่ 4 เม.ะ | . 2565)                                                                                                   |                 |                       |       | _          |
| <u>หลักหรัพย์ในประเทศ</u>       | นลักหรัพย์ต่างด้าว                 | 9019          | ซื่อหลักหรัพย์                                                                                            |                 | วันที่เริ่มต้น        | วันที | สั้นสุด    |
| DELTA                           | DELTA-F                            | SET           | บริษัทเดลดำ อีเลคโทรนิคส์ (ประเทศไทย) จำกัด (มหาชน) บริษัทเดลดำ อีเลคโทรนิคส์ (ประเทศไทย) จำกัด (มหาชน)   |                 | 24/06/2564            | 14/0  | 7/2564     |
| DELTA                           | DELTA-F                            | SET           | บริษัทเดลดำ อีเลคโทรนิดส์ (ประเทศไทย) จำกัด (มหายน) บริษัทเดลดำ อีเลคโทรนิดส์ (ประเทศไทย) จำกัด (มหายน)   |                 | 04/06/2564            | 23/0  | 5/2564     |
| DELTA                           | DELTA-F                            | SET           | บริษัทเดลดำ อีเลคโทรนิคส์ (ประเทศไทย) จำกัด (มหายน) บริษัทเดลดำ อีเลคโทรนิคส์ (ประเทศไทย) จำกัด (มหายน)   |                 | 13/05/2564            | 02/0  | 5/2564     |
| DELTA                           | DELTA-F                            | SET           | บริษัทเดลดำ อีเลคโทรนิคส์ (ประเทศไทย) จำกัด (มหาชน) บริษัทเดลดำ อีเลคโทรนิคส์ (ประเทศไทย) จำกัด (มหาชน)   |                 | 27/01/2564            | 15/0  | 2/2564     |
| DELTA                           | DELTA-F                            | SET           | บริษัทเดลดำ อีเลคโทรนิคส์ (ประเทศไทย) จำกัด (มหายน) บริษัทเดลดำ อีเลคโทรนิคส์ (ประเทศไทย) จำกัด (มหายน)   |                 | 06/01/2564            | 26/0  | 1/2564     |
| ระดับ 1: ห้ามคำนวณวงเงินชื้อชา  | u uaะ Cash Balance                 |               |                                                                                                    |                 |                       |       |            |
| <u>หลักทรัพยในประเทศ</u>        |                                    |               | ซื่อนลักหรัพย์                                                                                            |                 | <u>วันที่เริ่มต้น</u> | วันที | สั้นสุด    |
| DELTA                           | -                                  | SET           | บริษัทเคลค่ำ อีเลคโทรนิคส์ (ประเทศไทย) จำกัด (มหาชน) บริษัทเคลค้า อีเลคโทรนิคส์ (ประเทศไทย) จำกัด (มหาชน) |                 | 20/06/2566            | 10/0  | 7/2566     |
| DELTA                           |                                    | SET           | บริษัทเดลด่า อีเลคโทรนิคส์ (ประเทศโทย) จำกัด (มหาชน) บริษัทเดลด่า อีเลคโทรนิคส์ (ประเทศโทย) จำกัด (มหาชน) |                 | 03/04/2566            | 21/0  | 4/2566     |
|                                 |                                    |               |                                                                                                    |                 |                       |       |            |
| ระดับ 2: ห้ามค่านวณวงเงินชื้อชา | ย และ Cash Balance (ประกาศก่อง     | เมาตรการใ     | หม่มีผลบังคับใช้เมื่อวันที่ 4 เม.ย. 2565)                                                                 |                 |                       |       |            |
| <u>นลักหรัพย์ในประเทศ</u>       | หลักหรัพย์ต่างด้าว                 |               |                                                                                                    |                 | <u>วันที่เริ่มดับ</u> | วันที | สั้นสุด    |
| DELTA                           | DELTA-F                            | SET           | บริษัทเดลดำ อีเลคโทรนิคส์ (ประเทศโทย) จำกัด (มหาชน) บริษัทเดลดำ อีเลคโทรนิคส์ (ประเทศโทย) จำกัด (มหาชน)   |                 | 16/07/2564            | 05/0  | 8/2564     |
| DELTA                           | DELTA-F                            | SET           | บริษัทเดลด่า อีเลคโทรนิคส์ (ประเทศไทย) จำกัด (มหาชน) บริษัทเดลด่า อีเลคโทรนิคส์ (ประเทศไทย) จำกัด (มหาชน) |                 | 16/02/2564            | 08/0  | 3/2564     |
|                                 |                                    |               |                                                                                                    |                 |                       |       |            |

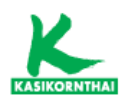

### • หลักทรัพย์ภายใต้เครื่องหมาย C (Caution)

แสดงหลักทรัพย์ที่มีการแจ้งเตือนให้ระมัดระวังในการลงทุน เนื่องจากอาจมีผลกระทบในเรื่อง ของฐานะทางการเงิน งบการเงิน และ ลักษณะธุรกิจ โดยนักลงทุนจะต้องซื้อหลักทรัพย์ ดังกล่าวด้วยบัญชีประเภทแคชบาลานซ์เท่านั้น

| หลักทรัพย์ภายใต้เครื                  | รื่องหมาย C (Caution)                                                                                        |             |                                                                                                    |                                                                | Favourite Stock Favourite                      | Query 🔣 💣 🗮   |
|---------------------------------------|----------------------------------------------------------------------------------------------------|-------------|----------------------------------------------------------------------------------------------------|----------------------------------------------------------------|------------------------------------------------|---------------|
| แสดงข้อมูลตาม                         | ระบุหลักหรัพย์                                                                                               |             |                                                                                                    |                                                                |                                                |               |
| สาเหตุ:                               | 🖾 เดือกทั้งหมด                                                                                               |             |                                                                                                    |                                                                |                                                |               |
|                                       | ฐานะหางการเงิน<br>🖉 ส่วนของผู้ถือหุ้น < 50% ของทุนข่าระแล้ว<br>🖉 หน่วยงานกำกับฯ สั่งแก้ไขฐานะการเงินหรือการค | ว่าเนินงาน  | 🗹 สาอรับสำหัดงอัมละอาย<br>งมการเงิน รายไดรมาส/รายปี<br>🔽 ผู้สอบอิญชีโม่แสดงความเงิน เนื่องจากถูกจำกัดขอบเขตโดยปริษัทจดทะเบียน | สำนักงาน ก.ล.ด. แจ้งใ<br>สักษณะธุรกิจ<br>ปริษัทจดทะเบียนเป็น ( | ทับริษัทจัดให้มี Special Audit<br>Tash Company |               |
|                                       | 🗹 ศาลรับคำร้องขอพื้นฟูกิจการ                                                                                 |             | 🜌 สำนักงาน ก.ล.ด. แจ้งให้แก้ไขงบการเงิน                                                                                       |                                                                |                                                |               |
| ช่วงเวลา:                             | 10 50 1M 3M 6M 1Y 3Y 5Y YTQ<br>08/12/2566                                                                    | 56 <u> </u> |                                                                                                    |                                                                |                                                |               |
| กดหัวข้อที่ขีดเส้นใต้เพื่อเรียงลำดับข | โอมูล                                                                                                    |             |                                                                                                    |                                                                |                                                |               |
| นลักทรัพย์ในประเทศ                    | นลักหรัพย์ด่างด้าว                                                                                           | 8658        | #111A                                                                                                    | วันที่เริ่มต้น                                                 | วันที่สิ้นสุด                                  | สถานะปัจจุบัน |
| AKS                                   | AKS-F                                                                                                    | SET         | ส่วนของผู้ถือหุ้น < 50% ของทุนช่าระแล้ว<br>ส่าหรับงบการเงิน โดรมาส 2 สั้นสุดวันที่ 30 มิถุนายน 2561                           | 16/08/2561                                                     |                                                | Listed        |
| AKS-W5                                |                                                                                                    | SET         | ส่วนของผู้ถือหุ้น < 50% ของหุนข่าระแด้ว<br>สำหรับงบการเงิน โดรมาส 2 สิ้นสุดวันที่ 30 มิถุนายน 2561                            | 14/01/2565                                                     | -                                              | Listed        |
| ALL                                   | ALL-F                                                                                                    | mai         | ศาลรับค่าพื่องสมละลาย                                                                                                    | 03/10/2566                                                     | 100 C                                          | Listed        |
| ALL                                   | ALL-F                                                                                                    | mai         | ส่วนของผู้คือหุ้น < 50% ของหุนข่าระแล้ว<br>สำหรับงบการเงิน โดรมาส 2 สิ้นสุดวันที่ 30 มิคุนายน 2566                            | 17/08/2566                                                     | -                                              | Listed        |
| СМО                                   | CMO-F                                                                                                    | mai         | สำนักงาน ก.ล.ต. แจ้งให้บริษัทจัดให้มี Special Audit                                                                           | 26/10/2566                                                     |                                                | Listed        |
| EFORL                                 | EFORL-F                                                                                                    | mai         | ส่วนของผู้คือหุ้น < 50% ของหุนข่าระแล้ว<br>สำหรับงบการเงิน โดรมาส 3 สิ้นสุดวันที่ 30 กันยายน 2564                             | 17/11/2564                                                     | -                                              | Listed        |
| EFORL-W6                              | •                                                                                                    | mai         | ส่วนของผู้อื่อหุ้น < 50% ของทุนข่าระแล้ว<br>สำหรับงบการเงิน โดรมาส 3 สิ้นสุดวันที่ 30 กันยายน 2564                            | 10/06/2565                                                     | -                                              | Listed        |
| EMC                                   | EMC-F                                                                                                    | SET         | ส่วนของผู้ถือทุ่น < 50% ของทุนข่าระแล้ว<br>สำหรับงบการเงิน ไดรมาส 1 ตื่นสุดวันที่ 31 มีนาคม 2565                              | 18/05/2565                                                     |                                                | Listed        |
| HYDRO                                 | HYDRO-F                                                                                                    | mai         | ส่วนของผู้อื่อหุ้น < 50% ของหุนช่าระแต่ว<br>สำหรับงบการเงิน ประจำปี สิ้นสุดวันที่ 31 อันวาคม 2561                             | 01/03/2562                                                     | -                                              | Listed        |
| јскн                                  | JCKH-F                                                                                                    | mai         | ส่วนของผู้อื่อหุ้น < 50% ของหุนช่าระแล้ว<br>สำหรับงบการเงิน ประจำปี สิ้นสุดวันที่ 31 ธันวาคม 2564                             | 03/03/2565                                                     |                                                | Listed        |
| JCKH-W1                               |                                                                                                    | mai         | ส่วนของผู้ถือหุ้น < 50% ของหุนข่าระแล้ว<br>สำหรับงบการเงิน ประจำปี สิ้นสุดวันที่ 31 ธันวาคม 2564                              | 03/03/2565                                                     |                                                | Listed        |
| JKN                                   | JKN-F                                                                                                    | SET         | ศาลรับค่าร้องขอพื้นพู่กิจการ                                                                                                  | 13/11/2566                                                     |                                                | Listed        |

# สรุปหลักทรัพย์ตามมาตรการกำกับการซื้อขาย / เครื่องหมาย C / ซื้อขาย ชั่วคราว

แสดงหลักทรัพย์ที่เข้าข่ายมาตรการกำกับการซื้อขาย, เครื่องหมาย C หรือการเปิดให้ซื้อขาย หลักทรัพย์ดังกล่าวเป็นการชั่วคราว

| สรุปหลักทรัพย์ดามม | าตรการกำกับการชื้อข | าย / เครื่องหมาย C /    | ชื้อขายชั่วคราว |                                                                                                    | Favourite Stock         | Favourite Query 🔣 🔮 🎛                     |
|--------------------|---------------------|-------------------------|-----------------|----------------------------------------------------------------------------------------------------|-------------------------|-------------------------------------------|
| แสดงข้อมูลตาม      | ระบุหลักทรัพย์ 🗸    | look up                 |                 |                                                                                                    |                         |                                           |
| ข้อมูล ณ วันที่:   | 08/12/2566          |                         |                 |                                                                                                    |                         |                                           |
| หลักหรัพย์ในประเทศ | นลักหรัพย์ต่างด้าว  | มาตรการ                 | การซื้อขาย      | สำเหตุ                                                                                             | วันที่เริ่มต้น วันที่ส่ | ันสุด สรุปการชื้อชาย<br>วันที่ 08/12/2566 |
| AKS                | AKS-F               | เครื่องหมาย C (Caution) | Cash Balance    | ส่วนของผู้ถือหุ้น < 50% ของหุนข่าระแต่ว<br>สำหรับงบการเงิน ใครมาส 2 สิ้นสควันที่ 30 มิถนายน 2561   | 16/08/2561              | Cash Balance                              |
| AKS-W5             | -                   | เครื่องหมาย C (Caution) | Cash Balance    | ส่วนของผู้ถือหุ้น < 50% ของหุนข่าระแล้ว<br>สำหรับงบการเงิน ไดรมาส 2 สิ้นสุดวันที่ 30 มีถุนายน 2561 | 14/01/2565              | Cash Balance                              |
| ALL                | ALL-F               | เครื่องหมาย C (Caution) | Cash Balance    | ส่วนของผู้ถือหุ้น < 50% ของหุนข่าระแล้ว<br>สำหรับงบการเงิน ไตรมาส 2 สิ้นสุดวันที่ 30 มีถุนายน 2566 | 17/08/2566              | Cash Balance                              |
| СМО                | CMO-F               | เครื่องหมาย C (Caution) | Cash Balance    | สำนักงาน ก.ล.ด. แจ้งให้บริษัทจัดให้มี Special Audit                                                | 26/10/2566              | Cash Balance                              |
| EFORL              | EFORL-F             | เครื่องหมาย C (Caution) | Cash Balance    | ส่วนของผู้คือทุ้น < 50% ของทุนข่าระแต่ว<br>สำหรับงบการเงิน ใตรมาส 3 สิ้นสุดวันที่ 30 กันยายน 2564  | 17/11/2564              | Cash Balance                              |
| EFORL-W6           |                     | เครื่องหมาย C (Caution) | Cash Balance    | ส่วนของผู้ถือหุ้น < 50% ของหุนข่าระแล้ว<br>สำหรับงบการเงิน โครมาส 3 สิ้นสุดวันที่ 30 กันยายน 2564  | 10/06/2565              | Cash Balance                              |
| EMC                | EMC-F               | เครื่องหมาย C (Caution) | Cash Balance    | ส่วนของผู้ถือหุ้น < 50% ของหุนข่าระแล้ว<br>สำหรับงบการเงิน ไตรมาส 1 สิ้นสุดวันที่ 31 มีนาคม 2565   | 18/05/2565              | Cash Balance                              |
| HYDRO              | HYDRO-F             | เครื่องหมาย C (Caution) | Cash Balance    | ส่วนของผู้ถือหุ้น < 50% ของทุนข่าระแล้ว<br>สำหรับงบการเงิน ประจำปี สิ้นสุดวันที่ 31 ธันวาคม 2561   | 01/03/2562              | Cash Balance                              |
| зскн               | JCKH-F              | เครื่องหมาย C (Caution) | Cash Balance    | ส่วนของผู้ถือหุ้น < 50% ของหุนข่าระแล้ว<br>สำหรับงบการเงิน ประจำปี สิ้นสุดวันที่ 31 ธันวาคม 2564   | 03/03/2565              | Cash Balance                              |
| JCKH-W1            |                     | เครื่องหมาย C (Caution) | Cash Balance    | ส่วนของผู้ถือทุ้น < 50% ของทุนข่าระแล้ว<br>สำหรับงบการเงิน ประจำปี สิ้นสุดวันที่ 31 ธันวาคม 2564   | 03/03/2565              | Cash Balance                              |
| JKN                | JKN-F               | เครื่องหมาย C (Caution) | Cash Balance    | ศาลรับค่าร้องขอพื้นฟูกิจการ                                                                        | 13/11/2566              | Cash Balance                              |
| кс                 | KC-F                | เครื่องหมาย C (Caution) | Cash Balance    | ส่วนของผู้ถือหุ้น < 50% ของหุนข่าระแล้ว<br>สำหรับงบการเงิน โดรมาส 1 สั้นสุดวันที่ 31 มีนาคม 2565   | 19/05/2565              | Cash Balance                              |
| ккс                | KKC-F               | เครื่องหมาย C (Caution) | Cash Balance    | ส่วนของผู้ถือหุ้น < 50% ของหุนข่าระแล้ว<br>สำหรับงบการเงิน โตรมาส 1 สิ้นสุดวันที่ 31 มีนาคม 2566   | 17/05/2566              | Cash Balance                              |
| ĸwi                | KWI-F               | เครื่องหมาย C (Caution) | Cash Balance    | ส่วนของผู้ถือทุ้น < 50% ของทุนข่าระแต่ว<br>สำหรับงบการเงิน โตรมาส 2 สิ้นสุดวันที่ 30 มิถุนายน 2566 | 16/08/2566              | Cash Balance                              |
| NATION             | NATION-F            | เครื่องหมาย C (Caution) | Cash Balance    | ส่วนของผู้ถือหุ้น < 50% ของหุนข่าระแล้ว<br>สำหรับงบการเงิน ใตรมาส 2 สิ้นสุดวันที่ 30 มิถุนายน 2561 | 14/12/2561              | Cash Balance                              |

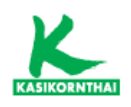

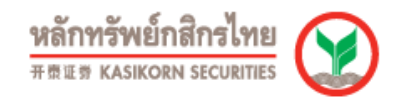

# เครื่องมือ (TOOLS)

#### • ค้นหาหลักทรัพย์

สามารถค้นหาหลักทรัพย์ตามเงื่อนไขที่ต้องการได้อย่างสะดวกรวดเร็ว เช่น หุ้นอัตราปันผลต่อ กำไรสูง ตลอด 3 ปี, บริษัททำกำไรเติบโตต่อเนื่อง 3 ปี หรือ บริษัท ROE สูง ตลอด 3 ปี

| หน้าหลัก / <b>เครื่องมือ</b> | / คืนหาหลักกรัพย์                                                                                              |                                    |                  |                                 |                         |                     |            | 12/12/06 16:15:14 🛓 Export |
|------------------------------|----------------------------------------------------------------------------------------------------|------------------------------------|------------------|---------------------------------|-------------------------|---------------------|------------|----------------------------|
| ค้นหาหลักกรัพ                | ย์ ดลาด: <mark>ทั้งหมด</mark> SET                                                                              | mai ประเภทหลักกรัพย์: หุ้นสามัญ    | 🗸 คือนี/กลุ่มอุต | ทหกรรม/หมวดดุดสาหกรรม: ทั้งหมด  | •                       |                     |            |                            |
|                              |                                                                                                    |                                    |                  |                                 |                         |                     |            |                            |
| 1. เลือกข้อ                  | ųa                                                                                                    | 2. เลือกเงื่อนไข                   |                  | 3. กำหนดเงื่อนไข                |                         |                     |            |                            |
| Oulok Seren                  | relea                                                                                                    | ข้อมูลสกัติ                        |                  | douly                           |                         | scis                |            | นูลค่า                     |
| Quick Scree                  | and a second second second second second second second second second second second second second second second | หุ้นมันผลสูง คลอด 3 ปี             | +                | หุ้นอัตราเป็นผลต่อทำไรสูง ตลอด  | 30                      |                     |            |                            |
| Basic Scree                  | ning                                                                                                    | หุ้นปีนผลสูง คลอด 5 ปี             | +                | utilizadadalarik dariarifa (0.1 |                         |                     |            |                            |
| voganainns                   | WU                                                                                                    | หุ้นปันผลเพิ่มต่อเนื่อง 3 ปี       | +                | USONITTITIISINUUNNOIDOU 3 U     |                         |                     |            |                            |
| งอมูลสถภ                     |                                                                                                    | หุ้นปันผลเพิ่มต่อเนื่อง 5 ปี       | +                | บริษัท ROE สูง ตลอด 3 ปี        |                         |                     |            |                            |
| งอมูลของาบ                   |                                                                                                    | หุ้นอัตราบีนผลต่อทำไรสูง ตลอด 3 ปี | +                |                                 |                         |                     |            |                            |
| งอมูลงบการเ                  | NU                                                                                                    | หุ้นอัตราปีนผลต่อทำไรสูง ตลอด 5 ปี | +                | ผลการคันหา: 4 หลักกรัพย์        |                         |                     |            | คับหา                      |
| อัตราส่วนทา                  | งการเงิน                                                                                                    | ข้อมูลงบการเงิน                    |                  |                                 |                         |                     |            |                            |
|                              |                                                                                                    | บริษัทมีรายได้เพิ่มต่อเนื่อง 3 ปี  | +                |                                 |                         |                     |            |                            |
|                              |                                                                                                    | บริษัทมีรายได้เพิ่มต่อเนื่อง 5 ปี  | +                |                                 |                         |                     |            |                            |
|                              |                                                                                                    | บริษัทมีกำไรคลอด 3 ปี              | +                |                                 |                         |                     |            |                            |
|                              |                                                                                                    | บริษัทมีกำไรคลอด 5 ปี              |                  |                                 |                         |                     |            |                            |
|                              |                                                                                                    | บริษัททำกำไรเคิบโคค่อเนื่อง 3 ปี   | +                |                                 |                         |                     |            |                            |
|                              |                                                                                                    | บริษัททำทำไรเคิบโคค่อเนื่อง 5 ปี   | +                |                                 |                         |                     |            |                            |
|                              |                                                                                                    | อัตราส่วนทางการเงิน                |                  |                                 |                         |                     |            |                            |
|                              |                                                                                                    | บริษัทที่มีพินกู้สูง               | +                |                                 |                         |                     |            |                            |
|                              |                                                                                                    | บริษัท ROE สูง ตลอด 3 ปี           |                  |                                 |                         |                     |            |                            |
|                              |                                                                                                    | บริษัท ROE สูง คลอด 5 ปี           |                  |                                 |                         |                     |            |                            |
|                              |                                                                                                    | บริษัท ROA เพิ่มต่อเนื่อง 3 ปี     |                  |                                 |                         |                     |            |                            |
|                              |                                                                                                    | บริษัท ROA เพิ่มต่อเนื่อง 5 ปี     |                  |                                 |                         |                     |            |                            |
|                              |                                                                                                    |                                    |                  |                                 |                         |                     |            |                            |
| CONVERSION INC               | อักกอัพย์ และคลามคายวอว                                                                                        | เมื่อแก้งที่ใช้ดับพว               |                  |                                 |                         |                     |            |                            |
| AT WSJUR                     | workoolings int                                                                                                |                                    |                  |                                 |                         |                     |            | อักเก ณ กับที่ . กระการร   |
| หลักกรัพย่                   |                                                                                                    | ชื่อหลักกรัพย์                     | ราคาปีด ร        | กคาสมสตรอบ 52 สีปดาที่          | ราคาค่ำสดรอบ 52 สัปดาท์ | อัตราพิมปันผลคอบเทม | P/E        | อัตราชมเวียนการชื่องาย     |
| BOL                          | บริษัท บิซิเนส ออนไลน์ จำกัด (ม                                                                                | กาชน)                              | 9.40             | 12.50                           | 8                       | .85                 | 3.14 26.21 |                            |
| BJH                          | บริษัท โรงพยาบาลราชธานี จำกั                                                                                   | ด (มหาชน)                          | 27.50            | 31.75                           | 24                      | .70                 | 9.09 23.19 | 0.08                       |
| SAUCE                        | บริษัท ไทยเทพรส จำกัด (มหาชเ                                                                                   | 0                                  | 38.75            | 45.00                           | 28.                     | .50                 | 4.26 19.19 |                            |
| TACC                         | บริษัท ที.เอ.ซี. คอนซูเมอร์ จำกัด                                                                              | (มหาชน)                            | 4.30             | 6.95                            | 4                       | .18                 | 8.45 13.45 | 0.08                       |
|                              |                                                                                                    |                                    |                  |                                 |                         |                     |            |                            |

#### • DCA Simulation

เมนูจำลองการลงทุนแบบ DCA (Dollar-Cost Average) ตามเงื่อนไขที่กำหนด โดยสามารถ กำหนดได้สูงสุด 5 หลักทรัพย์

| -                                 |                                         |                       |                      |                     |                        |       |                         |                    |                           |                     |                                  |
|-----------------------------------|-----------------------------------------|-----------------------|----------------------|---------------------|------------------------|-------|-------------------------|--------------------|---------------------------|---------------------|----------------------------------|
| DCA Simulati                      | ion                                     |                       |                      |                     |                        |       |                         |                    | <u></u>                   | ourite Stock        | Favourite Query 🖹 🆀 🎛            |
| daring for dark                   | 1 991                                   | 3 8045                | Q                    |                     | 3 778                  | a     | 4 10                    | -                  |                           |                     |                                  |
|                                   |                                         |                       |                      |                     |                        |       |                         |                    |                           |                     |                                  |
| Querra a:                         | © 1111-1111-1111-1111-1111-1111-1111-11 |                       |                      |                     |                        |       |                         |                    |                           |                     |                                  |
|                                   | าะบุจำนวนสามารับแต่ละหลักหรัดข้         |                       |                      |                     |                        |       |                         |                    |                           |                     |                                  |
| ารมีการเล                         | รายเดือน - วันก่างกรสุดท่าย 💙           |                       |                      |                     |                        |       |                         |                    |                           |                     |                                  |
| - ช่อตาม Board Lot<br>(100 มุ้ม): | 🖲 ਖਿ 🔿 ਖਿ                               |                       |                      |                     |                        |       |                         |                    |                           |                     |                                  |
| ช่วงเวลาซื้อ:                     | 03/01/2566 6 08/12/2566                 |                       |                      |                     |                        |       |                         |                    |                           |                     |                                  |
|                                   | Go]                                     |                       |                      |                     |                        |       |                         |                    |                           |                     |                                  |
|                                   | -                                       |                       |                      |                     |                        |       |                         |                    |                           |                     |                                  |
| สรุปคล (ข้อมูล คะ วันข้           | 08/12/2566)                             |                       |                      |                     |                        | _     |                         |                    |                           |                     |                                  |
| statizulinnimi                    | ปรีมาหมู่บริษา                          | izni-reasi            |                      | มูลดำอันพุน         | ราคาเฉลีย              |       | มูลค่าอลาด              | The file           | สมสาสุด                   |                     | และเราะใน                        |
| EDMS                              |                                         | 3,300                 | 20                   | 92,625,00           |                        | 93.50 |                         | 44.975.00          | 92.00                     |                     | -7.650.00 (-0.26%)               |
| PTT                               |                                         | 2,800.                | 0                    | 91,525.00           |                        | 32.69 | 1                       | 00.100.00          | 35.75                     |                     | 8.575.00 (+9.37%)                |
| ттв                               |                                         | 70,100.               | 00                   | 109,189.00          |                        | 1.56  | 1                       | 99.356.00          | 1.56                      |                     | 167.00 (+0.15%)                  |
| เสียเป็นหล (ช่อมล ณ วั            | un 08/12/2566)                          |                       |                      |                     |                        |       |                         |                    |                           |                     |                                  |
| สื่อม่อนอีกหรัพย์                 | วันส                                    | ดีขึ้นเครื่อสามาย XD  |                      | ຜ່າກໃນແລ            |                        |       | สามารถตุ้งที่ได้รับเป็น | a                  |                           | เห็นปัจหลาที่ได้ว่า | u l                              |
| BRIV                              |                                         | 09/05/2566            |                      |                     | 0.40                   |       |                         |                    | 100                       |                     | 40.00                            |
| DOLK                              |                                         | ปกลด                  |                      |                     |                        |       |                         |                    |                           |                     | 40.00                            |
|                                   |                                         | 08/03/2566            |                      |                     | 0.30                   |       |                         |                    | 600                       |                     | 180.00                           |
| BDMS                              |                                         | 12/09/2566            |                      |                     | 0.35                   |       |                         | 2                  | ,400                      |                     | \$40.00                          |
|                                   |                                         | 02/03/2566            |                      |                     | 0.70                   |       |                         |                    | 600                       |                     | 420.00                           |
| PTT                               |                                         | 04/10/2566            |                      |                     | 0.80                   |       |                         | 2                  | .300                      |                     | 1,840.00                         |
|                                   |                                         | งโรงเลต               |                      |                     |                        |       |                         |                    |                           |                     | 2,260.00                         |
|                                   |                                         | 12/04/2566            |                      |                     | 0.05                   |       |                         | 20                 | .900                      |                     | 1.107.70                         |
| TTB                               |                                         | 09/10/2566            |                      |                     | 0.05                   |       |                         | 57                 | :800                      |                     | 2,890.00                         |
|                                   |                                         | viewan                |                      |                     |                        |       |                         |                    |                           |                     | 3,997.70                         |
| รายการชื่อหลักหรีพย์              |                                         |                       |                      |                     |                        | _     |                         |                    |                           |                     |                                  |
| วันที่ชื่อนุ้น                    | BBIK                                    |                       |                      | BDMS                |                        |       |                         |                    |                           |                     |                                  |
| 21/01/2566                        | สายการ์ด คน ระรงชนิตารุณ                | stractora spannia las | 1967 (1977 (1967 TF) | ni metanju<br>19.75 | altar seasparsedia los | 200   | 172 32                  | ed alerengean sets | Particular on arts sec.c. | 1.67                | all airring control and a second |
| 28/02/2566                        |                                         |                       |                      | 28.00               |                        | 300   | 31.75                   | 300                |                           | 1.40                | 7,100                            |
| 31/03/2566                        |                                         |                       |                      | 29.50               |                        | 300   | 31.50                   | 300                |                           | 1.42                | 7,000                            |
| 28/04/2566                        | 94.75                                   | 100                   |                      | 29.25               |                        | 300   | 31.00                   | 300                |                           | 1.45                | 6,800                            |
| 31/05/2566                        |                                         |                       |                      | 28.25               |                        | 300   | 30.00                   | 300                |                           | 1.58                | 6,300                            |
| 30/06/2566                        |                                         |                       |                      | 27.75               |                        | 300   | 33.50                   | 200                |                           | 1.55                | 6.400                            |
| 31/07/2566                        |                                         |                       |                      | 28.75               |                        | 300   | 35.00                   | 200                |                           | 1.72                | 5,800                            |
| 31/08/2566                        |                                         |                       |                      | 28.00               |                        | 300   | 34.75                   | 200                |                           | 1.71                | 5,800                            |
| 29/09/2566                        |                                         |                       |                      | 20.75               |                        | 300   | 33.50                   | 200                |                           | 1.72                | 5.000                            |
| 30/11/2566                        | 92.25                                   | 100                   |                      | 26.25               |                        | 300   | 34.75                   | 200                |                           | 1.54                | 6,400                            |

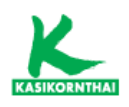

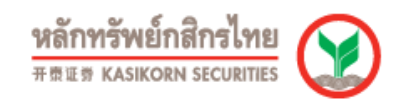

#### • บันทึกหลักทรัพย์

สามารถบันทึกหลักทรัพย์ที่ใช้ประจำ (Favorite Stock) โดยสร้างกลุ่มของหลักทรัพย์ที่ ต้องการใช้ เพื่อให้สามารถเรียกดูข้อมูลได้รวดเร็วยิ่งขึ้นจากในกลุ่มหุ้นที่สนใจ (บันทึกได้สูงสุด 5 กลุ่ม และ แต่ละกลุ่มบันทึกได้ 10 หลักทรัพย์)

| บันทึกหลักทรัพย์                                                   |                                   | 1                                                                                                    |            | Factualite Query |
|--------------------------------------------------------------------|-----------------------------------|----------------------------------------------------------------------------------------------------|------------|------------------|
| เพีย                                                               | แก้ไข                             |                                                                                                    |            |                  |
| δα<br>I. □<br>G. □<br>G. □<br>G. □<br>G. ·<br>· Cultrligges 5 varm | erverrhälts to falser<br>2Q<br>2Q | aQ<br>aQ<br>iQ<br>i | 4]Q<br>4]Q | P A              |

# อื่นๆ (OTHERS)

#### • คำศัพท์

แสดงสูตรค่าสถิติ (Key Statistics), สูตรอัตราส่วนทางการเงิน (Financial Ratios) และ ความหมายศัพท์ (Glossary) ที่แสดงใน SETSMART

#### • ดาวน์โหลด

แสดงคู่มือการใช้งาน และ Reference ในการคำนวณค่าต่างๆในการใช้งาน SETSMART